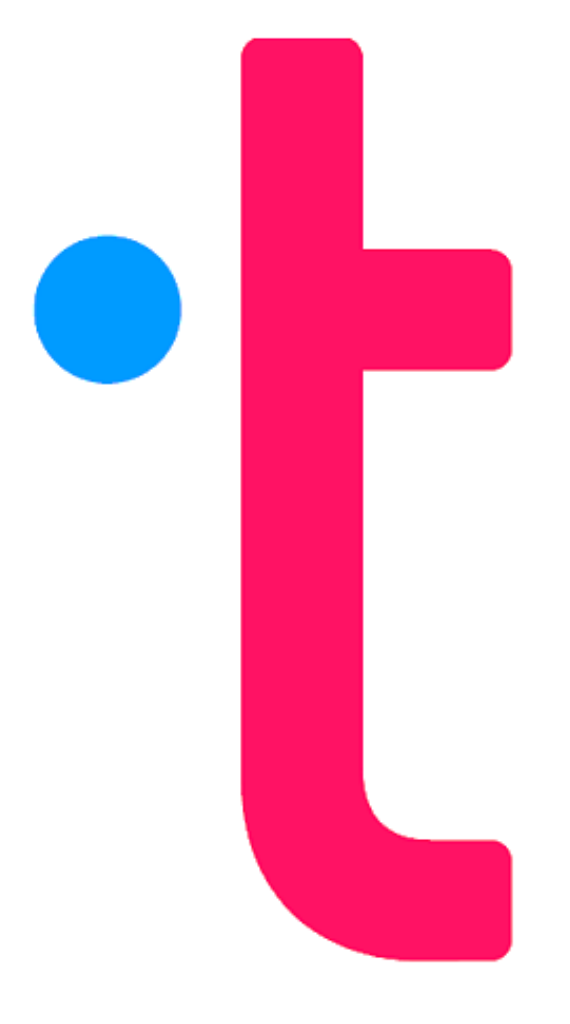

# MANUAL DE USUARIO PATPASS

MAYO, 2024

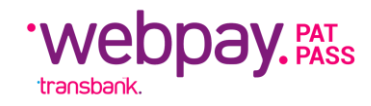

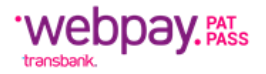

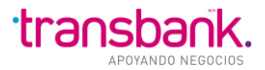

# ÍNDICE

| ESPECIFICACIONES PARA EL MANUAL DE USUARIOS | 3                                           |
|---------------------------------------------|---------------------------------------------|
| DESCRIPCIÓN DEL PRODUCTO                    | 3                                           |
| MANDATO DIGITAL                             | 5                                           |
| PAT COMERCIO                                | 8                                           |
| PAT EMISOR                                  | 9                                           |
| ETRANSBANK                                  | 11                                          |
| TRANSDATA                                   | 15                                          |
| ANEXOS                                      | 95                                          |
| SERVICIO AL CLIENTE                         | 100                                         |
|                                             | ESPECIFICACIONES PARA EL MANUAL DE USUARIOS |

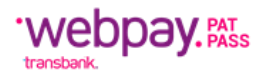

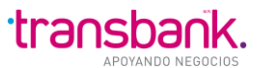

# **1** ESPECIFICACIONES PARA EL MANUAL DE USUARIOS

El Manual de Usuario de PatPass se desarrolla con el fin de facilitar la comprensión de aspectos operativos del Modelo de Servicio del producto.

# **2** DESCRIPCIÓN DEL PRODUCTO

PatPass es la solución ideal para **pagos recurrentes de cuentas** con cargo a la tarjeta de crédito, como por ejemplo seguros de vida, aportes a fundaciones, mensualidad de centros educativos y variados comercios e instituciones. De esta manera, se ve beneficiado tanto el comercio que contrata el producto como sus clientes: Los Comercios disminuyen la morosidad de sus Clientes y tienen flujos de caja más estables y seguros, fomentando con ello la fidelidad de sus Clientes.

• El Tarjetahabiente (TH) no precisa asistir en persona a las Compañías, ahorrando tiempo en trámites.

Algunos aspectos importantes para destacar del producto PatPass son los siguientes:

- Atributo Persecutor de PatPass: Consiste en intenta nuevamente cobrar un PAT si hay problemas con la tarjeta, como, por ejemplo, información errónea, vencimiento, falta de saldo u otros obstáculos que impidan el pago.
- **Transdata:** Es la plataforma que Transbank pone a disposición de los comercios para la administración y gestión de cobros recurrentes y para realizar movimientos como las "Bajas" por ejemplo.
- **Canales de suscripción:** El Cliente puede suscribir un PAT por tres canales, los cuales son "PAT COMERCIO", "PAT EMISOR" y el "MANDATO DIGITAL" de PatPass.

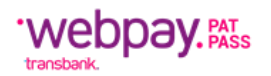

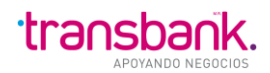

#### Canales de Suscripción

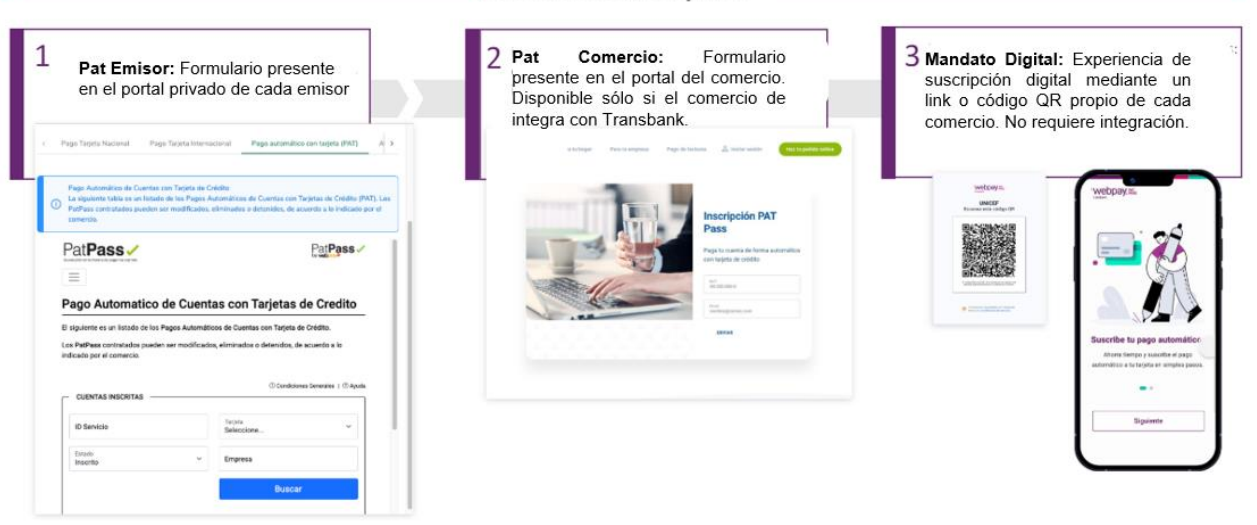

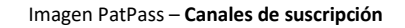

- **PatPass Comercio:** Solución donde el Tarjetahabiente suscribe su cuenta de servicio a través del sitio web del Comercio (previamente integrado). Corresponde a un formulario presente en el portal del Establecimiento Comercial.
- **PatPass Emisor:** Solución donde el Tarjetahabiente suscribe su cuenta de servicio a través de la página de su Banco (Homebanking), seleccionando el Comercio. Corresponde a un formulario presente en el portal privado de cada emisor.
- Mandato Digital de PatPass: Solución donde el Tarjetahabiente suscribe su cuenta de servicio a través de un link o código QR propio del Comercio. Corresponde a un formulario digital que entrega una experiencia de suscripción tecnológica y segura.

#### Observaciones:

- La suscripción la efectúa el titular de la Tarjeta de Crédito mediante una instrucción de cargo, en la cual acepta que se realicen cargos a su tarjeta de crédito por algún bien o servicio contratado con el Comercio. Este mandato puede ser creado vía electrónica por cualquiera de los canales anteriormente señalados.
- PatPass permite sólo suscripciones y cargos a Tarjetas de crédito nacionales.
- Una Instrucción de Cargo pasa por varios estados: Informada, Vigente, Eliminada o Inválida, los cuales serán un reflejo de los procesos que sobre ellas se van aplicando.
- Una Instrucción de Cargo se encuentra en estado Informada a partir de la fecha en que se suscribió y permanece en ese estado hasta que se realiza el primer cargo o se solicita su baja.
- Una Instrucción de Cargo se encuentra Vigente a partir de la fecha en que se realiza el primer cargo y permanece en ese estado hasta que se solicita su baja.

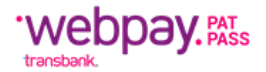

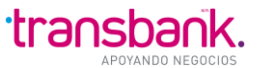

• Las Instrucciones de Cargo son únicas. Es decir, para un mismo comercio, el Identificador de Servicio no puede tener más de una Instrucción de cargo asociada, independiente del estado en que se encuentren.

# **3 MANDATO DIGITAL**

Mandato Digital de PatPass es un canal de suscripción digital mediante un link o código QR propio de cada comercio. Este canal, no requiere integración por parte del comercio.

### Flujo del Proceso:

En el presente capítulo se explica el proceso del producto Mandato Digital donde se podrá observar cada una de las fases para realizar la suscripción.

#### Lectura de Código QR o ingreso al Link

El acceso a la aplicación de mandato digital se podrá realizar con la lectura de un código QR o por medio de un link URL, desde cualquier dispositivo móvil o desktop. Mediante el escaneo del código QR se despliega una página web (redirecciona a una URL), a través de la cual el usuario o cliente podrá suscribir un pago.

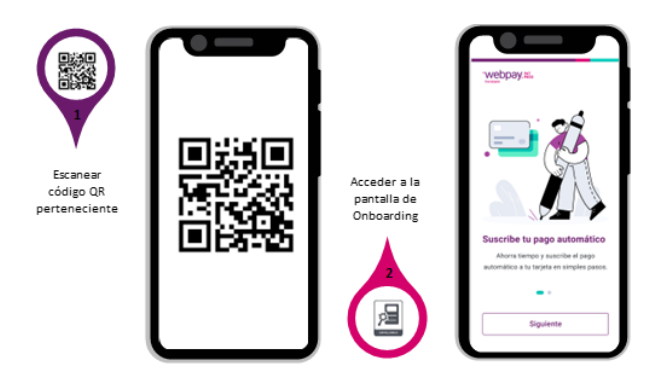

#### Onboarding

El usuario al realizar el escaneo de código QR, el sistema lo redireccionará a la primera pantalla, la cual, dependiendo la versión que esté usando, mostrará versión Desktop o Mobile.

#### Validación

Una vez escaneado el código QR o Ingresado al Link, se retorna la información de pago definida por el comercio, de acuerdo con la configuración en la base de datos, la cual puede ser monto fijo, monto variable o selección de montos.

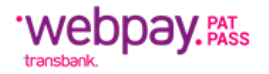

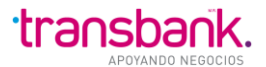

#### Comercio con Monto fijo

Esta configuración solo permite seleccionar al usuario un monto por defecto, el cual, es definido en la configuración del comercio.

#### Comercio variable según comercio

Esta configuración permite ingresar un valor mayor a 0 y menor a un monto máximo, definido en la configuración del comercio.

#### Comercio con Selección de opciones de monto

Esta configuración solo permite seleccionar al usuario, un monto entre un máximo de tres (3) opciones, las cuales son definidas en la configuración del comercio.

#### Registra de datos de suscripción

Una vez completado los datos, el sistema redireccionará a la pantalla **Registra tus datos de suscripción**, donde debe ingresar los siguientes datos:

- Nombres y apellidos: Se debe ingresar máximo 50 y min 3 caracteres, solo letras.
- **Rut:** Se valida que cumpla con los estándares correctos acorde a su formato (incluye números y la letra K).
- **Correo Electrónico:** Solo permite el formato completo de correo electrónico.
- Teléfono: Se ingresa solo datos numéricos.

Una vez registrado los datos correctamente se activará el botón de siguiente.

Nota: este botón solo se activa una vez que todos los datos son completados correctamente.

#### Identificador de servicio

Una vez completado los datos de "Registra tus datos de suscripción", el sistema redireccionará a la pantalla de **Identificador de servicio**, aquí el usuario debe registrar el Id de servicio del producto que desea suscribir.

En caso de que su formato no coincida con el ingresado, no permitirá avanzar con el flujo (mostrando un mensaje de error). El formato del ID de servicio es definido por cada comercio al contratar el producto PatPass y se encuentra registrado en las tablas de servicio recaudación.

De no indicarse en el alta del comercio, queda por defecto con ID Servicio 18, que corresponde al formato Rut: NNNNNND.

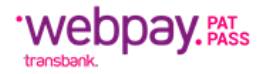

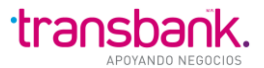

#### **Monto Para Suscribir**

Una vez el usuario completa el registro de un id de servicio valido, el sistema redireccionará a la pantalla de **Monto a suscribir**. Al finalizar la selección del monto según la configuración del comercio, se activará el botón de siguiente.

#### Suscribir un medio de pago

Una vez el usuario selecciona el monto a suscribir según el comercio y hace clic en el botón siguiente, el sistema redireccionará a la pantalla de **Suscribe un medio de pago**, debe ingresar los datos de su tarjeta de crédito, número, fecha de expiración y código CVV. Se identifica automáticamente la marca de la tarjeta.

Para avanzar el flujo es obligatorio ingresar los datos de la tarjeta y seleccionar el check de términos y condiciones, seguidamente hacer clic en el botón de Confirmar y suscribir.

### Validación de la tarjeta

En caso de que la tarjeta no sea validada por la aplicación, el sistema emitirá una alerta donde deberá hacer clic en el botón **Volver a intentar** y redireccionará a la pantalla anterior, para el registro de los datos correctos.

#### **Redirección Bancaria**

Una vez el usuario completa la información de pago y hace clic en el botón Confirmar y suscribir, el sistema redireccionará al banco al cual pertenece la tarjeta de crédito registrada, allí se autoriza la suscripción y el usuario retorna al flujo de mandato digital donde se informa el resultado de la inscripción.

#### Váucher de pago

Una vez el usuario completa la autenticación bancaria del paso anterior, el sistema redireccionará a la pantalla de Váucher donde se presenta el resultado de la inscripción del pago.

Aquí se informa lo siguiente:

- Monto suscrito: es igual al registrado en la pantalla de Monto a suscribir.
- Medio de pago: siempre se registra crédito.
- No. de tarjeta: se registra los 4 últimos datos de la tarjeta de crédito.
- **Cod.** Autorización: se registra el código de autorización para esta transacción.

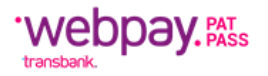

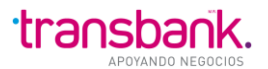

## Déjanos tu Opinión

- Una vez finalizado el proceso de suscripción, el usuario puede registrar su opinión acerca del servicio, al hacer clic en el botón de Déjanos tu opinión, el sistema mostrará un modal donde podrá registrar la opinión. En este modal el usuario registra un comentario, el cual es opcional acerca del servicio de inscripción y selecciona un emoticón de acuerdo a su experiencia.
- El botón de enviar se activa una vez que se selecciona el icono, al dar clic en enviar despliega un modal donde se agradece la opinión.

# **4** PAT COMERCIO

"Pat Comercio" es uno de los canales de suscripción disponible que ofrece el producto PatPass de Transbank, el cual consiste en un formulario presente en el portal del comercio, y está disponible sólo si el comercio se integra con Transbank.

Los detalles del proceso de integración se encuentran en el portal de *"Transbank Developers"*: <u>https://www.transbankdevelopers.cl/referencia/patpasscomercio#patpass-comercio</u>

Una vez realizada la integración por parte del comercio, se debe enviar la evidencia a <u>soporte@transbank.cl</u>

A continuación, se muestra el formulario de Pat Comercio, donde los campos "ID de Servicio" y "Nombre del Comercio" vienen precargados:

|                         | ← → C 🖙 pagoautoma                                                  | aticocontarjeta: | •<br>cl/nuevo-ic-rest/pages/cuenta/cuenta_add                 | ९ 🕁 | 🛃 🖬 🔇 E                                 |  |
|-------------------------|---------------------------------------------------------------------|------------------|---------------------------------------------------------------|-----|-----------------------------------------|--|
| El<br>cor<br>Sei<br>pre | nombre del<br>nercio y el ``ID de<br>rvicio'', vienen<br>ecargados. | <b>*</b>         | Paper Automático de Cuentas con Tarjetas de Crédito (PatPass) |     | ,,,,,,,,,,,,,,,,,,,,,,,,,,,,,,,,,,,,,,, |  |

El tarjetahabiente puede establecer de manera opcional si quiere ingresar o no un monto máximo para la suscripción que está llevando a cabo, como se muestra a continuación.

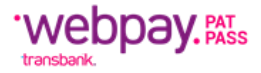

←

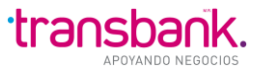

| → C s pagoautomaticocontarjet | as.cl/nuevo-ic-rest/pages/cuenta/cuenta_add | Q #                                                                                                    |
|-------------------------------|---------------------------------------------|----------------------------------------------------------------------------------------------------|
|                               |                                             | <br>El usuario puede establecer<br>de manera opcional si<br>quiere ingresar o no un<br>monto máximo para la<br>suscripción que está<br>llevando a cabo. |

Para mayor seguridad, el proceso de suscripción mediante "Pat Comercio" cuenta con autenticación bancaria, donde se válida la tarjeta mediante un cobro de \$50 que luego se devuelven al cliente.

Finalmente, el cliente podrá visualizar si el proceso de realizó de forma exitosa:

| 2. Confirmación Comprobante          |                                         |
|--------------------------------------|-----------------------------------------|
| •                                    | Ocondiciones Gen                        |
| Información de Pago                  |                                         |
| Este pago se guardará como: ENDOWMEN | TUNAB                                   |
| Empresa ENDOWMEN                     | TUNAB                                   |
| ID Servicio: 150356148               |                                         |
| Tarjeta de Pago: VI*********         | 707 VISA                                |
| Monto Máximo a Pagar.                |                                         |
| Inicio PatPass Tarjeta: 17/05/2023   |                                         |
| Email                                | NSBANK.CL (Notificación Email Activada) |
| Teléfono cel dar Manager             |                                         |

# **5** PAT EMISOR

"Pat Emisor" es uno de los canales de suscripción disponible que ofrece el producto PatPass de Transbank, que consiste en la suscripción por medio del homebanking. Si el Tarjetahabiente desea suscribir a PatPass a través del Sistema Homebanking, solo debe conectarse a través del portal web de su Banco y seleccionar la opción de PatPass (la localización de esta opción puede variar según el portal de cada Emisor).

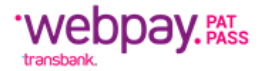

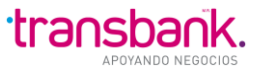

El Tarjetahabiente tiene la opción de activar las Notificaciones para estar informado de su situación de Suscripción, Cargo, Rechazo y otros por medio de correo electrónico. Sólo serán enviadas las notificaciones a quienes hayan realizado la suscripción incluyendo la recepción de Notificaciones. De lo contrario, no se recibirá ningún tipo de Notificación.

| Información del Cliente                                                           |
|-----------------------------------------------------------------------------------|
| Rut:                                                                              |
| Nombre:                                                                           |
| Apellido Paterno:                                                                 |
| Apellido Materno:                                                                 |
| Información del Servicio                                                          |
| Quiero Suscribir un Servicio de : Seleccione 🖻 <u>Buscar por empresa</u>          |
| Información de Pago                                                               |
| Tarjeta: VISA1 775                                                                |
| ¿Desea agregar monto máximo a pagar?: 🔿 Si 🔿 No                                   |
| Guardar este PAT como: Elija un nombre fácil de recordar Ej: luz pasa playa       |
| Datos del Contacto                                                                |
| Será notificado, sólo en caso de excepción en su pago automático de cuentas (PAT) |
| Email: 🔽 Deseo Notificacion via Email                                             |
| Teléfono Celular                                                                  |
| Teléfone Fijo:                                                                    |
| Dirección:                                                                        |
| Ciudad: Seleccione                                                                |
| Continuar                                                                         |

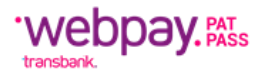

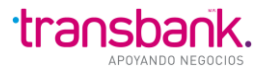

# **6** ETRANSBANK

#### Instrucciones de Ingreso Inicial

- Ingresar a la dirección: www.etransbank.cl/etbk3-auth/
- Ingresar el USUARIO y CLAVE, enviados al correo electrónico.
- Presionar el botón Ingresar:

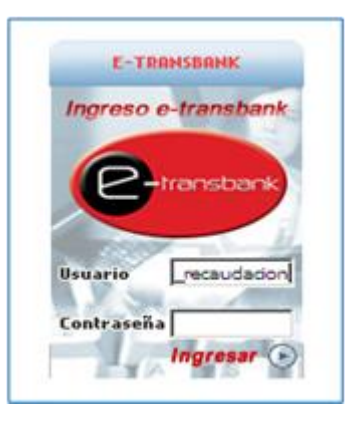

#### Cambio de Clave

Primera operación: "CAMBIO DE CLAVE", la primera vez que accede al servicio con la clave enviada, debe ser modificada. Los pasos son los siguientes:

- 1. Ingresar la clave inicial, además de una nueva clave definida por el usuario.
- 2. Esta nueva clave debe tener un mínimo de 8 caracteres, debe contener únicamente letras mayúsculas, números y empezar con una letra.

3. Terminado el punto anterior, se desplegarán en pantalla las funcionalidades que permiten crear Roles, Ingresar, Modificar y/o Eliminar Usuarios.

4. Para operar, se debe crear una cuenta del tipo Ejecutivo, asignar un Rol y un Código de Comercio.

#### Creación de Usuarios

Seleccionar menú "Maestros".

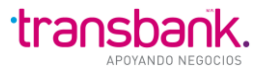

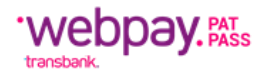

|                                                                                                    | 9                                                                                                  | • 🖬 • 🖬 🖷                                                                                         | • Página • Se                                                                             | guridad - Herranientas -                                                                             | · ·        |
|----------------------------------------------------------------------------------------------------|----------------------------------------------------------------------------------------------------|---------------------------------------------------------------------------------------------------|-------------------------------------------------------------------------------------------|----------------------------------------------------------------------------------------------------|------------|
| transbank                                                                                                    | Usuano:<br>Recauda<br>Fecha: 2<br>02-2013                                                          | Area <b>Guardar</b><br>Ici7n<br>1-                                                                | Imprimir Contact                                                                          | enes — Preguntas Frecuent                                                                            | es 🕐 Ayu   |
| •Maestros Herramientas                                                                                                    | -                                                                                                  |                                                                                                   |                                                                                           |                                                                                                    |            |
| Asociacion Aplicacion Rol J Consult                                                                                                    | de Usuarios I -Usua                                                                                | rio Aplicacion I                                                                                  |                                                                                           |                                                                                                    |            |
|                                                                                                    |                                                                                                    |                                                                                                   |                                                                                           |                                                                                                    |            |
|                                                                                                    |                                                                                                    |                                                                                                   |                                                                                           |                                                                                                    |            |
| <ul> <li>Transbank S.A. (RUT 96,689.<br/>Importantes dal país:<br/>• Administra las T<br/>• Administra la ta<br/>• Administra el se</li> </ul> | 110-9) es una empresa<br>agetas de Crédito Visa<br>jeta de Décito Resdou<br>vício de compras en ir | de apoyo al giro ban<br>1. Master Caro, Nagna<br>Ingra y Isa marcos inte<br>Internet, Webpay, que | cario, cuyos socios a<br>, American Expresa<br>macionales Electro<br>parmite al intercami | on las 20 entidades bancerii<br>y Dines Club Internacional<br>y Maestro<br>lo seguno de Información. | is y finar |

Ingresar a la opción "Asociación Aplicación/Rol", Crear el Rol asignándole un nombre, luego seleccionar la aplicación y finalizar con opción "Grabar".

| transba                            | COCCIOS                                                                         | Area Guardar<br>Ici?n<br>1- | Imprimir Contáctenos              | Preguntas Frecuentes 🥂 🕈 |
|------------------------------------|---------------------------------------------------------------------------------|-----------------------------|-----------------------------------|--------------------------|
| Maestros Herra                     | mientas                                                                         |                             |                                   |                          |
| <u>Asociación Aelicación Rel 1</u> | Aplicación / Rol Aplicac                                                        | ión                         |                                   |                          |
| Co                                 | odigo Cliente                                                                   |                             | Nombre                            |                          |
| T96                                | 689310-9                                                                        | Area Rec                    | caudaci?n                         |                          |
| ROL_PRUEBA                         | Aplicaciones<br>Nóminas recibidas A<br>Nóminas por ervisor<br>Nóminas ervisodas | >> <<                       | Aplicaciones de Rol<br>Aplicación |                          |
|                                    | Nóminas en prepar.<br>Nóminas pareadas 💌                                        |                             | Volver                            |                          |

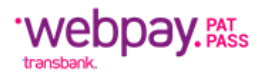

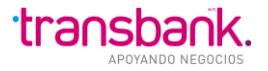

|                                                                                      | Recaudaci?n<br>Fecha: 21-<br>02-2013 | mprimir Contactenos Preyontas Frecoentes (Cayo                                                                                    |
|--------------------------------------------------------------------------------------|--------------------------------------|----------------------------------------------------------------------------------------------------|
| Maestros Herramientas                                                                |                                      |                                                                                                    |
| Asociacion Aplicacion/Rol   .Consulta de Usuario                                     | s L-Usuario Aplicacion I             |                                                                                                    |
| 🗲 Asociación de Aplicación / Rol                                                     | Aplicación                           | -                                                                                                    |
| Código                                                                               |                                      | Nombre                                                                                                    |
| T96689310-9                                                                          |                                      | Area Recaudaci?n                                                                                                    |
| Rol de Aplicación (perfiles)<br>C ROL_OT_AR<br>C ROL_PRUEBA<br>C ROL_TDA_T98689310-9 |                                      |                                                                                                    |
| Aplicaciones                                                                         | >>> <<>                              | Aplicaciones de Rol Aplicación<br>Nóminas recibidas<br>Nóminas por enviar<br>Nóminas en preparaci&oar<br>Nóminas en preparaci&oar |
| Greber 🥄                                                                             | Insertor                             | Eliminor                                                                                                    |

Una vez creado el Rol, se debe crear un Usuario, ingresando a "Consulta de Usuarios", seguido de la opción "Insertar".

| Maes | acion    | Aplicacion   | Herramientas<br>Reframientas<br>Rol I - Consulta de<br>Iombre: | Recauda<br>Fecha: 2<br>02-2013<br>Usuarios 1Usua | rio Aplica<br>Usuar | icion I               | Bus            |                |                |
|------|----------|--------------|----------------------------------------------------------------|--------------------------------------------------|---------------------|-----------------------|----------------|----------------|----------------|
|      | Rut      |              | Nombre                                                         | Usuario                                          | Tipo<br>Cuenta      | Email                 | Desde          | Hasta          | Conexion       |
|      | <u>,</u> | 12550545-    | CRISTHIAN LAGOS                                                | CLAGOS2012                                       | Usuario             | CLAGOS@TRANSBANK.CL   | 03-04-<br>2012 | 12-12-<br>3000 | Ejecutivo      |
|      | 0        | 13538816-    | RICHARD                                                        | RLEPEQUIROGA                                     | Usuario             | RLEPE@TRANSBANK.CL    | 10-07-<br>2012 | 12-12-<br>3000 | Generico       |
|      | 0        | 6522358-9    | JUAN CARLOS RUIZ                                               | JCRUIZ01                                         | Usuario             | JRUIZ@TRANSBANK.CL    | 03-09-<br>2012 | 12-12-<br>3000 | Ejecutivo      |
|      | 4        | 11843907-    | PATRICIA<br>SORIANO                                            | PSORIANO                                         | Usuario             | PSORIANO@TRANSBANK.CL | 03-09-<br>2012 | 12-12-<br>3000 | Ejecutivo      |
|      | 0        | 12645355-    | MABEL FARIAS                                                   | MFARIAS74                                        | Usuario             | MFARIAS@TRANSBANK.CL  | 05-09-<br>2012 | 12-12-<br>3000 | Ejecutivo      |
|      | pá       | igina 1 de 1 |                                                                |                                                  |                     |                       |                | Número de      | e Registros: 5 |

Se desplegará el siguiente formulario donde se debe ingresar los datos del Usuario, seleccionar el Rol definido y el Código de Comercio al cual se quiere entregar acceso, terminando con "Grabar".

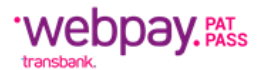

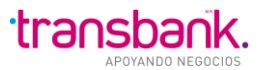

| Creación de Usuario                                       | is.                     |                                                                                                    |
|-----------------------------------------------------------|-------------------------|----------------------------------------------------------------------------------------------------|
| creation de asaunt                                        | 12                      |                                                                                                    |
| Cód                                                       | igo Cliente             | Nombre                                                                                                    |
| T96689310                                                 | 1-9                     | Area Recaudaci?n                                                                                                    |
| lut Usuario                                               |                         |                                                                                                    |
| lombre                                                    |                         |                                                                                                    |
| Iombre de Usuario                                         |                         |                                                                                                    |
| lave                                                      |                         |                                                                                                    |
| Confirmación Clave                                        |                         |                                                                                                    |
| Correo Electrónico                                        |                         |                                                                                                    |
| ligencia                                                  |                         | C Indefinida @ Hasta                                                                                                    |
| Tipo Conexion                                             | C Elecutivo C           | Generico                                                                                                    |
| lol de Aplicación (per                                    | files) Por Defecto      | Rol de Aplicación (perfiles) Definidos por Maestro                                                                                      |
| tol de Aplicación (per                                    | files) Por Defecto      | Rol_de Aplicación (perfiles) Definidos por Maestro<br>RoL_OT_AR<br>ROL_PRUEBA<br>ROL_TDA_T96689310-9                                    |
| Seleccioner Todo                                          | files) Por Defecto      | Rol_de Aplicación (perfiles) Definidos por Maestro RoL_OT_AR ROL_PRUEBA ROL_TDA_T96689310-9 Seleccioner Iodo                            |
| Seleccioner Todo                                          | files) Por Defecto      | Rol_de Aplicación (perfiles) Definidos por Maestro<br>RoL_OT_AR<br>ROL_PRUEBA<br>ROL_TDA_T98689310-9<br>Seleccioner Todo<br>Sacar Roles |
| Seleccionar Todo S                                        | files) Por Defecto      | Rol_de Aplicación (perfiles) Definidos por Maestro<br>RoL_OT_AR<br>ROL_PRUEBA<br>ROL_TDA_T96689310-9<br>Seleccioner Todo Sacar Roles    |
| Seleccionar Todo S                                        | files) Por Defecto      | Rol_de Aplicación (perfiles) Definidos por Maestro RoL_OT_AR ROL_PRUEBA ROL_TDA_T98689310-9 Seleccioner Todo Sacer Roles                |
| Seleccioner Todo N S<br>Comercios<br>28426887<br>30063915 | TRANSCLUB<br>PRUEBA NNB | Rol_de Aplicación (perfiles) Definidos por Maestro RoL_OT_AR ROL_PRUEBA ROL_TDA_T98689310-9 Seleccioner Todo Sacar Roles PAT NO BANCARI |
| Seleccionar Todo S<br>Comercios<br>28426887<br>30063915   | TRANSCLUB<br>PRUEBA NNB | Rol_de Aplicación (perfiles) Definidos por Maestro RoL_OT_AR ROL_PRUEBA ROL_TDA_T98689310-9 Seleccioner Todo Sacar Roles PAT NO BANCARI |

Con este último paso, el Usuario creado se encuentra con la posibilidad de ingresar al sistema.

Las funcionalidades del sistema quedarán disponibles en función de los permisos asociados al Usuario conectado, desplegándose el menú correspondiente a su perfil asignado.

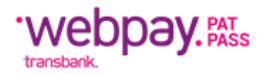

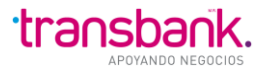

# 7 TRANSDATA

#### Sistema Transdata

Mediante la lectura detenida de este Manual, los nuevos usuarios del Sistema de Transferencia de Archivos con Transbank encontrarán todos los antecedentes necesarios para su auto capacitación y estarán en condiciones de entender la funcionalidad que el sistema entrega, su interfaz y desempeñarse adecuadamente en el manejo de todos sus menús y opciones.

Aquellos usuarios con mayor grado de experiencia en su manejo podrán utilizarlo como manual de referencia permanente, para aclarar dudas o consultar sobre algún tópico en particular.

El Manual contempla la especificación de pantallas, de ingreso y actualización, además pantallas con mensajes que contienen el resultado de alguna operación ejecutada por el Usuario. Todo lo anterior permite una mejor comprensión de los conceptos involucrados.

#### Objetivo

El Sistema de Transferencia de Archivos con Transbank (Transdata), es un producto cuyo objetivo está orientado a la transferencia, administración y control de los archivos generados desde y hacia los clientes de Transbank.

En la Aplicación Web, se realizan consultas del status de los archivos, encontrándose, cada uno de ellos en alguno de los siguientes estados: en proceso de carga, en proceso de validación, en preparación, por enviar, enviado o pareado.

Dependiendo del tipo de archivo, estos pueden ser Validados, Importados, Creados, Editados, Visualizados y/o Exportados, mediante la funcionalidad ofrecida por el sistema.

#### Descripción Genérica de Pantallas

La interfaz con los usuarios, correspondientes a las pantallas del sistema, es a través del uso de un navegador (por Ej.: Internet Explorer, Chrome).

En las pantallas se desplegará información y se navegará entre las funcionalidades utilizando las opciones de Menú y submenús. Transdata contempla 5 menús principales o funciones básicas: NÓMINAS, MOVIMIENTOS, OTROS ARCHIVOS, USUARIO y SISTEMA. Según los accesos que otorgue el administrador de usuarios clientes tendrá acceso a una o más del menú.

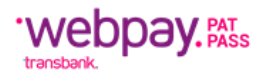

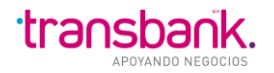

| Trar         | nsdata                                                                  |                                        | Opciones<br>de Menú                                      | Info<br>Ger     | rmación<br>neral<br>Cambia | ar password                     | Cliente: USUARIO TDATA1 PAD/12244063<br>Comercio: 25167988/EL MAGNAT<br>d   Novedades   Imprimir 🎯   Cerrar sesión<br>19/07/2010 07:5 |
|--------------|-------------------------------------------------------------------------|----------------------------------------|----------------------------------------------------------|-----------------|----------------------------|---------------------------------|----------------------------------------------------------------------------------------------------|
|              | NOVIMIENTOS ITMCII OTROS                                                | ARCH. SISTEMA                          |                                                          |                 |                            |                                 |                                                                                                    |
| onsultar     | Importar Enviar Expo                                                    | ortar Crear                            | Estado Seleccionar Co                                    | mercio          |                            | _                               |                                                                                                    |
| Nóminas      | s recibidas Nóminas por en                                              | wiar Nómina                            | s enviadas Nóminas en j                                  | preparación Nó  | iminas pareadas            |                                 | Opciones                                                                                                    |
|              |                                                                         |                                        |                                                          |                 |                            |                                 | de Usuario                                                                                                    |
| <b>C</b> • • | مريد مام سر فسرة                                                        |                                        |                                                          |                 |                            |                                 |                                                                                                    |
| Cor          | isulta de nomi                                                          | nas por                                | enviar                                                   |                 |                            |                                 |                                                                                                    |
|              | ominas                                                                  |                                        |                                                          |                 |                            |                                 |                                                                                                    |
|              | Referencia                                                              | Fecha cargo                            | Fecha hora importación                                   | Total tx ventas | Monto ventas               | Visualizar                      |                                                                                                    |
|              | NOMI251679880714N.003                                                   | 14/07/2010                             | 14/07/2010 08:43                                         | 2               | 2.000                      | ver                             |                                                                                                    |
|              | NOMI251679880714N.002                                                   | 14/07/2010                             | 14/07/2010 08:41                                         | 2               | 2.000                      | Ver                             |                                                                                                    |
|              |                                                                         |                                        |                                                          |                 |                            |                                 |                                                                                                    |
|              | NOMI251679880714N.001                                                   | 14/07/2010                             | 14/07/2010 08:19                                         | 2               | 2.000                      | Ver                             |                                                                                                    |
|              | NOMI251679880714N.001<br>NOMI251679880505N.002                          | 14/07/2010<br>05/05/2010               | 14/07/2010 08:19<br>05/05/2010 16:56                     | 2               | 2.000                      | <u>Ver</u><br><u>Ver</u>        |                                                                                                    |
|              | NOMI251679880714N.001<br>NOMI251679880505N.002<br>NOMI251679880505N.001 | 14/07/2010<br>05/05/2010<br>05/05/2010 | 14/07/2010 08:19<br>05/05/2010 16:56<br>05/05/2010 16:47 | 2               | 2.000<br>14<br>222.222     | Ver<br>Ver<br>Ver               | Contenido                                                                                                    |
|              | NOMI251679880714N.001<br>NOMI251679880505N.002<br>NOMI251679880505N.001 | 14/07/2010<br>05/05/2010<br>05/05/2010 | 14/07/2010 08:19<br>05/05/2010 16:56<br>05/05/2010 16:47 | 2               | 2.000<br>14<br>222.222     | <u>Ver</u><br><u>Ver</u><br>Ver | Contenido                                                                                                    |
| Bimina       | NOMI251679880714N.001<br>NOMI251679880505N.002<br>NOMI251679880505N.001 | 14/07/2010<br>05/05/2010<br>05/05/2010 | 14/07/2010 08:19<br>05/05/2010 16:56<br>05/05/2010 16:47 | 2               | 2.000<br>14<br>222.222     | <u>Ver</u><br><u>Ver</u>        | Contenido                                                                                                    |
| Bimina       | NOMI251679880714N.001<br>NOMI251679880505N.002<br>NOMI251679880505N.001 | 14/07/2010<br>05/05/2010<br>05/05/2010 | 14/07/2010 08:19<br>05/05/2010 16:56<br>05/05/2010 16:47 | 2               | 2.000<br>14<br>222.222     | Ver<br>Ver<br>Ver               | Contenido                                                                                                    |
| Bimina       | NOMI251679880714N.001<br>NOMI251679880505N.002<br>NOMI251679880505N.001 | 14/07/2010<br>05/05/2010<br>05/05/2010 | e                                                        | 2 2 1           | 2.000<br>14<br>222.222     | Ver<br>Ver<br>Ver               | Contenido                                                                                                    |

Imagen Sistema Transdata – Descripción Genérica de Pantallas

Cada vez que se hace clic en una opción de menú, pueden ocurrir las siguientes situaciones:

a. Que ya exista un comercio asignado.

- En este caso, si este comercio está configurado para acceder a la opción, seguirá asignado y no será necesario seleccionarlo nuevamente.
- Si por el contrario, el comercio no está configurado para la opción seleccionada, entonces se desasignará y el usuario tendrá que seleccionar un nuevo comercio. Esto ocurre, aun cuando posea un único comercio.
- b. Que no exista un comercio asignado.
  - Siempre se abrirá la página de selección de comercio, aun cuando sólo posea un único comercio configurado.

#### Descripción Detallada de la Operación del Sistema Web

Para ingresar al sistema Transdata se deben seguir los siguientes pasos:

1. Abrir algún navegador (por ejemplo, Internet Explorer).

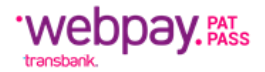

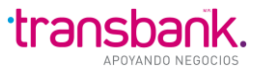

### 2. Conectarse a la siguiente URL: <u>https://transdata.cl/transdata/</u>

Una vez que se ingrese a la aplicación se mostrará la siguiente pantalla de ingreso al Sistema.

| Transdata |                                                                  |
|-----------|------------------------------------------------------------------|
|           | Ingreso Usuarios Usuario : usr_ejemplo Clave : •••••••• Ingresar |
|           |                                                                  |

Imagen Sistema Transdata – Ingreso Usuarios

Para ingresar al Sistema de debe digitar el usuario y su clave (la cual fue definida inicialmente por Transbank al usuario administrador y donde el usuario del Sistema puede modificarla cuando estime necesario).

Si es la primera vez que el usuario accede al Sistema, el aplicativo solicitará ingresar una nueva clave de acceso, como se muestra a continuación.

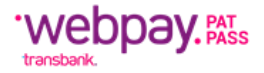

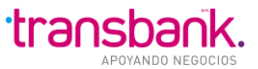

| Transdata       |                             | Cambiar Password |
|-----------------|-----------------------------|------------------|
|                 |                             |                  |
|                 |                             |                  |
| Cambio de Passw | rord                        |                  |
|                 |                             |                  |
|                 | Nueva Contraseña:           |                  |
|                 | Repetir Contraseña: Aceptar |                  |
|                 |                             |                  |
|                 |                             |                  |
|                 |                             |                  |
|                 |                             |                  |
|                 |                             |                  |
|                 |                             |                  |

Imagen Sistema Transdata – Cambio de Password

Al presionar el botón Aceptar se realizará el cambio. La clave debe cumplir con los siguientes requisitos de seguridad:

- a. Largo de la clave debe contener a lo menos 6 caracteres.
- b. Primer carácter no puede ser un número.
- c. Nueva clave debe diferir al menos en tres caracteres de la actual.

Si la clave es cambiada exitosamente, se desplegará el mensaje:

| Cambio de Pass   | sword                   |
|------------------|-------------------------|
|                  |                         |
| La clave na sido | modificada exitosamente |
|                  |                         |
|                  | Nueva Contraseña:       |
|                  | Repetir Contraseña:     |
|                  | Aceptar                 |

Imagen Sistema Transdata – Cambio de Password

- El usuario debe reingresar al sistema, para que su nueva clave sea activada.
- Al ingresar al sistema, el usuario verá la siguiente pantalla:

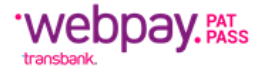

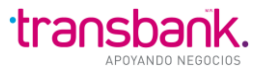

| Transdata                                                                                          | Cliente: USUARIO TDATA1 PAD/12244063K<br>Comercio: /<br>Cambiar Password   Novedades   Cerrar Sesión<br>28/09/2009 16:29 |
|----------------------------------------------------------------------------------------------------|----------------------------------------------------------------------------------------------------|
| Novedades<br>Novedades publicadas<br>Fecha Publicación Texto<br>19/08/2009 agregando nueva Novedad |                                                                                                    |
|                                                                                                    |                                                                                                    |
|                                                                                                    | Imagen Sistema Transdata – <b>Novedades</b>                                                                              |

# MENÚ NÓMINAS

Esta opción de menú permite elaborar y administrar de manera efectiva sus nóminas.

Desde aquí el usuario puede: Consultar por el estado de los archivos recibidos, por enviar, enviados, en preparación y pareo, es decir visualizar las Nóminas enviadas versus las recibidas; Importar sus Nóminas, donde se valida de manera automática su contenido y se puede luego consultar su estado; Enviar a Transbank nóminas ya importadas o creadas en el Sistema; Exportar una nómina ya recibida desde Transbank y Crear nóminas a través del Sistema, en blanco o copiados de nóminas existentes o recibidas con rechazos.

Inicialmente, de la misma manera que en todos los módulos, se debe definir el comercio que será utilizado por el usuario, para realizar las operaciones del menú, como se ve en la siguiente imagen:

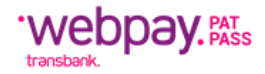

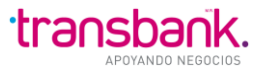

|     | Tran   | sdata           |                                                                                                    | Cliente: USU      |
|-----|--------|-----------------|----------------------------------------------------------------------------------------------------|-------------------|
|     | _      |                 |                                                                                                    | Cambiar Password  |
| NÓA |        |                 | SISTEMA                                                                                                    |                   |
|     |        |                 | or the the test of the test of the test of the test of the test of the test of the test of test of tes |                   |
|     |        |                 |                                                                                                    |                   |
|     |        |                 |                                                                                                    |                   |
|     | Solo   | ccionar Comerci |                                                                                                    |                   |
|     | Gele   |                 | 0                                                                                                    |                   |
|     |        | Código Comorcio | Pazón Social/Nombro                                                                                                    |                   |
|     | 0      | 28073437        | INACAP LOS ANGELES                                                                                                    |                   |
|     | 0      | 28418817        | INACAP V.ROSALES                                                                                                    |                   |
|     |        |                 |                                                                                                    |                   |
|     | Selecc | ionar           |                                                                                                    |                   |
|     |        |                 |                                                                                                    |                   |
|     |        |                 |                                                                                                    |                   |
|     |        |                 |                                                                                                    | n Club<br>ational |
|     |        |                 |                                                                                                    |                   |
|     |        |                 |                                                                                                    |                   |

Imagen Sistema Transdata – Nómina

## NOTAS:

- 1) Los Módulos que se despliegan dependen de los permisos de acceso que posee un usuario específico. En la imagen anterior se muestra el total de módulos del Sistema.
- 2) En el área de Contenido se despliegan las Novedades o mensajes que desde Transbank se envía a cada cliente.

Se debe seleccionar solo uno. El comercio seleccionado se desplegará en el área de información general:

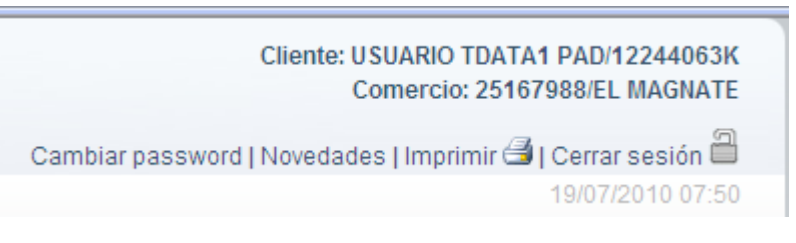

Imagen Sistema Transdata – Nómina

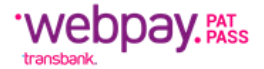

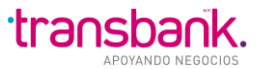

Solo en este estado, se desplegará el submenú de Nominas:

| Transdata                                                                      |                                   | Cliente: USUARIO TDATA1 PAD/12244063K<br>Comercio: 28073437/INACAP LOS ANGELES |
|--------------------------------------------------------------------------------|-----------------------------------|--------------------------------------------------------------------------------|
|                                                                                |                                   | Cambiar Password   Novedades   Cerrar Sesión 🗎                                 |
| NÓMINA MOVIMIENTOS ITMCII OTROS ARCI                                           | H. SISTEMA                        | 28/09/2009 16:50                                                               |
| Consultar Importar Enviar Exportar                                             | Crear Estado Seleccionar Comercio |                                                                                |
|                                                                                |                                   |                                                                                |
| Novedades                                                                      |                                   |                                                                                |
|                                                                                |                                   |                                                                                |
| Novedades publicadas —                                                         |                                   |                                                                                |
| Novedades publicadas           Fecha Publicación         Texto                 |                                   |                                                                                |
| Fecha Publicación         Texto           19/08/2009         agregando nueva N | lovedad                           |                                                                                |
| Fecha Publicación         Texto           19/08/2009         agregando nueva N | lovedad                           |                                                                                |
| Fecha Publicación         Texto           19/08/2009         agregando nueva N | lovedad                           |                                                                                |
| Novedades publicadas                                                           |                                   | Der Sch-<br>Permanne                                                           |

Imagen Sistema Transdata – Novedades

#### Nóminas-Consultar

Esta opción permite revisar en todo momento el estado de las nóminas. Desde aquí se puede: Consultar las nóminas ya recibidas desde Transbank; Consultar las nóminas listas para enviar a Transbank; Consultar las nóminas enviadas a Transbank; Consultar las nóminas que se encuentran en preparación y Consultar por el Pareo de las Nóminas, es decir las Enviadas versus las Recibidas.

#### Nóminas-Consultar-Recibidas

![](_page_21_Picture_0.jpeg)

![](_page_21_Picture_1.jpeg)

En esta pantalla se muestran todos los archivos de nómina que han sido recibidos por el Sistema desde Transbank.

Imagen Sistema Transdata – Consulta de Nóminas Recibidas

| Tra       | nsdata                     |              |                        |            |                    | Clier<br>Cor          | nte: USUARIC<br>mercio: 2841 | TDATA1 PAD/12244063K<br>8817/INACAP V.ROSALES |  |
|-----------|----------------------------|--------------|------------------------|------------|--------------------|-----------------------|------------------------------|-----------------------------------------------|--|
|           |                            |              |                        |            | Ca                 | mbiar password I Nove | edades I Imp                 | rimir ᢖ I Cerrar sesión 🗎                     |  |
|           |                            |              | Ą                      |            |                    |                       |                              | 19/07/2010 07:53                              |  |
| Consultar | r Importar Enviar Exp      | ortar Crear  | Estado Seleccionar C   | Comercio   |                    |                       |                              |                                               |  |
| Nómina    | s recibidas Nóminas por er | iviar Nómina | as enviadas Nóminas e  | n preparad | ción Nóminas pare  | adas                  |                              |                                               |  |
|           |                            |              |                        |            |                    |                       |                              |                                               |  |
| Col       | nsulta de nómi             | nae roo      | ibidae                 |            |                    |                       |                              |                                               |  |
|           |                            | nas rec      | ibiuas                 |            |                    |                       |                              |                                               |  |
|           | Referencia                 | Fecha cargo  | Fecha hora importación | Estado     | Total ty acontadas | Total ty rechazadas   | Visualizar                   |                                               |  |
|           | NOMI284188171205R.001      | 05/12/2008   | 03/05/2010 18:45       | Cargado    | 64                 | 1                     | Visidanzar                   |                                               |  |
|           | NOMI284188171205R.001      | 05/12/2008   | 23/03/2010 12:39       | Recibido   | 62                 | 3                     | <u>Ver</u>                   |                                               |  |
|           |                            |              |                        |            |                    |                       |                              |                                               |  |
| Elimin    | Biminar                    |              |                        |            |                    |                       |                              |                                               |  |
|           |                            |              |                        |            |                    |                       |                              |                                               |  |
|           |                            |              | VISA Master            |            |                    |                       |                              |                                               |  |
|           |                            |              |                        |            | pulernational      |                       |                              |                                               |  |

| Referencia:           | Composición del nombre de archivo recibido por el cliente, con la siguiente estructura NOMICódigoComerciommddR.correlativo. |
|-----------------------|----------------------------------------------------------------------------------------------------|
| Fecha:                | Fecha y Hora de Cargo.                                                                                                    |
| Fecha-hora Transbank: | Fecha y Hora de Creación de la Nómina.                                                                                      |

![](_page_22_Picture_0.jpeg)

![](_page_22_Picture_1.jpeg)

| Estado:             | Estado en la cual se encuentra una Nómina. Los estados pueden ser<br>Cargado o Recibido. |
|---------------------|------------------------------------------------------------------------------------------|
| Total tx Aprobadas: | Total de Transacciones aprobadas de la Nómina enviada.                                   |
| Total tx Rechazos:  | Total de Transacciones rechazadas de la Nómina enviada.                                  |
| Visualizar:         | Botón que visualiza el contenido de una Nómina recibida.                                 |
| Botón Eliminar:     | Botón que permite eliminar Nóminas Recibidas, ya que con el tiempo se<br>acumularán.     |

## Nóminas-Consultar-Por Enviar

En esta pantalla se muestran todos los archivos de nómina que una vez importados o creados por el usuario, pueden ser enviadas a Transbank.

| Tra      | nsdata                     |              |                         |                 |                |             | Cliente: USUARIO TDATA1 PAD/12244063K<br>Comercio: 28418817/INACAP V.ROSALES |
|----------|----------------------------|--------------|-------------------------|-----------------|----------------|-------------|------------------------------------------------------------------------------|
|          |                            |              |                         |                 | Cambia         | ar password | Novedades   Imprimir ᢖ   Cerrar sesión 🗎                                     |
|          | MOVIMIENTOS ITMCII OTROS   | RCH. SISTEMA |                         |                 |                |             | 19/07/2010 07:54                                                             |
| Consulta | r Importar Enviar Expo     | rtar Crear   | Estado Seleccionar Co   | mercio          |                |             |                                                                              |
| Nómina   | s recibidas Nóminas por en | viar Nómina  | s enviadas Nóminas en l | preparación Nó  | minas pareadas |             |                                                                              |
|          |                            |              |                         |                 |                |             |                                                                              |
|          |                            |              |                         |                 |                |             |                                                                              |
| Со       | nsulta de nómi             | nas por      | enviar                  |                 |                |             |                                                                              |
|          | lóminas                    |              |                         |                 |                |             |                                                                              |
|          | Referencia                 | Fecha cargo  | Fecha hora importación  | Total tx ventas | Monto ventas   | Visualizar  |                                                                              |
|          | NOMI284188170716N.002      | 16/07/2010   | 14/07/2010 15:04        | 2               | 2.000          | Ver         |                                                                              |
|          | NOMI284188170708N.004      | 08/07/2010   | 13/07/2010 13:20        | 2               | 2.000          | Ver         |                                                                              |
|          | NOMI284188170714N.001      | 14/07/2010   | 13/07/2010 13:18        | 1               | 1              | Ver         |                                                                              |
|          | NOMI284188170629N.018      | 29/06/2010   | 13/07/2010 13:04        | 1               | 1              | Ver         |                                                                              |
|          | NOMI284188170629N.016      | 29/06/2010   | 13/07/2010 12:57        | 1               | 1              | Ver         |                                                                              |
|          | NOMI284188170713N.001      | 13/07/2010   | 12/07/2010 09:47        | 1               | 1              | <u>Ver</u>  |                                                                              |
|          | NOMI284188170629N.015      | 29/06/2010   | 08/07/2010 11:58        | 1               | 1              | Ver         |                                                                              |
|          |                            |              |                         |                 |                |             |                                                                              |
| Elimir   | ar                         |              |                         |                 |                |             |                                                                              |
|          |                            |              |                         |                 |                |             |                                                                              |

Imagen Sistema Transdata – Consulta de Nóminas por Enviar

| Referencia:             | Composición del nombre de archivo a Enviar a Transbank, con la<br>siguiente estructura NOMICódigoComerciommddN.correlativo. Donde N,<br>indica que es una Nómina. |  |  |  |  |
|-------------------------|----------------------------------------------------------------------------------------------------|--|--|--|--|
| Fecha:                  | Fecha de Cargo de la Nómina.                                                                                                    |  |  |  |  |
| Fecha Hora Importación: | Fecha y Hora en que se creó la Nómina.                                                                                                    |  |  |  |  |
|                         |                                                                                                    |  |  |  |  |

![](_page_23_Picture_0.jpeg)

![](_page_23_Picture_1.jpeg)

| Total tx Ventas: | Total de Transacciones de Tipo Venta de la Nómina por enviar.                                   |
|------------------|-------------------------------------------------------------------------------------------------|
| Monto Ventas:    | Monto de las Transacciones de la Nómina a enviar, donde el Tipo es<br>Venta.                    |
| Visualizar:      | Botón que permite visualizar el detalle de las Nóminas que se encuentran<br>listas para enviar. |
| Botón Eliminar:  | Botón que permite eliminar las Nóminas Por Enviar, ya que con el tiempo<br>se acumularán.       |

# Nóminas-Consultar-Enviadas

En esta pantalla se muestran todos los archivos de nómina que han sido enviados a Transbank.

|                       |               |             |                             |                 | Cambiar pass   | sword   Nove | :dades   Imprimir 🖼   Cerrar sesión 🕮 🗉 |
|-----------------------|---------------|-------------|-----------------------------|-----------------|----------------|--------------|-----------------------------------------|
|                       | OTROS AR      | CH. SISTEMA |                             |                 |                |              | 25/05/2012 12:25                        |
| Consultar Importar E  | nviar Export  | tar Crear   | Estado Seleccionar comercio |                 |                |              |                                         |
| Nóminas recibidas     | lóminas por ( | enviar Nóm  | inas enviadas Nóminas en p  | reparación Nór  | ninas pareadas |              |                                         |
|                       |               |             |                             |                 |                |              |                                         |
| Consulta de           | nómin         | as envi     | adas                        |                 |                |              |                                         |
| Nóminas —             |               |             |                             |                 |                |              |                                         |
| Referencia            | Estado I      | Fecha cargo | Fecha hora recep. Transbank | Total tx ventas | Monto ventas   | Visualizar   |                                         |
| NOMI284268871227N.001 | Procesado     | 27/12/2011  | 20/04/2012 13:22            | 3               | 886.900        | <u>Ver</u>   |                                         |
|                       |               |             |                             |                 |                |              |                                         |
|                       |               |             | VISA Madecad Masc           |                 |                |              |                                         |

Imagen Sistema Transdata – Consulta de Nóminas Enviadas

| Referencia:                 | Composición del<br>tiene<br>NOMICódigoCome            | nombre de<br>la<br>erciommddN | la Nómina E<br>siguie<br>N.correlativo | nviada a Transb<br>nte            | ank, la cual<br>estructura |
|-----------------------------|-------------------------------------------------------|-------------------------------|----------------------------------------|-----------------------------------|----------------------------|
| Estado Envío:               | Estado del envío o<br>encontrar son:<br>(automático). | de la Nómin<br>Enviado,       | a, Los posibl<br>Generado              | es estados en qu<br>(automático), | ue se puede<br>Procesado   |
| Fecha-hora Envío:           | Fecha y Hora de C                                     | argo de la N                  | ómina.                                 |                                   |                            |
| Fecha-hora Recep.Transbank: | Fecha y Hora de C                                     | reación de l                  | a Nómina.                              |                                   |                            |

![](_page_24_Picture_0.jpeg)

![](_page_24_Picture_1.jpeg)

| Total tx Venta: | Total de Transacciones de la Nómina recibida, donde el Tipo sea V (Venta).              |
|-----------------|-----------------------------------------------------------------------------------------|
| Monto Ventas:   | Monto Total de las Transacciones de la Nómina recibida, donde el Tipo sea V (Venta).    |
| Botón Eliminar: | Botón que permite eliminar las Nóminas Enviadas, ya que con el tiempo<br>se acumularán. |

### Nóminas-Consultar-En Preparación

En esta pantalla se muestran todos los archivos de nómina que están en preparación para su posterior envío a Transbank o para su edición.

Una Nómina pasa a estar en preparación cuando se crea y no se ha cerrado.

|           |                |                     |                      |                                      | Car                                                      | nbiar password   N | lovedades   Imprir | nir 🖼   Cerrar | sesión 🗆  |
|-----------|----------------|---------------------|----------------------|--------------------------------------|----------------------------------------------------------|--------------------|--------------------|----------------|-----------|
|           | <br>DVIMIENTOS | ITMCII OTROS ARCH.  |                      |                                      |                                                          |                    |                    | 25/05/2        | 012 12:28 |
| Consultar | Importar       | Enviar Exportar     | Crear Es             | stado Seleccionar comercio           |                                                          |                    |                    |                |           |
| Nómina    | as recibida:   | s Nóminas por envi  | iar Nómina           | as enviadas Nóminas en p             | reparación Nóminas (                                     | pareadas           |                    |                |           |
| _         |                |                     |                      |                                      |                                                          |                    |                    |                |           |
| Con       | sulta          | de nóminas          | en pr                | eparación                            |                                                          |                    |                    |                |           |
| - Nć      | ominas -       |                     |                      |                                      |                                                          |                    |                    |                |           |
|           | Número         | Referenci           | a                    | Fecha hora creación Número registros |                                                          | Total mor          | ntos               | Ver            |           |
|           | 1.350          | NOMI284268870517N.0 | 02                   | 17/05/2012 09:14                     | 1                                                        |                    | 150.000<br>13.000  |                | Editar    |
|           | 1.349          | NOMI284268870517N.0 | 01                   | 17/05/2012 07:21                     | 1                                                        | I                  |                    |                | Editar    |
|           | 1.348          | NOMI284268870518N.0 | 18N.001 17/05/2012 ( |                                      | 1                                                        | l                  | 13.000             |                | Editar    |
|           |                |                     |                      |                                      |                                                          |                    |                    |                |           |
| Eliminar  |                |                     |                      |                                      |                                                          |                    |                    |                |           |
|           |                |                     |                      | VISA Madercard MAG                   | NAV Protection<br>Colleges<br>Deven Clady<br>Deven Clady |                    |                    |                |           |

Imagen Sistema Transdata – Consulta de Nóminas en Preparación

| Editar:      | Botón que permite editar una Nómina.                         |
|--------------|--------------------------------------------------------------|
| Total Monto: | Suma de los Montos de todas las transacciones de una Nómina. |
| # Registros: | Número Total de transacciones de una Nómina.                 |
| Nombre:      | Nombre de Referencia de una Nómina.                          |
| Núm Nóm:     | Número Identificación de una Nómina.                         |

![](_page_25_Picture_0.jpeg)

![](_page_25_Picture_1.jpeg)

Botón Eliminar: Botón que permite eliminar las Nóminas que están en preparación.

#### Nóminas-Consultar-Pareo

En esta pantalla se muestra el seguimiento de la Nóminas Enviadas versus la Nóminas Recibidas. Se parean aquellas Nóminas con la misma composición, la distinción será que las enviadas serán NOMICódigoComercioddmmN y las recibidas NOMICódigoComercioddmmR.

En la pantalla que se muestra a continuación existe seguimiento de Nóminas, ya que se han realizado envíos a parear con recepciones. Es posible que se registren recepciones de respuestas sin necesidad de haber enviado una Nómina a través del Sistema, para casos de contingencia.

| Transdata                                               |                           |                              | Cliente: USUARIO TDATA1 PAD/12<br>Comercio: 28418817/INACAP V.I | 2244063K<br>ROSALES |
|---------------------------------------------------------|---------------------------|------------------------------|-----------------------------------------------------------------|---------------------|
|                                                         |                           | Cambiar pass                 | sword   Novedades   Imprimir 😅   Cerrar s                       | sesión 🗎            |
| NÓMINA MOVIMIENTOS ITMCII OTROSARCH. SIS                | TEMA                      |                              | 19/07/2                                                         | 010 07:55           |
| Consultar Importar Enviar Exportar Cre                  | ear Estado Seleccionar Co | omercio                      |                                                                 |                     |
| Nóminas recibidas Nóminas por enviar Nó                 | minas enviadas Nóminas en | preparación Nóminas pareadas |                                                                 |                     |
| Nóminas<br>Seguimiento de nóminas enviadas versus recib | dareacias                 |                              |                                                                 |                     |
| Nómina enviada                                          | Fecha hora                | Nómina recibida              | Fecha hora                                                      |                     |
| NOMI284188170529N.003                                   | 02/07/2010 15:13          |                              |                                                                 |                     |
| NOMI284188170506N.001                                   | 03/05/2010 13:25 NC       | MI284188171205R 001          | 23/03/2010 12:39                                                |                     |
| NOMI284188170325N.001                                   | 24/03/2010 09:46          | Mil20410011120310011         | 20/00/2010 12:00                                                |                     |
|                                                         | laures -                  |                              |                                                                 |                     |
|                                                         | VISA Masterce             |                              |                                                                 |                     |

Imagen Sistema Transdata – Consulta de Nóminas Pareadas

| Fecha Hora:      | Fecha y Hora en que la Nómina fue recibida por el Cliente.   |
|------------------|--------------------------------------------------------------|
| Nómina Recibida: | Composición del nombre de la Nómina recibida por el Cliente. |
| Fecha Hora:      | Fecha y Hora en que la Nómina fue enviada a Transbank.       |
| Nomina Enviada:  | Composición del nombre de la Nómina enviada a Transbank.     |

![](_page_26_Picture_0.jpeg)

![](_page_26_Picture_1.jpeg)

## Visualizar Nómina

Si el usuario lo desea, puede visualizar la nómina importada pulsando el link Ver, para Visualizar, donde podrá ver el contenido de la nómina, como se muestra a continuación:

| Nóminas re | ecibidas 🛛 Nóminas  | por enviar N | óminas enviadas 🛛 Nómin | nas en preparació | n Nóminas na | roadae                                                                                        |  |  |  |  |  |  |  |  |  |  |
|------------|---------------------|--------------|-------------------------|-------------------|--------------|-----------------------------------------------------------------------------------------------|--|--|--|--|--|--|--|--|--|--|
| -          |                     |              |                         |                   | nominuo pu   | Nóminas recibidas Nóminas por enviar Nóminas enviadas Nóminas en preparación Nóminas pareadas |  |  |  |  |  |  |  |  |  |  |
| Consi      | ilta de nóm         | inas no      | r enviar                |                   |              |                                                                                               |  |  |  |  |  |  |  |  |  |  |
| – Nómi     | inas                | inus po      |                         |                   |              |                                                                                               |  |  |  |  |  |  |  |  |  |  |
| Hom        | Referencia          | Fecha cargo  | Fecha hora importación  | Total tx ventas   | Monto ventas | Visualizar                                                                                    |  |  |  |  |  |  |  |  |  |  |
| NON        | MI284268870425N.001 | 25/04/2012   | 24/04/2012 15:17        | 1                 | 500.000      | Ver                                                                                           |  |  |  |  |  |  |  |  |  |  |
|            | MI284268870613N.003 | 13/06/2011   | 23/04/2012 17:19        | 2                 | 1.500        | Ver                                                                                           |  |  |  |  |  |  |  |  |  |  |
| NON        | MI284268870424N.001 | 24/04/2012   | 23/04/2012 17:09        | 3                 | 886.900      | <u>Ver</u>                                                                                    |  |  |  |  |  |  |  |  |  |  |
| NON        | MI284268870426N.001 | 26/04/2012   | 23/04/2012 15:21        | 3                 | 886.900      | Ver                                                                                           |  |  |  |  |  |  |  |  |  |  |
| NON        | MI284268870613N.002 | 13/06/2011   | 23/04/2012 15:20        | 2                 | 1.500        | <u>Ver</u>                                                                                    |  |  |  |  |  |  |  |  |  |  |
| NON        | MI284268871227N.003 | 27/12/2011   | 23/04/2012 15:19        | 3                 | 886.900      | <u>Ver</u>                                                                                    |  |  |  |  |  |  |  |  |  |  |

Imagen Sistema Transdata – Consulta de Nóminas por enviar

![](_page_27_Picture_0.jpeg)

![](_page_27_Picture_1.jpeg)

| Transdata                                     |                       |                   |             |               | Cliente: US<br>Comercio | UARIO TDATA1 PAI<br>28418817/INACAF | 0/12244063K<br>V.ROSALES |
|-----------------------------------------------|-----------------------|-------------------|-------------|---------------|-------------------------|-------------------------------------|--------------------------|
|                                               |                       |                   |             | Cambiar pass  | word   Novedades        | Imprimir 🍮   Cen                    | rar sesión 🗎             |
|                                               | 3                     |                   |             |               |                         | 19/0                                | 7/2010 07:56             |
| NOMINA MOVIMIENTOS ITIMCII OTROSARCH. SIS     | FEMA                  |                   |             |               |                         |                                     |                          |
| Consultar Importar Enviar Exportar Cre        | ar Estado Seleccion   | nar Comercio      |             |               |                         |                                     |                          |
| Nóminas recibidas Nóminas por enviar Nó       | minas enviadas Nómina | as en preparación | Nóminas p   | pareadas      |                         |                                     |                          |
|                                               |                       |                   |             |               |                         |                                     |                          |
| Visualización de nómir                        | 12                    |                   |             |               |                         |                                     |                          |
| visualización de nomi                         | iu                    |                   |             |               |                         |                                     |                          |
| Referencia: NOMI28418817071                   | 5N.002                |                   |             |               |                         |                                     |                          |
|                                               |                       |                   |             |               |                         |                                     |                          |
| Filtrar por registros erroneos. SI 🔘 No 🥑     |                       |                   |             |               |                         |                                     |                          |
| 2 resultados encontrados, desplegando resulta | dos.                  |                   |             |               |                         |                                     |                          |
| Item V/D Monto Nº tarieta Fecha evo           | Nombre TH Fono TH     | Rut TH N° boleta  | ld servicio | Cod autoriza  | Cod respuesta           | Glosa respuesta                     | Tarieta de               |
| 1531964 V 1.000                               | nombre in Tono in I   | nut in in boleu   | TRAN-112    | Cou. autoriza | cou.respuesta           | ologa respuesta                     | ruijetu uc               |
| 1531965 V 1.000                               |                       |                   | TRAN-111    |               |                         |                                     |                          |
|                                               |                       |                   |             |               |                         |                                     |                          |
|                                               |                       |                   |             |               |                         |                                     |                          |
|                                               |                       |                   |             |               |                         |                                     |                          |
|                                               |                       |                   |             |               |                         |                                     |                          |
|                                               |                       |                   |             |               |                         |                                     |                          |
|                                               |                       |                   |             |               |                         |                                     |                          |
|                                               |                       |                   |             |               |                         |                                     |                          |
| •                                             | III                   |                   |             |               |                         |                                     | +                        |
| Filtrar                                       |                       |                   |             |               |                         |                                     |                          |
|                                               |                       |                   |             |               |                         |                                     |                          |
|                                               |                       |                   |             |               |                         |                                     |                          |
|                                               | VISA                  | MasterCard MAGNA  | Diners Club |               |                         |                                     |                          |

Imagen Sistema Transdata – Visualización de Nómina

#### Observaciones

- a. Cada ventana tiene como máximo 10 líneas. Si el archivo importado contiene más que esta cantidad, se debe presionar el Botón Siguiente, para ver las siguientes 10.
- b. Existe un Filtro que permite visualizar los registros erróneos.

#### Nóminas-Importar

Esta opción permite importar sus nóminas desde archivo de texto, ya sean delimitadas (por Ej.: ';') o de largo fijo. Desde aquí se puede: Validar la Nómina, donde se selecciona la nómina a importar y comienza el proceso de validación. Ver el Estado, donde se verifica el estado del proceso de importación y validación.

![](_page_28_Picture_0.jpeg)

![](_page_28_Picture_1.jpeg)

#### Nóminas-Importar-Validar

En esta pantalla se validan los archivos de nómina antes de que sean enviados a Transbank.

|           |             |             |               |          |          |                         |                | Cambiar password   Novedades   Imprimir 🎒   Cerrar sesión 🗎 |
|-----------|-------------|-------------|---------------|----------|----------|-------------------------|----------------|-------------------------------------------------------------|
|           |             |             |               |          |          |                         |                | 25/05/2012 12:35                                            |
| NOMINA    | MOVIMIENTOS | TIMOI       | UTRUS ARCH.   | SISTEMA  |          |                         |                |                                                             |
| Consultar | Importar    | Enviar      | Exportar      | Crear    | Estado   | Seleccionar comercio    |                |                                                             |
| Impo      | rtar nómina |             |               |          |          |                         |                |                                                             |
|           |             |             |               |          |          |                         |                |                                                             |
| Imp       | oortar i    | nómir       | ia            |          |          |                         |                |                                                             |
| $\sim$    | ngreso in   | formaci     | ón de co      | ntrol —  |          |                         |                |                                                             |
|           | Non         | nbre archi  | vo control:   | Seleccio | nar arch | ivo) No se eligió ningi | ún archivo     |                                                             |
|           |             | Fecha car   | go cuenta:    |          |          |                         |                |                                                             |
|           | Total       | de transac  | ciones Nº:    |          |          |                         |                |                                                             |
|           | Total mont  | to de trans | sacciones:    |          |          |                         |                |                                                             |
| _         |             |             |               |          |          |                         |                |                                                             |
|           |             | Selecciona  | ar plantilla: | Plantil  | as       | *                       |                |                                                             |
|           | Nom         | bre archiv  | o nómina:     | Seleccio | nar arch | nivo No se eligió ning  | ún archivo     |                                                             |
|           |             | Forzar In   | nportación    |          |          |                         |                |                                                             |
|           |             |             | •             | _        |          |                         |                |                                                             |
| Siguie    | nte         |             |               |          |          |                         |                |                                                             |
|           |             |             |               |          |          |                         | NAV CONTRACTOR |                                                             |
|           |             |             |               |          |          |                         |                |                                                             |

Imagen Sistema Transdata – Importar Nómina

Para realizar el proceso de importación se deben seguir las siguientes acciones:

- 1. En algún directorio residente en su PC cliente, deje algún archivo de Nómina que desee importar, en el ejemplo se dejó en el directorio c:\Documentos\transdata\DatosPrueba\Nomina\_1.txt.
- 2. La información de Control; Fecha de Proceso, Total de transacciones y Total monto puede ser ingresada directamente en la página o a través de un archivo. Al abrir la página se habilitan estas dos posibilidades.
- 3. Si ingresa la información de control directamente en la página, entonces se debe presionar el botón siguiente, para habilitar el ingreso del archivo de nómina.
- 4. Si selecciona un archivo de control, al momento de seleccionarlo, se carga la información que posee, en los campos respectivos. Si todo está correcto se habilita automáticamente el ingreso del archivo de nómina.
- Seleccionar el Identificador de la Plantilla (los tipos de identificadores de la nómina corresponderán a aquellos que el cliente definió en el Menú SISTEMA – PLANTILLAS, cuyos datos originales pueden ser de largo fijo o delimitados por algún carácter (en el ejemplo, Delimitados por ;).

![](_page_29_Picture_0.jpeg)

![](_page_29_Picture_1.jpeg)

**NOTA:** Para Importar, previamente debe existir a lo menos una plantilla del tipo importación definida.

6. Presionar el Botón Examinar, para seleccionar el archivo a validar.

Se desplegará una ventana "Elegir archivo", en donde el usuario debe seleccionar el nombre del archivo de nómina a abrir presionando el Botón Abrir, como se muestra a continuación:

| Elegir archivo                                     |                                                                                                    | ? ×           |
|----------------------------------------------------|----------------------------------------------------------------------------------------------------|---------------|
| Buscar en:                                         | 🔁 Datos 💌 🖛 🖻 📸 🖬 🕶                                                                                                    |               |
| Historial<br>Escritorio<br>Mis documentos<br>Mi PC | NOMI200000041003N.001         NOMI200000041003N_Control.001         NOMI200000041025N.001         Nomina_2.TXT         Nomina_2.CF.TXT         Nomina_2_CF_Control.TXT         Nomina_2_Control.TXT         Pruebas_Movim.zip         Pruebas_Nominas.zip         tbk04050.019         tbk04050.020 |               |
| Mis sitios de red                                  | Nombre de<br>archivo:     NOMI200000041003N.001     At       Tipo de archivos:     Todos los archivos (*.*)     Cancel                                                                                                    | orir<br>celar |

Imagen Sistema Transdata – Elegir Archivo a Validar

En lugar de presionar el Botón Examinar, el usuario puede escribir la ruta completa en donde está ubicado el archivo de nómina a validar, en el ejemplo:

C:\Documentos\Transdata\Pruebas\Datos\NOMI20000041003N.001, en el campo Nombre de la pantalla VALIDAR ARCHIVO DE NOMINA.

Presionar el Botón Abrir.

7. Presionar el botón Importar. Aparecerá una ventana indicando que su importación se ha iniciado en forma exitosa. Para revisar el estado de su importación se debe acceder a la opción Estado, del submenú Nómina.

![](_page_30_Picture_0.jpeg)

![](_page_30_Picture_1.jpeg)

| Alerta!                                        |  |
|------------------------------------------------|--|
| Su importacion se ha iniciado en forma exitosa |  |
| Cerrar                                         |  |

Imagen Sistema Transdata – Mensaje de Alerta

El estado inicial de la importación es "En Proceso de Carga" y los estados finales posibles son:

- a. "Por Enviar": si la importación ha sido correctamente realizada y no existen registros inválidos.
- b. "En Preparación con registros erróneos": si existe algún registro erróneo o con problemas al validar. En este caso puede revisar los errores en la edición de la Nómina.

#### NOTA:

1. Se podrá no incluir el campo Tipo de registro, ya que siempre son de ventas ('V'). Para esto debe asignar a la plantilla el valor cero (0) en el campo respectivo.

#### Nóminas-Importar-Estado

En esta pantalla se visualizan los Archivos actuales importados o en proceso de importación para su posterior envío. La Nómina estará lista para enviar cuando su Estado pase de "En Proceso de Carga" a "Por Enviar". Es necesario hacer clic sobre el Menú ESTADO IMPORTACION para Refrescar el estado de las importaciones.

Si ha ocurrido un error en la importación, entonces la nómina quedará habilitada para ser editada y modificada. Este estado es "En Preparación"

![](_page_31_Picture_0.jpeg)

![](_page_31_Picture_1.jpeg)

|     | Tra   | ansda        | ta        |                             |                  |                       |                  | Client<br>Com | e: USUARIO TD<br>ercio: 2841881 | ATA1 PAD/122<br>17/INACAP V.RC | 44063K<br>DSALES |
|-----|-------|--------------|-----------|-----------------------------|------------------|-----------------------|------------------|---------------|---------------------------------|--------------------------------|------------------|
|     |       |              |           |                             |                  |                       | Cambiar pass     | word   Noved  | dades   Imprimi                 | r d   Cerrar se                | sión 🗎           |
| NÓN |       |              | s ITMCII  | OTROS ARCH. SISTEMA         |                  |                       |                  |               |                                 | 19/07/201                      | 10 08:16         |
| С   | onsu  | Itar Impor   | tar Envia | Exportar Crear E            | stado Seleccion  | nar Comercio          |                  |               |                                 |                                |                  |
|     | Ectar | do importaci | ón        |                             |                  |                       |                  |               |                                 |                                |                  |
|     | Estat |              |           |                             |                  |                       |                  |               |                                 |                                |                  |
|     |       |              |           |                             |                  |                       |                  |               |                                 |                                |                  |
|     | Vi    | sualiz       | ar pág    | jina <mark>s</mark> importa | Idas             |                       |                  |               |                                 |                                |                  |
| (   |       |              |           |                             |                  |                       |                  |               |                                 |                                |                  |
|     |       | Usuario      | Comercio  | Plantilla                   | Fecha carga      | Referencia            | Fecha cargo ctr. | Monto ctr.    | Total ctr. trx.                 |                                | Esta             |
|     |       | MAE_TDA1     | 28418817  | nueva simple                | 14/07/2010 15:04 | NOMI284188170716N.002 | 16/07/2010       | 2.000         | 2                               | Por Enviar                     |                  |
|     |       | MAE_TDA1     | 28418817  | nueva simple                | 13/07/2010 13:20 | NOMI284188170708N.004 | 08/07/2010       | 2.000         | 2                               | Por Enviar                     |                  |
|     |       | MAE_TDA1     | 28418817  | nueva simple                | 13/07/2010 13:18 | NOMI284188170714N.001 | 14/07/2010       | 1             | 1                               | Por Enviar                     |                  |
|     |       | MAE_TDA1     | 28418817  | nueva simple                | 13/07/2010 13:04 | NOMI284188170629N.018 | 29/06/2010       | 1             | 1                               | Por Enviar                     |                  |
|     |       | MAE_TDA1     | 28418817  | plantilla 07072010          | 13/07/2010 13:04 | NOMI284188170708N.002 | 08/07/2010       | 2.000         | 2                               | En Preparació                  | in con           |
|     |       | MAE_TDA1     | 28418817  | PLLF-Largos menores 1       | 13/07/2010 13:03 | NOMI284188170629N.017 | 29/06/2010       | 111           | 1                               | En Preparació                  | in con           |
|     |       | MAE_TDA1     | 28418817  | nueva simple                | 13/07/2010 12:57 | NOMI284188170629N.016 | 29/06/2010       | 1             | 1                               | Por Enviar                     |                  |
|     |       | MAE_TDA1     | 28418817  | nueva simple                | 12/07/2010 09:47 | NOMI284188170713N.001 | 13/07/2010       | 1             | 1                               | Por Enviar                     |                  |
|     |       | MAE_TDA1     | 28418817  | nueva simple                | 08/07/2010 11:58 | NOMI284188170629N.015 | 29/06/2010       | 1             | 1                               | Por Enviar                     |                  |
|     |       |              |           |                             |                  |                       |                  |               |                                 |                                |                  |
|     | •     |              |           |                             |                  | m                     |                  |               |                                 |                                | •                |
|     |       |              |           |                             |                  |                       |                  |               |                                 |                                |                  |
|     | Bir   | ninar        |           |                             |                  |                       |                  |               |                                 |                                |                  |
| L   |       |              |           |                             |                  |                       |                  |               |                                 |                                |                  |

Imagen Sistema Transdata – Visualizar Páginas Importadas

| Usuario:             | Nombre del Usuario que importó la Nómina.                                    |
|----------------------|------------------------------------------------------------------------------|
| Comercio:            | Código del Comercio.                                                         |
| Plantilla:           | Nombre de la Definición de Plantilla importada.                              |
| Fecha Hora Carga:    | Fecha y Hora en que solicitó la importación de la Nómina.                    |
| Referencia:          | Nombre generado por el Sistema del archivo cargado.                          |
| Fecha Cargo Control: | Fecha de Cargo del Archivo de Control de la Nómina.                          |
| Monto Control:       | Total Monto de las transacciones de la Nómina.                               |
| Total Tx Control:    | Número Total de Transacciones de la Nómina.                                  |
| Estado:              | Estado de la nómina. Los posibles estados que se visualicen son: "En Proceso |
|                      | de Carga", "En Proceso de Validación", "Por Enviar" o "En Preparación"       |
| Botón Eliminar:      | Botón que permite eliminar las Nóminas que están en importación.             |

#### **Observaciones:**

La nómina importada tendrá la siguiente composición de archivo:

NOMICódigoComerciommddN.correlativo, la fecha mmdd, equivale a la Fecha de Cargo Cuenta; por ejemplo, si se ha importado con anterioridad la nómina NOMI10000001**1004**N.001 y ahora se importa

![](_page_32_Picture_0.jpeg)

![](_page_32_Picture_1.jpeg)

nuevamente una nómina con la misma fecha de cargo al archivo generado será NOMI10000001**1004**N.002. El .**002** es porque es la segunda vez que se importa el mismo nombre de nómina.

#### Nóminas-Enviar

Para realizar el envío de nóminas se debe seleccionar el Menú NOMINAS – ENVIAR y seguir los siguientes pasos:

- 1. Seleccionar una o más nóminas para enviar.
- 2. Ingresar su Password.
- 3. Presionar el Botón Enviar.

| Tra   | ansdat                | a          |           |              |            | Cliente: USUARIO TDATA<br>Comercio: 28418817/IN | 1 PAD/12244063K<br>ACAP V.ROSALES |
|-------|-----------------------|------------|-----------|--------------|------------|-------------------------------------------------|-----------------------------------|
|       |                       |            |           |              |            | Cambiar password   Novedades   Imprimir 😅       | Cerrar sesión 🗐                   |
|       |                       |            | OTROS ARC |              |            |                                                 | 19/07/2010 08:17                  |
| Consu | Itar Importa          | r Enviar   | Exporta   | Crear        | Estado S   | eleccionar Comercio                             |                                   |
| Envia | r nóminas             |            |           |              |            |                                                 |                                   |
| E     | nviar no              | óminas     | 5         |              |            |                                                 |                                   |
|       | Referencia            |            |           | echa hora in | nportación |                                                 |                                   |
|       | NOMI284188170708N.004 |            | 1002      | 13/07/201    | 0 13:20    |                                                 |                                   |
|       | NOMI284188170714N 001 |            | 1.001     | 13/07/201    | 0 13:18    |                                                 |                                   |
|       | NOMI284188170629N.018 |            | J.018     | 13/07/201    | 0 13:04    |                                                 |                                   |
|       | NOMI284               | 188170629N | 1.016     | 13/07/201    | 0 12:57    |                                                 |                                   |
|       | NOMI284               | 188170713N | 1.001     | 12/07/201    | 0 09:47    |                                                 |                                   |
|       | NOMI284               | 188170629N | 1.015     | 08/07/201    | 0 11:58    |                                                 |                                   |
| Pas   | sword:                |            |           |              |            |                                                 |                                   |

#### Imagen Sistema Transdata – Enviar Nóminas

| Referencia:             | Composición del Nombre del Archivo de Nómina a Enviar.                |
|-------------------------|-----------------------------------------------------------------------|
| Fecha Hora Importación: | Fecha y Hora en que la Nómina fue importada o creada.                 |
| Botón Enviar:           | Botón que permite enviar a Transbank la(s) Nómina(s) seleccionada(s). |

Al final del proceso, se despliega el aviso exitoso del envío:

![](_page_33_Picture_0.jpeg)

![](_page_33_Picture_1.jpeg)

![](_page_33_Picture_2.jpeg)

Imagen Sistema Transdata – Mensaje de Alerta

Puede verificar la acción consultando las nóminas enviadas, en el submenú consultas →Nóminas Enviadas.

## Nóminas-Exportar

Para exportar una respuesta de nómina a su PC, primero debe recibir esa nómina.

Para exportar un archivo de nómina se deben seguir los siguientes pasos:

1. Posicionarse en el Menú NOMINAS – EXPORTAR, donde aparecerá la siguiente pantalla:

| Transuata                                                                                               |                                                                                                    | Comercio: 28418817/INACAP V.ROSALES                                         |  |  |  |  |
|----------------------------------------------------------------------------------------------------|----------------------------------------------------------------------------------------------------|-----------------------------------------------------------------------------|--|--|--|--|
|                                                                                                    |                                                                                                    | Cambiar password   Novedades   Imprimir 🖨   Cerrar sesión 🗎                 |  |  |  |  |
|                                                                                                    | OTROS ARCH. SISTEMA                                                                                                    | 19/07/2010 08:17                                                            |  |  |  |  |
| onsultar Importar Enviar                                                                                | Exportar Crear Es                                                                                                    | stado Seleccionar Comercio                                                  |  |  |  |  |
| Everter nómina                                                                                          |                                                                                                    |                                                                             |  |  |  |  |
| Exportar nomina                                                                                         |                                                                                                    |                                                                             |  |  |  |  |
|                                                                                                    |                                                                                                    |                                                                             |  |  |  |  |
|                                                                                                    |                                                                                                    |                                                                             |  |  |  |  |
| Exportar nom                                                                                            | ina                                                                                                    |                                                                             |  |  |  |  |
|                                                                                                    |                                                                                                    |                                                                             |  |  |  |  |
| Nombre plantilla: Plantillas 💌                                                                          |                                                                                                    |                                                                             |  |  |  |  |
| Nom                                                                                                    | bre plantilla: Plantillas -                                                                                                    | - <b>•</b>                                                                  |  |  |  |  |
| Nom<br>Onciones de                                                                                      | bre plantilla: Plantillas -                                                                                                    |                                                                             |  |  |  |  |
| Nom<br>Opciones de                                                                                      | bre plantilla: Plantillas -<br>exportación: Archivos Co                                                                                    |                                                                             |  |  |  |  |
| Nom<br>Opciones de<br>Lista de respuest                                                                 | bre plantilla: Plantillas -<br>exportación: Archivos Co<br>as de nóminas                                                                   |                                                                             |  |  |  |  |
| Nom<br>Opciones de<br>Lista de respuest                                                                 | bre plantilla: Plantillas -<br>exportación: Archivos Co<br>as de nóminas                                                                   | Total vontar                                                                |  |  |  |  |
| Nom Opciones de Lista de respuest Referencia                                                            | bre plantilla: Plantillas -<br>exportación: Archivos Co<br>as de nóminas<br>Fecha hora importación                                         | Total ventas Nombre archivo a grabar Exportar                               |  |  |  |  |
| Nom<br>Opciones de<br>Lista de respuest<br>Referencia<br>NOMI284188171205R.001                          | bre plantilla: Plantillas -<br>exportación: Archivos Co<br>as de nóminas<br>Fecha hora importación<br>03/05/2010 18:45                     | Total ventas Nombre archivo a grabar Exportar<br>65 Exportar                |  |  |  |  |
| Nom<br>Opciones de<br>Lista de respuest<br>Referencia<br>NOMI284188171205R.001<br>NOMI284188171205R.001 | bre plantilla: Plantillas -<br>exportación: Archivos Co<br>as de nóminas<br>Fecha hora importación<br>03/05/2010 18:45<br>23/03/2010 12:39 | Total ventas Nombre archivo a grabar Exportar<br>65 Exportar<br>65 Exportar |  |  |  |  |
| Nom<br>Opciones de<br>Lista de respuest<br>Referencia<br>NOMI284188171205R.001<br>NOMI284188171205R.001 | bre plantilla: Plantillas -<br>exportación: Archivos Co<br>as de nóminas<br>Fecha hora importación<br>03/05/2010 18:45<br>23/03/2010 12:39 | Total ventas Nombre archivo a grabar Exportar<br>65 Exportar<br>65 Exportar |  |  |  |  |
| Nom<br>Opciones de<br>Lista de respuest<br>Referencia<br>NOMI284188171205R.001<br>NOMI284188171205R.001 | bre plantilla: Plantillas -<br>exportación: Archivos Co<br>as de nóminas<br>Fecha hora importación<br>03/05/2010 18:45<br>23/03/2010 12:39 | Total ventas Nombre archivo a grabar Exportar<br>65 Exportar<br>65 Exportar |  |  |  |  |

Imagen Sistema Transdata – Exportar Nómina

- Seleccione el Identificador de la Plantilla definidos para exportación, para determinar cuál será el identificador de los separadores de campos del archivo de nóminas que será exportado.
- 3. Seleccione el Nombre de Archivo Exportado a Grabar.

![](_page_34_Picture_0.jpeg)

![](_page_34_Picture_1.jpeg)

4. Si no se selecciona el Identificador de la Plantilla o no ingresa Nombre de archivo a exportar, se desplegará el siguiente mensaje de aviso:

![](_page_34_Picture_3.jpeg)

Imagen Sistema Transdata – Mensaje de Alerta

- 5. Seleccionar las Opciones de exportación, las cuales son tres: Archivo completo, Solo aprobadas y Solo rechazadas. La primera exporta todos los datos de la nómina, la segunda sólo las transacciones aprobadas y la tercera sólo las rechazadas.
- 6. Al presionar el Botón Exportar, se desplegará el siguiente mensaje:

| Transdata                            |                                                                                                    | Cliente: USUARIO TDATA1 PAD/12244063K<br>Comercio: 28073437/INACAP LOS ANGELES |
|--------------------------------------|----------------------------------------------------------------------------------------------------|--------------------------------------------------------------------------------|
|                                      |                                                                                                    | Cambiar Password   Novedades   Cerrar Sesión 🗎                                 |
|                                      |                                                                                                    | 29/09/2009 11:35                                                               |
| NÓMINA MOVIMIENTOS ITMCII OTROSARCH. | Advertencia de seguridad de Descarga de arc                                                                                                    | hivos X                                                                        |
| Consultar Importar Enviar Exportar   | ¿Desea abrir o guardar este archivo?                                                                                                    |                                                                                |
|                                      | Nombre: Nómina_Exportada                                                                                                    |                                                                                |
|                                      | Tipo: HTML Document<br>De: 10.71.249.11                                                                                                    |                                                                                |
| Exportar Nómina                      | Abrir Guard                                                                                                    | dar Cancelar                                                                   |
| Opciones de Exportación:             | Aunque los archivos procedentes de Internet puede<br>tipo de archivo puede llegar a dañar el equipo. Si no<br>origen, no abra ni guarde este software. <u>/Cuál es el</u> | en serútiles, este<br>o confía en el<br>riesgo?                                |
| Lista de Respuestas de Nom           |                                                                                                    |                                                                                |
| Referencia Fecha/Hora in             | nportación Total ventas Nombre Arcl                                                                                                    | hivo a Grabar Exportar                                                         |
| NOMI234567891128R.001 28/08/2        | 009 1.912                                                                                                    | Exportar                                                                       |
| NOMI280734370708R.001 06/07/2        | 009 156 Nómina Exp                                                                                                    | ortada Exportar                                                                |
|                                      |                                                                                                    |                                                                                |
|                                      |                                                                                                    | WIT CLA<br>manufact                                                            |

Imagen Sistema Transdata – Exportar Nómina

Si selecciona guardar, podrá seleccionar una carpeta de su PC, ara guardar el archivo exportado.

Si selecciona Abrir, se despliega la nómina, según opción de exportación seleccionada.

![](_page_35_Picture_0.jpeg)

![](_page_35_Picture_1.jpeg)

Nóminas-Crear

Esta pantalla permite crear nuevas Nóminas, para lo cual se debe ingresar el nombre de referencia de la Nómina a crear, la fecha de cargo estimada y elegir la opción de creación de la Nómina, que puede ser crear una nueva nómina en blanco, crear una nueva Nómina copiada de Nómina existente o crear una nueva Nómina copiada de Nómina recibidas con Rechazos.

|                                                                                                    |            |            |             |         |         | Cambiar password   Novedades   Imprimir 嶓   Cerrar sesión 📛 |
|----------------------------------------------------------------------------------------------------|------------|------------|-------------|---------|---------|-------------------------------------------------------------|
|                                                                                                    |            |            | OTROS ARCH. | SISTEMA |         | 25/05/2012 12:39                                            |
| Consulta                                                                                                    | r Importar | Enviar     | Exportar    | Crear   | Estado  | Seleccionar comercio                                        |
| Crea                                                                                                    | r nómina   |            |             |         |         |                                                             |
|                                                                                                    |            |            |             |         |         |                                                             |
| Cr                                                                                                    | ear nói    | nina       |             |         |         |                                                             |
|                                                                                                    |            |            |             |         |         |                                                             |
|                                                                                                    |            | Nomb       | ore nómina: |         |         |                                                             |
|                                                                                                    | Fech       | a de cargo | o estimada: |         |         |                                                             |
| Usuario creador: MAE_TDA1                                                                                                  |            |            |             |         |         |                                                             |
|                                                                                                    |            |            |             |         | -       |                                                             |
|                                                                                                    | Opción de  | e creaci   | ón de un    | a nueva | a nómir | na                                                          |
| Crear nueva nómina en blanco Crear nueva nómina de una existente Crear nueva nómina copiada de nómina recibida con rechazo |            |            |             |         |         |                                                             |
|                                                                                                    |            |            |             |         |         |                                                             |
|                                                                                                    |            |            |             |         |         |                                                             |

Imagen Sistema Transdata – Crear Nómina

#### Crear Nueva Nómina en Blanco

Para crear una nueva Nómina en blanco se debe seguir los siguientes pasos:

Ingresar el nombre de referencia y su fecha de cargo estimada de la nómina a crear, como se muestra a continuación.
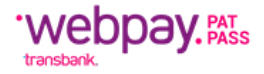

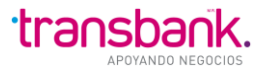

|                                                                                                    | Cambiar password   Novedades   Imprimir 🕌   Cerrar sesión 🗃<br>25/05/2012 12:39 |
|----------------------------------------------------------------------------------------------------|---------------------------------------------------------------------------------|
| Consultar Importar Enviar Exportar Crear Estado Seleccionar comercio                                                              |                                                                                 |
| Crear nómina                                                                                                    |                                                                                 |
| Crear nómina                                                                                                    |                                                                                 |
| Ilombre nómina: Nueva_Nomina_En_Blamco                                                                                            |                                                                                 |
| Fecha de cargo estimada:  25/05/2012   ==<br>Usuario creador: MAE_TDA1                                                            |                                                                                 |
| Opción de creación de una nueva nómina<br>Crear nueva nómina en blanco Crear nueva nómina de una existente Crear nueva nómina cop | iada de nómina recibida con rechazo                                             |
|                                                                                                    |                                                                                 |
| Imagen Sistema Transdata – <b>Crear</b> I                                                                                         | Nómina                                                                          |

1. Si no se ingresa ningún nombre de Referencia o la fecha de cargo, aparecerá la siguiente pantalla:

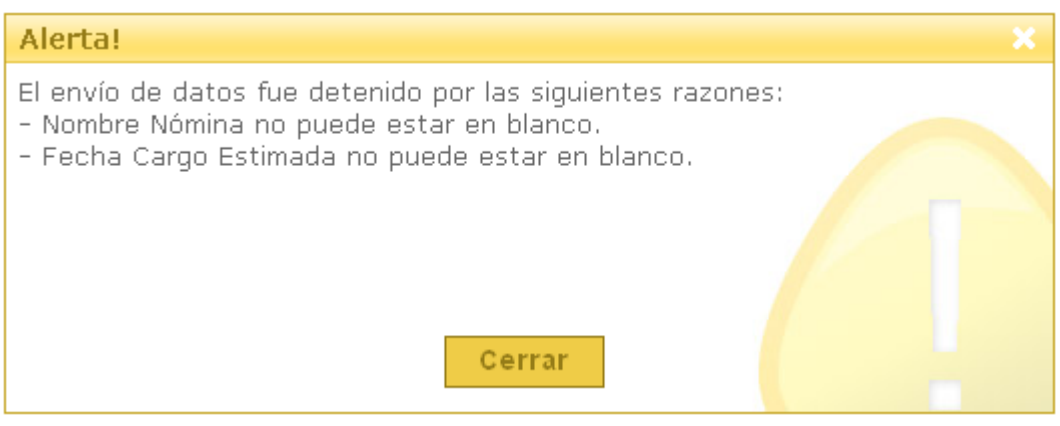

Imagen Sistema Transdata – Mensaje de Alerta

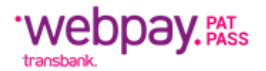

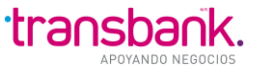

2. Seleccionar el botón Crear nueva nómina en blanco, lo cual lo llevará a la siguiente pantalla:

| Cambiar password   Nov                                                        | /edades   Imprimir 🎒   Cerrar sesión 🗎 |
|-------------------------------------------------------------------------------|----------------------------------------|
| NÓMINA MOVIMIENTOS ITMCII OTROSARCH. SISTEMA                                  | 25/05/2012 12:43                       |
| Consultar Importar Enviar Exportar Crear Estado Seleccionar comercio          |                                        |
| Crear nómina                                                                  |                                        |
|                                                                               |                                        |
| Editar nómina                                                                 |                                        |
| Nembre némina: Nueve Nemina En Plance                                         |                                        |
| Fecha de cargo estimada: 25/05/2012 (dd/mm/asas)                              |                                        |
| Referencia NOM/284288870525N.001                                              |                                        |
| Usuario creador: MAE_TDA1 Actualizar Cerrar nómnina Ver errores               |                                        |
|                                                                               |                                        |
| Tipo reg.: Venta 🗸 Monto:                                                     |                                        |
| Nº tarjeta: Fecha expiración (mm/aa):                                         |                                        |
| Nombre Tarjetahabiente: Fono TH:                                              |                                        |
| Rut TH: (E. 12315578-9) Descripcion del Servicio                              |                                        |
| Identificador servicio:                                                       |                                        |
|                                                                               |                                        |
| Insertar Registro Limpiar Refrescar<br>Opción de creación de una nueva nómina |                                        |
|                                                                               |                                        |
|                                                                               |                                        |
|                                                                               |                                        |
|                                                                               |                                        |
|                                                                               |                                        |

Imagen Sistema Transdata – Editar Nómina

3. Se debe confirmar la creación de la nueva nómina, presionando el botón "Actualizar".

5. Ingresar los campos correspondientes siendo Monto e Identificador de Servicio los únicos requeridos.

6. Presionar el botón "Insertar Registro", donde aparecerá la siguiente pantalla, visualizándose el nuevo registro ingresado.

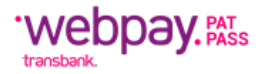

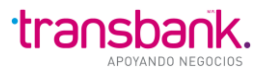

| Cambiar password   Novedades   Imprimir 📑   Cerrar sesión 🗃<br>25/05/2012 12:51                                                                                                    |
|----------------------------------------------------------------------------------------------------|
| Consultar Importar Enviar Evolutar Crear Estado Seleccionar conercio                                                                                                    |
| Crear nómina<br>Editar nómina                                                                                                    |
| Hombre nómina:       Nueva_nOMINA_EN_BLANCO         Fecha de cargo estimada:       25/05/2012         (dd/mm/sasa)         Referencia       NOMI294268870525N.002         Usuario creador:       MAE_TDA1         Actualizar nómina       Ver errores                                                                |
| Tipo reg.:       Venta       Monto:         II* tarjeta:       Fecha expiración (mm/aa):         IIombre Tarjetahabiente:       Fono TH:         Rut TH:       (R. 124686-9)       Descripcion del Servicio         Identificador servicio:       II* boleta         Filtrar por registros erroneos:       SI © No ③ |
| Insertar Registro Limpiar. Refrescar<br>Opción de creación de una nueva nómina                                                                                                    |
| Item/editar       V.D       Id servicio       Monto       II* tarjeta       Fecha expl.       Hombre TH       Fono TH       Rut TH       II* boleta       Error         950       V       321654       15.000       JUAN PEREZ GONZALEZ       8521973-1                                                              |
|                                                                                                    |

Imagen Sistema Transdata – Editar Nómina

1. Presionar el Botón "Insertar Registro", donde aparecerá la siguiente pantalla, donde se visualiza el nuevo registro ingresado.

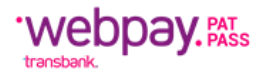

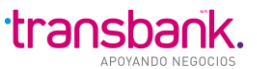

2. Al hacer clic en el Número del Registro (ítem), se edita su información pudiendo ser modificada. El botón para Insertar cambia su texto a Actualizar, como se aprecia en la siguiente imagen:

|          |                |           |                  |              |                        |                   |                |            | Cambiar     | password  | Novedades             | Imprimi | r 🥶   Cerrar sesión |
|----------|----------------|-----------|------------------|--------------|------------------------|-------------------|----------------|------------|-------------|-----------|-----------------------|---------|---------------------|
|          | ~~             | 2         |                  |              |                        |                   |                |            |             |           |                       |         | 25/05/2012 12       |
| NOMINA   | MOVIMIENTOS    | TIMCI     | OTRUSA           | INCH. SISTEM | A                      |                   |                |            |             |           |                       |         |                     |
| Consulta | r Importar     | Enviar    | Export           | ar Crear     | Estado                 | Seleccionar come  | rcio           |            |             |           |                       |         |                     |
| Crea     | r nómina       |           |                  |              |                        |                   |                |            |             |           |                       |         |                     |
|          |                |           |                  |              |                        |                   |                |            |             |           |                       |         |                     |
| Ed       | itar nó        | mina      |                  |              |                        |                   |                |            |             |           |                       |         |                     |
|          |                |           |                  |              |                        |                   |                |            |             |           |                       |         |                     |
|          |                | Nom       | bre nóm          | ina: Nueva   | OMINA_E                | N_BLANCO          |                |            |             |           |                       |         |                     |
|          | Fech           | a de caro | o estima         | ada: 25/05/2 | 12                     | (dd/mm/aaaa)      |                |            |             |           |                       |         |                     |
|          |                |           | Peferei          |              | 42699705               | 25N 002           |                |            |             |           |                       |         |                     |
|          |                | lleus     | rio crea         | dor: MAE TD  | 42000700.              | lizzs cómina Cos  | ne cámpina     | Ver er     |             |           |                       |         |                     |
|          |                | USUA      | no creat         | uor. MAC_ID  | AT Actua               | ilizar nomina Cen | ar nomnina     | verer      | rores       |           |                       |         |                     |
|          |                |           |                  |              |                        |                   |                |            |             |           |                       |         |                     |
|          |                | Тірої     | reg.: Ve         | enta 🚩       | _                      |                   |                |            | Monto       | : 15000   |                       |         |                     |
|          |                | Nº tar    | jeta:            |              |                        |                   | Fecha e        | expiración | n (mm/aa)   | : <u></u> | ]                     |         |                     |
|          | Nombre Tar     | jetahabie | inte: JU/        | AN PEREZ GO  | NZALEZ                 |                   |                |            | Fono TH     |           |                       |         |                     |
|          |                | Rut       | t TH: 852        | 21973-1 (    | 3. 12345678-9)         |                   | Desc           | ripcion de | el Servicio |           |                       |         |                     |
|          | Identifica     | dor serv  | <b>icio:</b> 32' | 1654         |                        |                   |                |            | Nº boleta   | 1         |                       |         |                     |
| Filtrar  | por registros  | erroneos: | Si 🔘 No          | o 💿          |                        |                   |                |            |             |           |                       |         |                     |
| Actua    | lizar Registro | Limpia    | ar Refr          | rescar       |                        |                   |                |            |             |           |                       |         |                     |
| _        | Opción de      | creac     | ión de           | una nuev     | a nómi                 | na                |                |            |             |           |                       |         |                     |
| Un res   | sultado encon  | trado.    |                  |              |                        |                   |                |            |             |           |                       |         |                     |
|          | om laditar 1   | UD Hav    | arviaio I        | Monto        | M <sup>0</sup> torioto | Easha aval        | llombro        | ти         | Eono TH     | Due TH    | H <sup>0</sup> bolata | Error   |                     |
|          | 950            | VDHOLS    | 321654           | 15 000       | n <sup>,</sup> tarjeta | recha expi.       | JUAN PEREZ GO  |            | rono In     | 8521973-1 | II. Doleta            | EITOI   |                     |
|          |                | •         | 021001           | 10.000       |                        |                   | 001111 2122 01 |            |             | 0021010-1 |                       |         |                     |
|          |                |           |                  |              |                        |                   |                |            |             |           |                       |         |                     |
|          |                |           |                  |              |                        |                   |                |            |             |           |                       |         |                     |
|          |                |           |                  |              |                        |                   |                |            |             |           |                       |         |                     |
|          |                |           |                  |              |                        |                   |                |            |             |           |                       |         |                     |
|          |                |           |                  |              |                        |                   |                |            |             |           |                       |         |                     |
|          |                |           |                  |              |                        |                   |                |            |             |           |                       |         |                     |
|          |                |           |                  |              |                        |                   |                |            |             |           |                       |         |                     |
|          |                |           |                  |              |                        |                   |                |            |             |           |                       |         |                     |
|          |                |           |                  |              |                        |                   |                |            |             |           |                       |         |                     |
|          |                |           |                  |              |                        |                   |                |            |             |           |                       |         |                     |
| Elimina  | ar registro    |           |                  |              |                        |                   |                |            |             |           |                       |         |                     |
|          |                |           |                  |              |                        |                   |                | 0          |             |           |                       |         |                     |

## **Observaciones:**

- 1. Cada ventana tiene como máximo 10 líneas. Si el archivo editado contiene más que esta cantidad, se debe presionar el Botón Siguiente, para ver las siguientes 10.
- 2. Existe un Filtro que permite visualizar los registros erróneos.

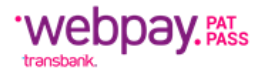

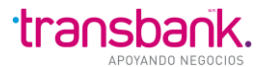

### Crear Nueva Nómina Copiada de Nómina Existente

Para poder crear una nueva Nómina copiada de otra existente se deben seguir los siguientes pasos:

1. Ingresar el nombre de referencia y su fecha de cargo estimada de la nómina a crear, como se muestra a continuación.

| Transdata                                                                                                    | Cliente: USUARIO TDATA1 PAD/12244063K<br>Comercio: 28418817/INACAP V.ROSALES |
|----------------------------------------------------------------------------------------------------|------------------------------------------------------------------------------|
|                                                                                                    | Cambiar password   Novedades   Imprimir 🖨   Cerrar sesión 🗎                  |
| NÓMINA MOVIMIENTOS ITMGII OTROSARCH. SISTEMA                                                                                                    | 19/07/2010 08:23                                                             |
| Consultar Importar Enviar Exportar Crear Estado Seleccionar Comercio                                                                                                    |                                                                              |
| Crear nómina                                                                                                    |                                                                              |
| Crear nómina                                                                                                    |                                                                              |
| Nombre nómina:       Nueva_nomina_de_existente         Fecha de cargo estimada:       20/07/2010         Usuario creador:       IMAE_TDA1                                  |                                                                              |
| Opción de Creación de una nueva Nómina<br>Crear nueva nómina en blanco<br>Crear nueva nómina de una existente<br>Crear nueva nómina copiada de nómina recibida con rechazo | ]                                                                            |
|                                                                                                    |                                                                              |

Imagen Sistema Transdata – Crear Nómina

Si no se ingresa ningún nombre de Referencia o la fecha de cargo, aparecerá la siguiente pantalla:

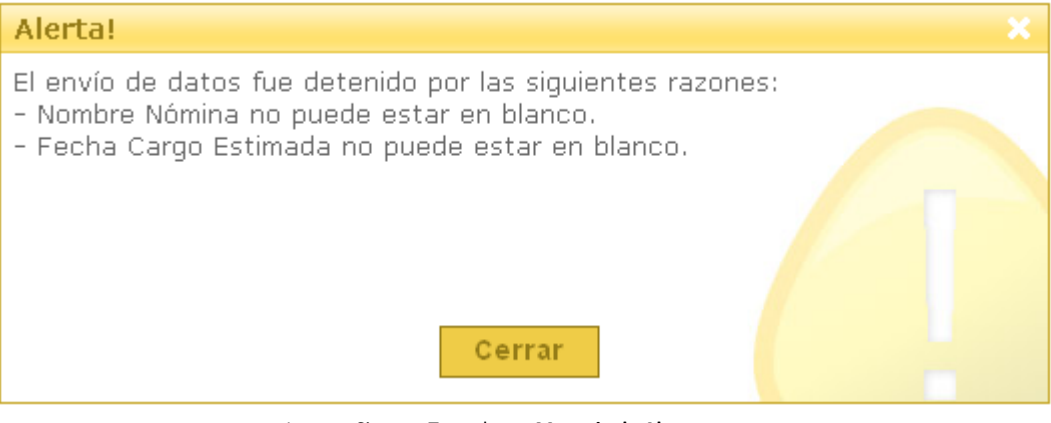

Imagen Sistema Transdata – Mensaje de Alerta

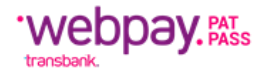

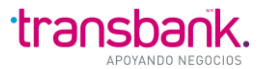

2. Seleccionar el botón "Crear Nueva Nómina de una existente"

Se despliega la siguiente página:

| Transdata                                                           | Cliente: USUARIO TDATA1 PAD/12244063K<br>Comercio: 28418817/INACAP V.ROSALES |
|---------------------------------------------------------------------|------------------------------------------------------------------------------|
|                                                                     | Cambiar Password   Novedades   Cerrar Sesión 🛱                               |
| NÓMINA MOVIMIENTOS ITMCII OTROSARCH. SISTEMA                        | 02/10/2009 11:47                                                             |
| Consultar Importar Enviar Exportar Crear Estado Seleccionar Comerci |                                                                              |
| Crear nómina                                                        |                                                                              |
|                                                                     |                                                                              |
|                                                                     |                                                                              |
| Consulta de Nóminas Existentes                                      |                                                                              |
| Consulta de Nominas Existênces                                      |                                                                              |
| Nóminas —                                                           |                                                                              |
| Item Nombre de Referencia N de Transacciones Monto Total            |                                                                              |
| 1 NOMI284188171001N.002     2 2.000                                 |                                                                              |
| O 2 NOMI284188171001N.001 8 222.500                                 |                                                                              |
| O 3 NOMI284188170928N.003 8 222.500                                 |                                                                              |
| O 4 NOMI284188170928N.004 8 222.500                                 |                                                                              |
| 5 NOMI284188170928N.002 8 222.500                                   |                                                                              |
| l °                                                                 |                                                                              |
| Conine                                                              |                                                                              |
| Copial                                                              |                                                                              |
|                                                                     |                                                                              |
| VISA MAR                                                            |                                                                              |
|                                                                     | Contract Discriminational Discriminational                                   |
|                                                                     |                                                                              |

Imagen Sistema Transdata – Consulta de Nóminas Existentes

Se despliegan las nóminas que están en preparación, que están por enviar y las que han sido pareadas con sus respectivas respuestas.

3. Presionar el Botón Copiar para indicar a partir de que Nómina existente se copiarán sus datos.

Al presionar el Botón Copiar se creará la nueva Nómina con sus correspondientes registros, en este caso se seleccionó la primera Nómina, como se muestra en la imagen anterior.

Al copiar se actualizará esta vista con la nueva nómina.

Para editarla se debe ir a Consultar  $\rightarrow$  Nóminas en Preparación.

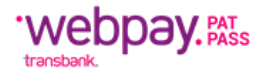

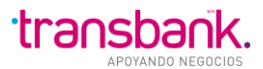

Crear Nueva Nómina Copiada de Nómina Recibida con Rechazos

Para crear una nueva Nómina copiada de Nómina recibidas con Rechazos se deben seguir los siguientes pasos:

1. Ingresar el nombre de referencia y fecha de cargo estimada de la nómina a crear.

| Transdata                                                                                                    | Cliente: USUARIO TDATA1 PAD/12244063K<br>Comercio: 28418817/INACAP V.ROSALES    |
|----------------------------------------------------------------------------------------------------|---------------------------------------------------------------------------------|
|                                                                                                    | Cambiar password   Novedades   Imprimir 🖨   Cerrar sesión 🔒<br>19/07/2010 08:23 |
| NÓMINA MOVIMIENTOS ITMCII OTROSARCH. SISTEMA                                                                                  |                                                                                 |
| Consultar Importar Enviar Exportar Crear Estado Seleccionar Comercio                                                          |                                                                                 |
| Crear nómina                                                                                                    |                                                                                 |
| Crear nómina Nombre nómina: Nueva_nomina_de_rechazados                                                                        |                                                                                 |
| Fecha de cargo estimada: 20/07/2010                                                                                           |                                                                                 |
| Opción de Creación de una nueva Nómina                                                                                        |                                                                                 |
| Crear nueva nómina en blanco Crear nueva nómina de una existente<br>Crear nueva nómina copiada de nómina recibida con rechazo |                                                                                 |
|                                                                                                    |                                                                                 |

- Imagen Sistema Transdata Crear Nómina
- 2. Seleccionar el botón "Crear nueva nómina copiada de nómina recibidas con Rechazos". Se despliega la lista de nóminas que cumplen la condición de ser rechazadas.

| Transdata                                                            | Cliente: USUARIO TDATA1 PAD/12244063K<br>Comercio: 28418817/INACAP V.ROSALES |
|----------------------------------------------------------------------|------------------------------------------------------------------------------|
|                                                                      | Cambiar Password   Novedades   Cerrar Sesión 🕮                               |
|                                                                      | 02/10/2009 12:54                                                             |
| Consultar Importar Enviar Exportar Crear Estado Seleccionar Comercio |                                                                              |
| Crear nómina                                                         |                                                                              |
| Consulta de Nóminas Rechazadas                                       |                                                                              |
| Nóminas                                                              |                                                                              |
| Referencia Total ventas Monto Ventas                                 |                                                                              |
| NOMI284188170928R.004 8 222.500                                      |                                                                              |
| NOMI284188170928R.003 8 222.500                                      |                                                                              |
| Copiar                                                               |                                                                              |
| VISA more more 💼 🕰                                                   |                                                                              |
| Imagen Sistema Transdata – <b>Consulta de Nó</b> r                   | ninas Rechazadas                                                             |

Mayo 2024

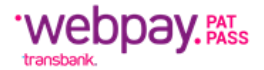

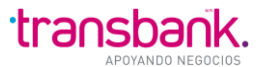

**NOTA:** Las Nóminas Recibidas con Rechazos, son aquellas donde el campo Código de respuesta es mayor a cero.

1. Al presionar el botón Copiar, se copiarán los registros rechazados de la nómina seleccionada, quedando en estado "En Preparación".

|           |            | 20 I III I I I              |                            | Car                  | nbiar password   Novedades | Imprimir 🕌   Cerrar sesión 🗎<br>25/05/2012 12:54 |
|-----------|------------|-----------------------------|----------------------------|----------------------|----------------------------|--------------------------------------------------|
|           | VIMIENTOS  | ITMCII OTROSARCH. SISTEMA   |                            |                      |                            |                                                  |
| Consultar | Importar   | Enviar Exportar Crear Es    | stado Seleccionar comercio |                      |                            |                                                  |
| Nómina    | s recibida | s Nóminas por enviar Nómina | as enviadas Nóminas en p   | reparación Nóminas p | areadas                    |                                                  |
|           |            |                             |                            |                      |                            |                                                  |
| Con       | sulta      | de nóminas en pr            | eparación                  |                      |                            |                                                  |
| - Nó      | minas -    | •                           | •                          |                      |                            |                                                  |
|           | Número     | Referencia                  | Fecha hora creación        | Número registros     | Total montos               | Ver                                              |
|           | 1.389      | NOMI284268870525N.002       | 25/05/2012 09:01           | 1                    | 15.000                     | Editar                                           |
|           | 1.388      | NOMI284268870525N.001       | 25/05/2012 09:00           | C                    | 0                          | Editar                                           |
|           | 1.350      | NOMI284268870517N.002       | 17/05/2012 09:14           | 1                    | 150.000                    | Editar                                           |
|           | 1.349      | NOMI284268870517N.001       | 17/05/2012 07:21           | 1                    | 13.000                     | Editar                                           |
|           | 1.348      | NOMI284268870518N.001       | 17/05/2012 06:58           | 1                    | 13.000                     | Editar                                           |
|           | _          |                             |                            |                      |                            |                                                  |
| Eliminar  |            |                             |                            |                      |                            |                                                  |
|           |            |                             | VISA Manager MAG           | NAT RECEIPT          |                            |                                                  |

Imagen Sistema Transdata – Consulta de Nóminas en Preparación

### **Observaciones:**

Al igual que para la creación de una Nómina en Blanco, como para la creación de Nómina copiada de Nómina existente, en la Nómina con Rechazos, se pueden Ingresar, Modificar o Eliminar registros.

Además, desde la edición se puede cerrar la nómina recién copiada.

### Cerrar Nómina

Cerrar una nómina, permite validar sus registros y cambiarle el estado de "En Preparación" a "Por Enviar".

Para cerrarla, se debe editar desde Consultar  $\rightarrow$  Nóminas en Preparación, la nómina que se desea.

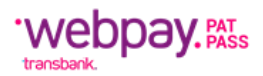

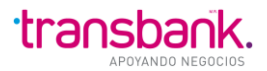

|                                         |                                | Cambiar pass              | word   Novedades   Imprimir 🎒   Cerrar sesión 🛗<br>25/05/2012 12:52 |
|-----------------------------------------|--------------------------------|---------------------------|---------------------------------------------------------------------|
| 5MINA MOVIMIENTOS ITMCII OTROSAR        | CH. SISTEMA                    |                           |                                                                     |
| Consultar Importar Enviar Exporta       | r Crear Estado Seleccionar co  | mercio                    |                                                                     |
| Crear nómina                            |                                |                           |                                                                     |
|                                         |                                |                           |                                                                     |
| Editar nómina                           |                                |                           |                                                                     |
| Henryber of fault                       |                                |                           |                                                                     |
| Nombre nomi                             |                                |                           |                                                                     |
| Perina de cargo esumas                  | da: 20/00/2012 (du/inin/adda)  |                           |                                                                     |
| lleuario cread                          | or: MAE TDA1 Actualizat pómina | Cerrar pómoipa            |                                                                     |
| odunio creati                           |                                | Ver en ores               |                                                                     |
| Tipo reg.: Ver                          | nta 🗸                          | Monto: 150                | 000                                                                 |
| Nº tarieta:                             |                                | Fecha expiración (mm/aa): |                                                                     |
| Nombre Tarjetahabiente: JUA             | N PEREZ GONZALEZ               | Fono TH:                  |                                                                     |
| Rut TH: 852                             | 1973-1 (日. 12345678-9)         | Descripcion del Servicio  |                                                                     |
| Identificador servicio: 3216            | 654                            | Nº boleta                 |                                                                     |
| Filtrar por registros erroneos: Si 🔘 No | $\odot$                        |                           |                                                                     |
| Actualizar Registro Limpiar Refre       | escar                          |                           |                                                                     |
| — Opción de creación de u               | una nueva nómina               |                           |                                                                     |
| Un resultado encontrado.                |                                |                           |                                                                     |
| Item/editar V/D Id servicio M           | Aonto Nº tarjeta Fecha ex      | pl. Nombre TH Fono TH Ru  | t TH N° boleta Error                                                |
| <u>950</u> ∨ 321654 1                   | 15.000                         | JUAN PEREZ GONZALEZ 8521  | 973-1                                                               |
|                                         |                                |                           |                                                                     |
|                                         |                                |                           |                                                                     |
|                                         |                                |                           |                                                                     |
|                                         |                                |                           |                                                                     |
|                                         |                                |                           |                                                                     |
|                                         |                                |                           |                                                                     |
|                                         |                                |                           |                                                                     |
|                                         |                                |                           |                                                                     |
|                                         |                                |                           |                                                                     |
| Eliminar registro                       |                                |                           |                                                                     |
|                                         | la marci 📰                     |                           |                                                                     |
|                                         | VISA Master                    |                           |                                                                     |

Imagen Sistema Transdata – Editar Nómina

Para cerrar se debe presionar el botón "Cerrar Nómina". Se despliega la siguiente página:

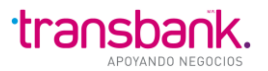

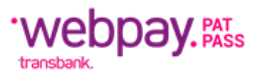

|        |                |             |             |           |             |               |            |         |             | Cambiar p  | asswor | d   Noved | ades   In | nprimir é | 🗿   Cerrar | sesión 🗎   |
|--------|----------------|-------------|-------------|-----------|-------------|---------------|------------|---------|-------------|------------|--------|-----------|-----------|-----------|------------|------------|
| B      | ~~             | 2           | 1 1<br>1 1  |           |             |               |            |         |             |            |        |           |           |           | 25/05/2    | 2012 12:58 |
| NOMINA | MOVIMIENTOS    | ITMCI       | OTROS ARCH. | SISTEMA   |             |               |            |         |             |            |        |           |           |           |            |            |
| Consul | tar Importar   | Enviar      | Exportar    | Crear     | Estado S    | eleccionar co | mercio     |         |             |            |        |           |           |           |            |            |
| Nóm    | ninas recibida | s Nómin     | as por env  | iar Nóm   | inas enviad | las Nómina    | as en prep | aración | Nómi        | nas paread | las    |           |           |           |            |            |
| Ce     | errar nó       | mina        |             |           |             |               |            |         |             |            |        |           |           |           |            |            |
|        |                | Nombre r    | eferencia:  | NOMI2842  | .68870525N. | 002           |            |         |             |            |        |           |           |           |            |            |
|        |                | To          | tal monto:  | 15000     |             |               |            |         |             |            |        |           |           |           |            |            |
|        | 1              | Fotal trans | acciones:   | 1         |             |               |            |         |             |            |        |           |           |           |            |            |
|        |                | Fecha       | de cargo:   | 25/05/201 | 2           |               |            |         |             |            |        |           |           |           |            |            |
| Cerrar | nómina         |             |             |           |             |               |            |         |             |            |        |           |           |           |            |            |
|        |                |             |             |           | Ľ           |               | MAGNAY     | and a   | Divers Clab |            |        |           |           |           |            |            |

Imagen Sistema Transdata – Cerrar Nómina

En esta página se despliega la página con el nombre de referencia, el Monto total de la nómina, el total de registros y su fecha de cargo. Para confirmar el cierre de la nómina se debe presionar el botón respectivo.

Al cerrar, se despliega un mensaje de confirmación: "Se ha cerrado exitosamente la nómina".

## MENÚ MOVIMIENTOS

Esta opción de menú permite elaborar, administrar de manera efectiva los archivos de movimientos. Desde aquí se puede: Consultar por el estado de los archivos de movimientos (recibidos, enviados, por enviar y en preparación); Importar sus archivos de movimientos, validando de manera automática su contenido; Enviar a Transbank archivos de movimientos ya importados o creados en el sistema; Exportar un archivo de movimientos ya recibido desde Transbank; Crear archivos de movimientos a través del Sistema, con sus datos en blanco o copiados de movimientos recibidos con rechazos.

### **Movimientos-Consultar**

Esta opción permite revisar en todo momento el estado de sus archivos de movimientos. Desde aquí se puede: Consultar los archivos de movimientos recibidos desde Transbank; Consultar los archivos de movimientos enviados a Transbank; Consultar los archivos de movimientos listos para enviar a Transbank; Consultar los archivos de movimientos que se encuentran en preparación.

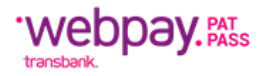

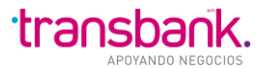

### **Movimientos-Consultar-Recibidos**

En esta pantalla se muestran todos los archivos de movimientos que han sido recibidos por el Sistema desde Transbank.

# En la pantalla que se muestra a continuación no existe ningún archivo de movimientos recibido.

| <b>Fran</b> | nsdata                                                                                                    |                                                                                                    |                                                                                                    |                                         |                                        |                                          | Cliente: U<br>Comerc | SUARIO TD<br>io: 2841881 | 7/INACAP V   | /.ROSALI   |
|-------------|----------------------------------------------------------------------------------------------------|----------------------------------------------------------------------------------------------------|----------------------------------------------------------------------------------------------------|-----------------------------------------|----------------------------------------|------------------------------------------|----------------------|--------------------------|--------------|------------|
|             |                                                                                                    |                                                                                                    |                                                                                                    |                                         | Camb                                   | biar passwor                             | I Novedad            | es   Imprimi             | r 🖪   Cerrar | r sesión ( |
|             |                                                                                                    | STEMA                                                                                                    |                                                                                                    |                                         |                                        |                                          |                      |                          | 19/07/       | /2010 13:  |
| nsultar     | Importar Enviar Exportar Ci                                                                                                    | rear Estado Se                                                                                                    | leccionar Comercio                                                                                    |                                         |                                        |                                          |                      |                          |              |            |
|             |                                                                                                    |                                                                                                    |                                                                                                    |                                         |                                        |                                          |                      |                          |              |            |
| lowinian    | ntos recibidos Movimientos nor env                                                                                                    | iar Movimientos                                                                                                    | Movimientos                                                                                           | on propar                               | acion                                  |                                          |                      |                          |              |            |
| lovimien    | ntos recibidos Movimientos por env                                                                                                    | iar Movimientos e                                                                                                    | enviados Movimientos                                                                                  | en prepar                               | acion                                  |                                          |                      |                          |              |            |
| lovimien    | ntos recibidos Movimientos por env                                                                                                    | iar Movimientos e                                                                                                    | enviados   Movimientos                                                                                | en prepar                               | acion                                  |                                          |                      |                          |              |            |
| lovimien    | ntos recibidos Movimientos por env                                                                                                    | iar ) Movimientos e                                                                                                    | enviados   Movimientos                                                                                | en prepar                               | acion                                  |                                          |                      |                          |              |            |
| Con         | ntos recibidos Movimientos por env                                                                                                    | iar Movimientos e                                                                                                    | enviados   Movimientos                                                                                | en prepar                               | acion                                  |                                          |                      |                          |              |            |
| Con<br>— Mc | ntos recibidos Movimientos por env<br>nsulta de movimien<br>ovimientos                                                                                                    | iar Movimientos e                                                                                                    | enviados   Movimientos                                                                                | en prepar                               |                                        |                                          |                      |                          |              |            |
| Con<br>— Mc | ntos recibidos Movimientos por env<br>nsulta de movimien<br>ovimientos<br>Referencia                                                                                        | iar Movimientos e<br>tos recibie<br>Fecha                                                                                                    | dos<br>Fecha hora Transbank                                                                           | en prepar                               | Total tx                               | Reporte                                  |                      |                          |              |            |
| Con<br>— Mc | ntos recibidos Movimientos por env<br>nsulta de movimientos<br>ovimientos<br>Referencia<br>28418817 EXCEPCIONES 120110.2                                                    | tos recibio                                                                                                    | dos<br>Fecha hora Transbank<br>23/03/2010 12:08                                                       | en prepar<br>Estado<br>Cargado          | Total tx<br>14.995                     | Reporte<br>Reporte                       |                      |                          |              |            |
| Con<br>— Mc | Novimientos por env<br>Sulta de movimientos<br>ovimientos<br>Referencia<br>28418817 EXCEPCIONES 120110.2<br>28418817 EXCEPCIONES 120110.2                                   | iar         Movimientos e           tos recibio           Fecha           2 23/03/2010 12:08           2 23/03/2010 12:03                                                                 | Fecha hora Transbank<br>23/03/2010 12:08<br>23/03/2010 12:03                                          | Estado<br>Cargado<br>Cargado            | Total tx<br>14.995<br>14.995           | Reporte<br>Reporte<br>Reporte            |                      |                          |              |            |
| Con<br>— Mc | Novimientos por env<br>Sulta de movimientos<br>ovimientos<br>Referencia<br>28418817 EXCEPCIONES 120110.2<br>28418817 EXCEPCIONES 120110.2<br>28418817 EXCEPCIONES 120110.2  | Fecha           2         23/03/2010         12:08           2         23/03/2010         12:03           2         23/03/2010         12:03           2         22/03/2010         10:48 | Fecha hora Transbank           23/03/2010 12:03           23/03/2010 12:03           22/03/2010 10:48 | Estado<br>Cargado<br>Cargado<br>Cargado | Total tx<br>14.995<br>14.995<br>14.995 | Reporte<br>Reporte<br>Reporte<br>Reporte |                      |                          |              |            |
| Con<br>— Mc | Novimientos por env<br>Sulta de movimientos<br>ovimientos<br>Referencia<br>28418817 EXCEPCIONES 120110.2<br>28418817 EXCEPCIONES 120110.2<br>28418817 EXCEPCIONES 120110.2  | Fecha           2         23/03/2010         12:08           2         23/03/2010         12:03           2         23/03/2010         12:03                                              | Fecha hora Transbank           23/03/2010 12:08           23/03/2010 12:03           22/03/2010 10:48 | Estado<br>Cargado<br>Cargado<br>Cargado | Total tx<br>14.995<br>14.995<br>14.995 | Reporte<br>Reporte<br>Reporte<br>Reporte |                      |                          |              |            |
| Con<br>Mc   | Novimientos por env<br>Asulta de movimientos<br>ovimientos<br>Referencia<br>28418817 EXCEPCIONES 120110.2<br>28418817 EXCEPCIONES 120110.2<br>28418817 EXCEPCIONES 120110.2 | iar         Movimientos e           tos recibie           Fecha           2 23/03/2010 12:08           2 23/03/2010 12:03           2 22/03/2010 10:48                                    | Fecha hora Transbank           23/03/2010 12:03           22/03/2010 10:48                            | Estado<br>Cargado<br>Cargado<br>Cargado | Total tx<br>14.995<br>14.995           | Reporte<br>Reporte<br>Reporte<br>Reporte |                      |                          |              |            |

### Imagen Sistema Transdata – Consulta de Movimientos Recibidos

|                                                    |                     | Ca                   | ambiar pas | sword   N | ovedades   | Imprimir 🎯 | Cerrar sesión | 1    |
|----------------------------------------------------|---------------------|----------------------|------------|-----------|------------|------------|---------------|------|
| NÓMINA MOVIMIENTOS ITMCII OTROSARCH. SISTEMA       |                     |                      |            |           |            |            | 29/09/2012 13 | ).00 |
| Consultar Importar Enviar Exportar Crear Estado S  | eleccionar comercio | )                    |            |           |            |            |               |      |
| Movimientos recibidos Movimientos por enviar Movim | ientos enviados     | Movimientos en prepa | ración     |           |            |            |               |      |
|                                                    |                     |                      |            |           |            |            |               |      |
| Consulta de movimientos recibio                    | dos                 |                      |            |           |            |            |               |      |
| Movimientos                                        |                     |                      |            |           |            |            |               |      |
| Referencia                                         | Fecha               | Fecha hora Transbank | Estado     | Total tx  | Ver        |            |               |      |
| 28426887_RESPUESTAMOVIC_movimientos20042012v2.tx   | t 26/04/2012 05:45  | 26/04/2012 05:45     | Cargado    | 7         | <u>Ver</u> |            |               |      |
| 28426887_RESPUESTAMOVIC_error                      | 26/04/2012 05:45    | 26/04/2012 05:45     | Cargado    | 1         | Ver        |            |               |      |
| 28426887_RESPUESTAMOVIC_MOVIM_28426887_001         | 26/04/2012 05:45    | 26/04/2012 05:45     | Cargado    | 1         | <u>Ver</u> |            |               |      |
|                                                    |                     |                      |            |           |            |            |               |      |
| Eliminar                                           |                     |                      |            |           |            |            |               |      |
| h                                                  |                     | 0                    |            |           |            |            |               |      |
| VICA MACRO MAGNA MACRO                             |                     |                      |            |           |            |            |               |      |

Imagen Sistema Transdata – Consulta de Movimientos Recibidos

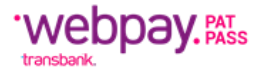

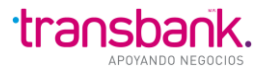

| Referencia:           | Composición del Nombre del Archivo de Movimientos Recibido, el cual variará según sea de Respuesta a Movimientos, de Novedades, de Base de Instrucciones de Cargo o de Excepciones. |
|-----------------------|----------------------------------------------------------------------------------------------------|
| Fecha:                | Fecha y Hora de Recepción del Archivo de Movimientos.                                                                                                    |
| Fecha-hora Transbank: | Fecha y Hora en que el Archivo de Movimientos fue enviado desde Transbank.                                                                                                    |
| Estado:               | Estado en la cual se encuentra un Archivo de Movimientos. Los estados por los cuales puede pasar son: Recibida o Fallo.                                                             |
| Total tx:             | Total de Transacciones del Archivo de Movimientos recibido.                                                                                                    |
| Ver:                  | Link en referencia, que permite visualizar el contenido de un Archivo de Movimientos recibido.                                                                                      |
| Botón Eliminar:       | Botón que permite eliminar Archivos de Movimientos Recibidos, debido a que con el tiempo se acumularán.                                                                             |

Movimientos-Consultar-Por Enviar

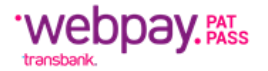

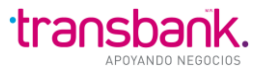

En esta pantalla se muestran todos los Archivos de Movimientos que una vez importados o creados por el usuario, pueden ser enviados a Transbank.

En la pantalla que se muestra a continuación existe un Archivo de Movimientos a enviar.

| Transdata                                                                                    | Cliente: USUARIO TDATA1 PAD/12244063K<br>Comercio: 28418817/INACAP V.ROSALES |
|----------------------------------------------------------------------------------------------|------------------------------------------------------------------------------|
|                                                                                              | Cambiar Password   Novedades   Cerrar Sesión 🗎                               |
| NÓMINA MOVIMIENTOS ITMCII OTROSARCH. SISTEMA                                                 | 05/10/2009 15:46                                                             |
| Consultar Importar Enviar Exportar Crear Estado                                              |                                                                              |
| Movimientos recibidos Movimientos por enviar Movimientos enviados Movimientos en preparación |                                                                              |
|                                                                                              |                                                                              |
|                                                                                              |                                                                              |
| Consulta de Movimientos Por Enviar                                                           |                                                                              |
| Movimientos                                                                                  |                                                                              |
| Nombre Reporte                                                                               |                                                                              |
| 28418817 MOVIMIENTOSIC Movimientos.txt Ver Reporte                                           |                                                                              |
|                                                                                              |                                                                              |
| Biminar                                                                                      |                                                                              |
|                                                                                              |                                                                              |
|                                                                                              |                                                                              |

Imagen Sistema Transdata – Consulta de Movimientos Por Enviar

| Referencia:     | Composición del nombre de Archivo de Movimientos a Enviar a Transbank,<br>con la siguiente estructura 99999999_MOVIMIENTOSIC_nombrearchivo,<br>donde 99999999 es el Código de Comercio, MOVIMIENTOSIC el nombre<br>que identifica el tipo de archivo y con el cual Transbank lo reconoce y<br>nombrearchivo: el nombre que el Establecimiento asigna al archivo<br>particular que se está enviando a Transbank. |
|-----------------|----------------------------------------------------------------------------------------------------|
| Visualizar:     | Link que permite visualizar el detalle de los Archivos de Movimientos que se encuentran listos para enviar.                                                                                                    |
| Reporte:        | Link que permite generar un reporte con el contenido del archivo de<br>movimientos recibidos en formato PDF, donde es posible ver el archivo<br>generado en la Web, con la interfaz del Acrobat Reader.                                                                                                    |
| Botón Eliminar: | Botón que permite eliminar los Archivos de Movimientos, ya que con el tiempo se acumularán.                                                                                                    |

## Movimientos-Consultar-Enviados

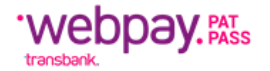

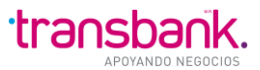

En esta pantalla se muestran todos los Archivos de Movimientos que han sido enviados a Transbank. En la pantalla que se muestra a continuación no existen Archivos de Movimientos enviados.

|                                                  |           |                     | Cambiar pass                | word   Novedades   Imprir | nir 🎯   Cerrar sesión 🗎 |  |  |  |  |  |
|--------------------------------------------------|-----------|---------------------|-----------------------------|---------------------------|-------------------------|--|--|--|--|--|
|                                                  |           |                     |                             |                           | 25/05/2012 13:21        |  |  |  |  |  |
| NOMINA MOVIMIENTOS TIMOI OTROSARCH. SISTEMA      |           |                     |                             |                           |                         |  |  |  |  |  |
| Consultar Importar Enviar Exportar Crear Es      | stado Se  | leccionar comercio  |                             |                           |                         |  |  |  |  |  |
| Movimientos recibidos Movimientos por enviar     | Movimie   | entos enviados M    | lovimientos en preparación  |                           |                         |  |  |  |  |  |
|                                                  |           |                     |                             |                           |                         |  |  |  |  |  |
| Consulta de movimientos enviados                 |           |                     |                             |                           |                         |  |  |  |  |  |
| Movimientos                                      |           |                     |                             |                           |                         |  |  |  |  |  |
| Nombre                                           | Estado    | Fecha hora envío    | Fecha hora recep. Transbank | Número de registros       | Ver                     |  |  |  |  |  |
| 28426887_MOVIMIENTOSIC_MOVIM_28426887_001        | Procesado | 20/04/2012 13:59    | 20/04/2012 14:01            | 0                         | Ver                     |  |  |  |  |  |
| 28426887_MOVIMIENTOSIC_movimientos20042012v2.txt | Procesado | 20/04/2012 12:49    | 20/04/2012 12:51            | 7                         | Ver                     |  |  |  |  |  |
| 28426887_MOVIMIENTOSIC_error                     | Procesado | 08/11/2011 10:58    | 09/11/2011 06:12            | 0                         | Ver                     |  |  |  |  |  |
| L                                                |           |                     |                             |                           | )                       |  |  |  |  |  |
|                                                  |           |                     |                             |                           |                         |  |  |  |  |  |
|                                                  | V         | ISA MasterCard MAGN | AV Discuss Discuss          |                           |                         |  |  |  |  |  |
|                                                  |           |                     |                             |                           |                         |  |  |  |  |  |

Imagen Sistema Transdata – Consulta de Movimientos Enviados

| Referencia:<br>Estado Envío: | Composición del Nombre del Archivo de Movimientos Enviado, el cual<br>tiene la siguiente estructura 99999999_MOVIMIENTOSIC_nombrearchivo,<br>donde 99999999, corresponde al código de comercio, MOVIMIENTOSIC,<br>es el nombre que identifica el tipo de archivo y con el cual Transbank lo<br>reconoce y nombrearchivo, es el nombre que el Establecimiento asigna al<br>archivo particular que se envió a Transbank.<br>Estado del envío del Archivo de Movimientos, Los posibles estados en que<br>se puede encontrar son: Autorizado, Procesado, Generado. |
|------------------------------|----------------------------------------------------------------------------------------------------|
| Fecha-hora Envío:            | Fecha y Hora en el que se envió un Archivo de Movimientos.                                                                                                    |
| Fecha-hora Recep.Transbank:  | Fecha y Hora en que el Archivo de Movimientos es recibido por Transbank.                                                                                                    |
| Total Tx:                    | Total de Transacciones del Archivo de Movimientos.                                                                                                    |
| Visualizar:                  | Botón que visualiza el detalle de los Archivos de Movimientos enviados a Transbank.                                                                                                    |
| Ver:                         | Link que permite generar un reporte con el contenido del archivo de<br>movimientos enviados en formato PDF, donde es posible ver el archivo<br>generado en la Web, con la interfaz del Acrobat Reader.                                                                                                    |

# Movimientos-Consultar-Preparación

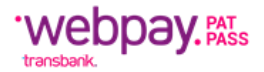

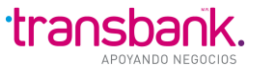

En esta pantalla se muestran todos los archivos de movimientos que están en preparación para su posterior envío a Transbank o para su edición.

En la pantalla que se muestra a continuación no existen Archivos de Movimientos en preparación. Un Archivo pasa a estar en preparación cuando se crea y aún no se ha cerrado.

| Transdata                                                                                    | Cliente: USUARIO TDATA1 PAD/12244063K<br>Comercio: 28418817/INACAP V.ROSALES |
|----------------------------------------------------------------------------------------------|------------------------------------------------------------------------------|
|                                                                                              | Cambiar Password   Novedades   Cerrar Sesión 🛱                               |
| NÓMINA MOVIMIENTOS ITMCII OTROSARCH. SISTEMA                                                 | 05/10/2009 16:00                                                             |
| Consultar Importar Enviar Exportar Crear Estado                                              |                                                                              |
| Movimientos recibidos Movimientos por enviar Movimientos enviados Movimientos en preparación |                                                                              |
|                                                                                              |                                                                              |
| Consulta de Mevimientos En Proparación                                                       |                                                                              |
|                                                                                              |                                                                              |
| Movimientos                                                                                  |                                                                              |
| Nombre Número de Registros                                                                   |                                                                              |
|                                                                                              |                                                                              |
|                                                                                              |                                                                              |
| Cumhar                                                                                       |                                                                              |
|                                                                                              |                                                                              |
|                                                                                              |                                                                              |
|                                                                                              |                                                                              |
|                                                                                              |                                                                              |
| Imagen Sistema Transdata – <b>Consulta de Movimientos En Pre</b>                             | naración                                                                     |

Nombre: Imagen Sistema I ransdata – Consulta de Movimientos En Preparación Nombre que se le da a un Archivo de Movimientos.

# Registros: Número Total de transacciones de un Archivo de Movimientos.

Editar: Link en nombre que permite editar un Archivo de Movimientos.

Botón Eliminar: Botón que permite eliminar los Archivos de Movimientos que están en preparación.

Visualizar Movimiento

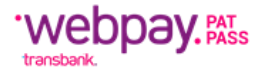

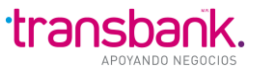

Si el usuario lo desea, puede visualizar un archivo de Movimientos importado o creado pulsando el link para Visualizar, donde podrá ver su contenido, como se muestra a continuación:

| INA M     |                             |                            |          |                  |             |            |               | 05/10/2009 18   |
|-----------|-----------------------------|----------------------------|----------|------------------|-------------|------------|---------------|-----------------|
| nsultar   | Importar Enviar Expo        | rtar Crear Estado          |          |                  |             |            |               |                 |
| tacimia   | ates maihides)              | Hourmonton                 | omindae  | Maximiantae an n | constractón |            |               |                 |
|           | ntos recibidos - movimiento | s por enviar a movimientos | enviduos | movimentos en p  | reparación  |            |               |                 |
|           |                             |                            |          |                  |             |            |               |                 |
| Visu      | ualización de M             | Iovimiento                 |          |                  |             |            |               |                 |
|           |                             |                            |          |                  |             |            |               |                 |
| tefer     | encia: 28418817_M           | OVIMIENTOSIC_N             | uevo_M   | ov03             |             |            |               |                 |
|           | _                           |                            |          |                  |             |            |               |                 |
| 3 resulta | ados encontrados, desplegan | do resultados.             |          |                  |             |            |               |                 |
| V/D       | Identificador de Servicio   | Monto Aporte en Pesos      | Rut TH   | Nº tarieta       | Fecha Expl. | Tipo Inst. | Cod Respuesta | Glosa Respuesta |
|           |                             |                            |          |                  |             |            |               |                 |
|           |                             |                            |          |                  |             |            |               |                 |
|           |                             |                            |          |                  |             |            |               |                 |
| ŧ B       | B1                          | 0                          | 19       |                  | 12/49       |            |               |                 |
| В         | B2                          | 0                          | 19       |                  | 12/49       |            |               |                 |
| В         | B3                          | 0                          | 19       |                  | 12/49       |            |               |                 |
|           |                             |                            |          |                  |             |            |               |                 |
|           |                             |                            |          |                  |             |            |               |                 |
|           |                             |                            |          |                  |             |            |               |                 |
|           |                             |                            |          |                  |             |            |               |                 |
|           |                             |                            |          |                  |             |            |               |                 |
|           |                             |                            |          |                  |             |            |               |                 |
|           |                             |                            |          |                  |             |            |               |                 |
|           |                             |                            |          |                  |             |            |               |                 |

Imagen Sistema Transdata – Visualización de Movimiento

## **OBSERVACIONES:**

- 1. Cada ventana tiene como máximo 10 líneas. Si el archivo importado contiene más que esta cantidad, se debe presionar el Botón Siguiente, para ver las siguientes 10.
- 2. Existe un Filtro que permite visualizar los registros erróneos.

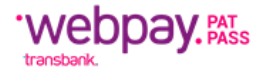

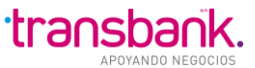

También es posible ver la lista de registros de un archivo de movimientos, en formato PDF, presionando el link respectivo.

Se desplegará la opción de abrirlo directamente o guardar el archivo:

| Transdata                                                                 |                                                                                                    | Cliente: USUARIO TDATA1 PAD/12244063K<br>Comercio: 28418817/INACAP V.ROSALES |
|---------------------------------------------------------------------------|----------------------------------------------------------------------------------------------------|------------------------------------------------------------------------------|
|                                                                           |                                                                                                    | Cambiar Password   Novedades   Cerrar Sesión 🛱                               |
| NÓMINA MOVIMIENTOS ITMCII OTROSARCH.                                      | SISTEMA                                                                                                    | 05/10/2009 18:31                                                             |
| Consultar Importar Enviar Exportar                                        | Crear Estado                                                                                                    |                                                                              |
| Movimientos recibidos Movimientos por e                                   | nviar Movimientos enviados Movimientos en preparación                                                                                                    |                                                                              |
| Consulta de Movimie                                                       | ntos Por Enviar                                                                                                    |                                                                              |
| Nombre                                                                    | Descarga de archivos                                                                                                    | ×                                                                            |
| 28418817 MOVIMIENTOSIC Movin     28418817 MOVIMIENTOSIC Nuev      Biminar | ¿Desea abrir o guardar este archivo?<br>Nombre: Movimiento.pdf<br>Tipo: Adobe Acrobat 7.0 Document<br>De: 10.71.249.11<br>Abrir Guardar Ca                                                                   | ancelar                                                                      |
|                                                                           | Aunque los archivos procedentes de Internet pueden ser útiles,<br>algunos archivos pueden llegar a dañar el equipo. Si no confía en<br>el origen, no abra ni guarde este archivo. <u>¿Cuál es el riesgo?</u> |                                                                              |

Imagen Sistema Transdata – Visualización de Movimiento

### **Movimientos-Importar**

Esta opción permite importar sus archivos de movimientos desde archivo de texto. Desde aquí se puede:

Validar el Archivo de Movimientos, donde se selecciona el Archivo de Movimientos a importar y comienza el proceso de validación. Puede además ver el Estado, donde se verifica el estado del proceso de importación y validación.

### Movimientos-Importar-Estado

- En esta pantalla se validan los Archivos de Movimientos antes de que sean enviados a Transbank.
- Para validar un Archivo de Movimientos se debe seleccionar el Archivo de Movimientos a Validar y modificar la fecha de proceso.

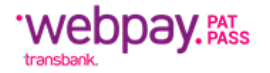

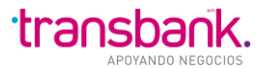

• Además, el archivo de movimientos debe contener en su primera línea la información de control asociada a los registros, con el siguiente formato:

<u>Donde</u>: aaaa es año actual, mm mes actual, dd, dia actual, Nº Tx número de registros contenidos en el archivo.

• Si el archivo de Movimientos tiene una primera fila de Títulos, no incluye registro de control (es decir, es de tipo \*.CSV), debe seleccionar la opción Ingresar por Pantalla Registro de Control.

Este tipo de archivo cuenta con 23 títulos, cada uno de ellos separado por punto y coma. El primer dato, en este caso llamado Tipo de Movimiento, debe contener la cadena literal mov (mayúsculas y/o minúsculas), en caso contrario al validar el archivo durante el proceso de importación arrojará un error. El archivo de movimientos con títulos es como sigue:

| ×   | licrosoft E | Excel - mo        | vinscar_          | titulo        | s.CSV            |                |                  |        |            |      |         |     |     |        |                    |        |       |        | _ 8 × |
|-----|-------------|-------------------|-------------------|---------------|------------------|----------------|------------------|--------|------------|------|---------|-----|-----|--------|--------------------|--------|-------|--------|-------|
| 8   | <u> </u>    | ⊻iew <u>I</u> nse | ert F <u>o</u> rm | at <u>T</u> o | ols <u>D</u> ata | <u>W</u> indov | v <u>H</u> elp   | )      |            |      |         |     |     |        |                    |        |       |        | _ 8 × |
|     | ) 😅 日       | <i>a</i> 🗟        | **° X             |               | 2 🝼              | K) + C         | а <del>–</del> П | ې چ    | PΣ         | f*   |         | , 🛍 | 🤵 🤞 | 3 100% | •                  | 2      |       |        |       |
| Ari | ial         |                   | • 10 •            | B             | ΙU               | ≣≣             | 1                |        | <b>3</b> % | ,    | ◆.0 .0  | 8 🚛 | ŧ,  | 🔄 🗸 🕭  | - <u>A</u>         | •      |       |        |       |
|     | A1          | •                 | =                 | Tipo          | de Movir         | miento         |                  | -      |            | _    |         |     |     |        |                    |        |       |        |       |
|     |             | A                 | В                 |               | С                |                | D                |        | E          |      |         | F   |     | 0      | ;                  | Н      | 1     |        | J     |
| 1   | Tipo de N   | Novimiento        | o Códig           | o Co I        | Num. Id.         | SeMor          | nto Ap           | c RUT  | Tarj.      | Hab. | Tarjet  | а   |     | Fech   | a Exp <sup>*</sup> | Tipo I | nstru | Origen | Estad |
| 2   |             |                   | _                 |               |                  |                |                  |        |            |      |         |     |     |        |                    |        |       |        |       |
| 3   |             |                   |                   |               |                  |                |                  |        |            |      |         |     |     |        |                    |        |       |        |       |
| 4   | В           |                   |                   |               | 1018851          | 51             |                  |        | 10964      | 8124 | 1       |     |     |        |                    |        |       |        |       |
| 5   |             |                   |                   |               |                  |                |                  |        |            |      |         |     |     |        |                    |        |       |        |       |
| 6   |             |                   |                   |               |                  |                |                  |        |            |      |         |     |     |        |                    |        |       |        |       |
| 7   |             |                   |                   |               |                  |                |                  |        |            |      |         |     |     |        |                    |        |       |        |       |
| 8   |             |                   |                   |               |                  |                |                  |        |            |      |         |     |     |        |                    |        |       |        |       |
|     |             |                   |                   |               | Imager           | n Sistem       | ia Trar          | nsdata | – Imp      | orta | r Estad | D   |     |        |                    |        |       |        |       |

Usted puede guardar el archivo en File Guardar o Guardar Como, donde se desplegará lo siguiente:

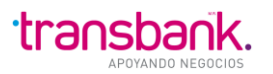

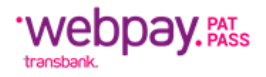

| Save As                                     | ? ×          |
|---------------------------------------------|--------------|
| Save in: 📄 PruebasVer2.3-0 💌 🗈 📧 🗰 📰 🌌      |              |
| Movimientos                                 | <u>S</u> ave |
| Nominas                                     | Cancel       |
|                                             | Options      |
|                                             |              |
|                                             |              |
|                                             |              |
| File name: movinscar_titulos.CSV            |              |
| Save as type: CSV (Comma delimited) (* csv) |              |
|                                             |              |

Imagen Sistema Transdata – Importar Estado

| NOTA: | El Tipo | como debe | guardar el | l archivo es | CSV | (Comma | delimited) | (*.csv). |
|-------|---------|-----------|------------|--------------|-----|--------|------------|----------|
|-------|---------|-----------|------------|--------------|-----|--------|------------|----------|

Si usted visualiza el archivo en editor de texto, se verá como sigue:

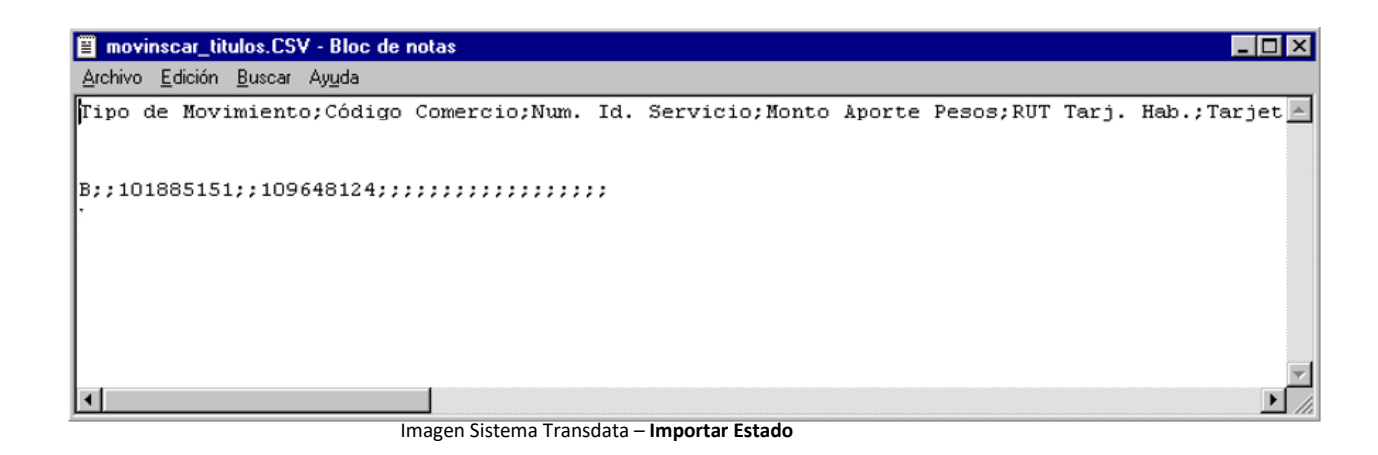

 Si el archivo de movimientos contiene el registro de control en la primera línea, el usuario debe seleccionar la opción de **Registro de Control Incluido en la Primera Línea**. El registro de control contiene 2 datos, separados por punto y coma, la fecha con formato AAAAMMDD y la cantidad de transacciones. El archivo de movimientos que contiene el registro de control en la primera línea es como sigue:

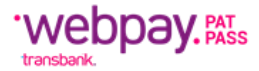

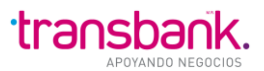

| 🗉 movinscar.TXT - Bloc de notas                    |          |
|----------------------------------------------------|----------|
| <u>Archivo</u> <u>Edición</u> <u>B</u> uscar Ayuda |          |
| 20020606;6                                         | <b>A</b> |
|                                                    |          |
| B;;101885151;;109648124;;;;;;;;;;;;;;;;;           |          |
|                                                    |          |
|                                                    |          |
|                                                    |          |
|                                                    |          |
|                                                    | 7        |
| 4                                                  |          |

Se validará que la fecha sea la de hoy y que el número de transacciones, correspondan a los registros reales contenidos en el archivo.

| Transda          | ta                             |                         |                      | Cliente: USUARIO TDATA1 PAD/12244063K<br>Comercio: 28418817/INACAP V.ROSALES |
|------------------|--------------------------------|-------------------------|----------------------|------------------------------------------------------------------------------|
|                  |                                |                         |                      | Cambiar password   Novedades   Imprimir 錯   Cerrar sesión 🗎                  |
|                  |                                | ARCH. SISTEMA           |                      | 19/07/2010 14:14                                                             |
| Consultar Impor  | tar Enviar Expo                | ortar Crear Estado      | Seleccionar Comercio |                                                                              |
| Importar movimie | nto                            | Imager                  | Sistema Transdata –  | Importar Estado                                                              |
| Importa          | movimie                        | nto                     |                      |                                                                              |
| Nom              | bre archivo movimie            | ento: D:\Proyectos\Trar | sbank\C Examinar     |                                                                              |
| Ingreso          | nformación de<br>Fecha generad | ción: 19/07/2010        |                      |                                                                              |
| Importar         |                                |                         |                      |                                                                              |

Imagen Sistema Transdata – Importar Movimiento

Para realizar el proceso de **importación** se deben seguir los siguientes pasos:

- 1. En algún directorio residente en su PC cliente, deje algún archivo que desee importar, en el ejemplo se dejó en el directorio c:\tmp\MovEjemplo1.
- 2. Presionar el Botón Examinar, para realizar la búsqueda del archivo de Movimientos a validar.
  - a. Se desplegará una ventana "Elegir archivo", en donde el usuario debe seleccionar el nombre del archivo de nómina a abrir, como se muestra a continuación:

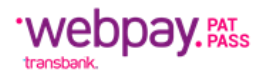

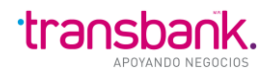

| Transdata                                              |                               |                                                   | Cliente: USUARIO TD<br>Comercio: 2841881 | ATA1 PAD/12244063K<br>I7/INACAP V.ROSALES |
|--------------------------------------------------------|-------------------------------|---------------------------------------------------|------------------------------------------|-------------------------------------------|
|                                                        |                               |                                                   | Cambiar password   Novedades   Imprimi   | r 🗐   Cerrar sesión 🗐                     |
|                                                        | Elegir archivo                |                                                   | ?×                                       | 15/01/2010 14:21                          |
| Consultar Importar Enviar Exportar C                   | <sup>ri</sup> Buscaren: 🛅     | 🕽 tmp                                             | 💽 🔇 🤣 📂 🛄-                               |                                           |
| Importar movimiento                                    | Documentos<br>recientes       | ) MovEjempio1                                     |                                          |                                           |
| Importar movimiento                                    | Escritorio                    |                                                   |                                          |                                           |
| Ingreso información de contro<br>Fecha generación: 19/ | Mis documentos                |                                                   |                                          |                                           |
| Importar                                               | Mi PC                         |                                                   |                                          |                                           |
|                                                        | Mis sitios de red Nom<br>Tipo | mbre: MovEjemplo1<br>to: Todos los archivos (*.*) | Abrir     Abrir     Cancelar             |                                           |

Imagen Sistema Transdata – Importar Movimiento

En lugar de presionar el Botón Examinar, el usuario puede escribir la ruta completa en donde está ubicado el archivo de nómina a validar, en el ejemplo: c:\tmp\MovEjemplo1, en el campo Nombre de la pantalla VALIDAR ARCHIVO DE MOVIMIENTOS.

- 1. Presionar el Botón Abrir.
- 2. Modificar la fecha de Generación del Archivo de Movimientos. Por defecto se muestra la fecha de hoy.
- 3. Para verificar el estado de la importación, se debe abrir la página de Estado del submenú de Movimientos.

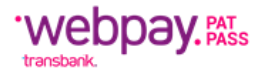

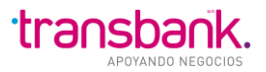

| Tra      | nsdat          | а            |                |            |            |                                   |       |             | Clier        | nte: USUARIO TDATA1 PAD/12244<br>mercio: 28418817/INACAP V.ROS | 063K<br>ALES |
|----------|----------------|--------------|----------------|------------|------------|-----------------------------------|-------|-------------|--------------|----------------------------------------------------------------|--------------|
|          |                |              |                |            |            |                                   | Ca    | mbiar pas   | sword I Nove | edades I Imprimir 🚭 I Cerrar sesi                              | ón 🗐         |
| B        | ~~             | 2            | 10 10<br>10 10 |            |            |                                   | 00    | inibidi puo | Shord fillow | 19/07/2010                                                     | 14:25        |
| ÓMINA    | MOVIMIENTOS    | ITMCli       | OTROS ARCH.    | SISTEMA    | _          |                                   |       |             |              |                                                                |              |
| Consulta | ar Importar    | Enviar       | Exportar       | Crear      | Estado     | Seleccionar Comercio              |       |             |              |                                                                |              |
| Import   | ar movimient   |              |                |            |            |                                   |       |             |              |                                                                |              |
|          |                |              |                |            |            |                                   |       |             |              |                                                                |              |
|          |                |              |                |            |            |                                   |       |             |              |                                                                |              |
| Vis      | sualiza        | ción d       | e mo           | vimie      | ntos       | importados                        |       |             |              |                                                                |              |
|          | Archivos a     | ctuales e    | en impoi       | tación     |            |                                   |       |             |              |                                                                |              |
|          | Usuario        | Comercio     | Fecha ho       | ora carga  |            | Archivo cargado                   |       | Total TX    | Estado       | Descripcion                                                    | ĥ            |
|          | MAE_TDA1       | 28418817     | 19/07/20       | 10 15:23   | 2841881    | 7_MOVIMIENTOSIC_MovEjemplo1       |       | 6           | Eliminado    | Error en Importacion Ver Errores                               |              |
|          | MAE_TDA1       | 28418817     | 13/07/20       | 10 12:43   | 2841881    | 7_MOVIMIENTOSIC_EjemploMovimiento | o.txt | 0           | Eliminado    | Error en Importacion Ver Errores                               |              |
|          | MAE_TDA1       | 28418817     | 13/07/20       | 10 12:27   | 2841881    | 7_MOVIMIENTOSIC_MovEjemplo1       |       | 0           | Eliminado    | Error en Importacion Ver Errores                               | Ξ            |
|          | MAE_TDA1       | 28418817     | 13/07/20       | 10 07:18   | 2841881    | 7_MOVIMIENTOSIC_MovEjemplo1       |       | 0           | Eliminado    | Error en Importacion Ver Errores                               |              |
|          | MAE_TDA1       | 28418817     | 13/07/20       | 10 07:17   | 2841881    | 7_MOVIMIENTOSIC_MovEjemplo1       |       | 6           | Por Enviar   | Importacion exitosa                                            |              |
|          | MAE_TDA1       | 28418817     | 13/07/20       | 10 07:16   | 2841881    | 7_MOVIMIENTOSIC_MovEjemplo1       |       | 6           | Eliminado    | Error en Importacion Ver Errores                               |              |
|          | MAE_TDA1       | 28418817     | 05/07/20       | 10 13:49   | 2841881    | 7_MOVIMIENTOSIC_MovEjemplo1       |       | 6           | Por Enviar   | Importacion exitosa                                            |              |
|          | MAE_TDA1       | 28418817     | 05/07/20       | 10 13:44   | 2841881    | 7_MOVIMIENTOSIC_MovEjemplo1       |       | 6           | Eliminado    | Error en Importacion Ver Errores                               |              |
|          | MAE_TDA1       | 28418817     | 05/07/20       | 10 07:24   | 2841881    | 7_MOVIMIENTOSIC_archv.txt         |       | 0           | Eliminado    | Error en Importacion Ver Errores                               |              |
|          | MAE_TDA1       | 28418817     | 02/07/20       | 10 09:16   | 2841881    | 7_MOVIMIENTOSIC_MovEjemplo1       |       | 6           | Por Enviar   | Importacion exitosa                                            |              |
| 4        | MAR TRAA       | 00440047     | 00/07/00       | 40.00-00   | 0044004    |                                   |       | 0           | Eliminada    | Error on Importanian Var Errorag                               | ×.           |
|          |                |              |                |            |            |                                   |       |             |              |                                                                |              |
| Para e   | liminar un arc | hivo de movi | mientos, m     | árquelo(s) | en la colu | imna X, y pulse Eliminar          |       |             |              |                                                                |              |
| Elimi    | nar            |              |                |            |            |                                   |       |             |              |                                                                |              |
|          |                |              |                |            |            |                                   |       |             |              |                                                                |              |

Imagen Sistema Transdata – Visualización de Movimientos Importados

En la imagen anterior, se muestra el archivo exitosamente importado: 28418817\_MOVIMIENTOSIC\_MovEjemplo1

# Movimientos-Importar-Estado y Envío

En esta pantalla se visualizan los Archivos de Movimientos actuales que ya están importados o en proceso de importación para su posterior envío. El Archivo de Movimientos estará listo para enviar cuando su Estado pase de En Proceso de Carga a Por Enviar. En esta página se pueden eliminar los Archivos de

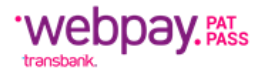

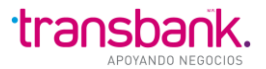

| vimientos ya importac                                |                                              |            |             |                                                                |               |  |  |
|------------------------------------------------------|----------------------------------------------|------------|-------------|----------------------------------------------------------------|---------------|--|--|
| Transdata                                            |                                              |            | Clier       | nte: USUARIO TDATA1 PAD/12244<br>mercio: 28418817/INACAP V.ROS | 4063K         |  |  |
|                                                      |                                              |            |             |                                                                | <u>,</u> A    |  |  |
|                                                      |                                              | ambiar pas | sword   Nov | edades   Imprimir 🖼   Cerrar sesi<br>19/07/2010                | on 🔲<br>14:25 |  |  |
| ÓMINA MOVIMIENTOS ITMCII OTROSARCH. SISTEM           |                                              |            |             |                                                                |               |  |  |
| Consultar Importar Enviar Exportar Crear             | Estado Seleccionar Comercio                  |            |             |                                                                |               |  |  |
| (Internet concerning in out on                       |                                              |            |             |                                                                |               |  |  |
| Importar movimiento                                  |                                              |            |             |                                                                |               |  |  |
|                                                      |                                              |            |             |                                                                |               |  |  |
| Visualización de movimi                              | entos importados                             |            |             |                                                                |               |  |  |
| <ul> <li>Archivos actuales en importación</li> </ul> |                                              |            |             |                                                                |               |  |  |
|                                                      |                                              |            |             |                                                                | *             |  |  |
| Usuario Comercio Fecha hora carga                    | Archivo cargado                              | Total TX   | Estado      | Descripcion                                                    |               |  |  |
| MAE_TDA1 28418817 19/07/2010 15:23                   |                                              | 0          | Eliminado   | Error en Importacion <u>ver Errores</u>                        | 4             |  |  |
| MAE_TDA1 28418817 13/07/2010 12:43                   | 28418817_MOVIMIENTOSIC_EjemploMovimiento.txt | 0          | Eliminado   | Error en Importacion Ver Errores                               | •             |  |  |
| MAE_TDA1 28418817 13/07/2010 12:27                   | 28418817_MOVIMIENTOSIC_MovEjemplo1           | 0          | Eliminado   | Error en Importacion <u>Ver Errores</u>                        | E .           |  |  |
| MAE_TDA1 28418817 13/07/2010 07:18                   | 28418817_MOVIMIENTOSIC_MovEjempIo1           | 0          | Eliminado   | Error en Importacion Ver Errores                               | 1             |  |  |
| MAE_TDA1 28418817 13/07/2010 07:17                   | 28418817_MOVIMIENTOSIC_MovEjempIo1           | 6          | Por Enviar  | Importacion exitosa                                            |               |  |  |
| MAE_TDA1 28418817 13/07/2010 07:16                   | 28418817_MOVIMIENTOSIC_MovEjemplo1           | 6          | Eliminado   | Error en Importacion Ver Errores                               | 1             |  |  |
| MAE_TDA1 28418817 05/07/2010 13:49                   | 28418817_MOVIMIENTOSIC_MovEjemplo1           | 6          | Por Enviar  | Importacion exitosa                                            |               |  |  |
| MAE_TDA1 28418817 05/07/2010 13:44                   | 28418817_MOVIMIENTOSIC_MovEjemplo1           | 6          | Eliminado   | Error en Importacion Ver Errores                               | 1             |  |  |
| MAE_TDA1 28418817 05/07/2010 07:24                   | 28418817_MOVIMIENTOSIC_archv.txt             | 0          | Eliminado   | Error en Importacion Ver Errores                               | £.            |  |  |
| MAE_TDA1 28418817 02/07/2010 09:16                   | 28418817_MOVIMIENTOSIC_MovEjemplo1           | 6          | Por Enviar  | Importacion exitosa                                            |               |  |  |
| - HAE TDA4 00440047 00/07/0040.00/00                 | 00440047 HOWHENTOOLO HavEismola1             | 0          | Eliminada   | Error on Importanian Ver Errora                                | · ·           |  |  |
|                                                      |                                              |            |             |                                                                |               |  |  |
| Para eliminar un archivo de movimientos, márquelo(   | ) en la columna X, y pulse Eliminar          |            |             |                                                                |               |  |  |
| Eliminar                                             |                                              |            |             |                                                                |               |  |  |
|                                                      |                                              |            |             |                                                                |               |  |  |

### **OBSERVACIONES:**

El Archivo de Movimientos importado tendrá la siguiente composición de archivo: CódigoComercio\_MOVIMIENTOSIC\_nombrearchivo; por lo cual en este caso al archivo generado es 28418817\_MOVIMIENTOSIC\_MovEjemplo1.

Si el usuario desea verificar que el Archivo de Movimientos fue importado exitosamente y está listo para su envío a Transbank puede seleccionar del Menú la opción MOVIMIENTOS – CONSULTAR – POR ENVIAR, donde aparecerá su archivo importado.

### **Movimientos-Enviar**

Para realizar el envío de Archivos de Movimientos seleccionar el Menú MOVIMIENTOS – ENVIAR y seguir los siguientes pasos:

1. Marque el CheckBox de uno o más archivos para enviar.

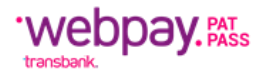

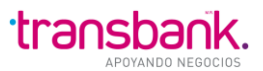

- 2. Ingresar su Password.
- 3. Presionar el Botón Enviar.

| Tra      | nsdata                                |                        | Cliente: USUARIO TDATA1 PAD/12244063K<br>Comercio: 25167988/EL MAGNATE |
|----------|---------------------------------------|------------------------|------------------------------------------------------------------------|
|          |                                       |                        | Cambiar password   Novedades   Imprimir d   Cerrar sesión 🗎            |
|          | MOVIMIENTOS ITMCII OTROSARCH. SISTEMA |                        | 20/07/2010 06:19                                                       |
| Consulta | ar Importar Enviar Exportar Crear     | Estado Seleccionar Com | ercio                                                                  |
| Enviar r | movimientos                           |                        |                                                                        |
|          |                                       |                        |                                                                        |
| <b>-</b> |                                       |                        |                                                                        |
| Env      | viar movimientos                      |                        |                                                                        |
|          | Referencia                            | Fecha hora importación |                                                                        |
|          | 25167988_MOVIMIENTOSIC_MovEjemplo1    | 14/07/2010 09:52       |                                                                        |
|          | 25167988_MOVIMIENTOSIC_MovEjemplo1    | 14/07/2010 09:36       |                                                                        |
|          | 25167988_MOVIMIENTOSIC_a              | 05/05/2010 16:25       |                                                                        |
|          |                                       |                        |                                                                        |
| Passw    | vord: •••••                           |                        |                                                                        |
| Envia    | I                                     |                        |                                                                        |
|          |                                       |                        |                                                                        |

Imagen Sistema Transdata – Enviar Movimientos

| Nombre Archivo:           | Composición del Nombre del Archivo de Movimientos a Enviar.                          |
|---------------------------|--------------------------------------------------------------------------------------|
| Fecha Hora Imp. o Cierre: | Fecha y Hora en que el Archivo de Movimientos fue importado o Cerrado.               |
| Botón Enviar:             | Botón que permite enviar a Transbank el o los Archivos de Movimientos seleccionados. |

Si el Archivo de Movimientos fue enviado exitosamente a Transbank, aparecerá la siguiente pantalla de Resultado de Operación, como se muestra a continuación:

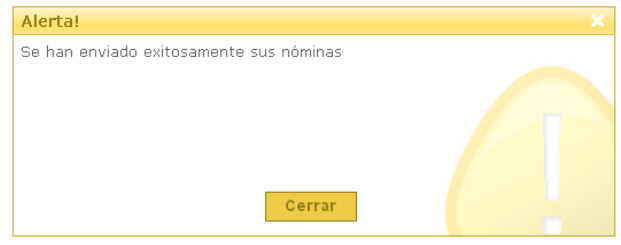

Imagen Sistema Transdata – Mensaje de Alerta

Para verificar que el Archivo de Movimientos fue enviado a Transbank, se puede consultar por los Archivos de Movimientos enviados, a través del Menú NOVIMIENTOS – CONSULTAR – ENVIADOS.

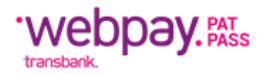

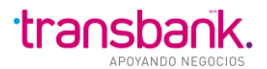

### **Movimientos-Exportar**

Para exportar un Archivo de Movimientos a su PC, primero debe recibir ese Archivo.

Para exportar un respectivo Archivo se deben seguir los siguientes pasos:

1. Posicionarse en el Menú MOVIMIENTOS – EXPORTAR, donde aparecerá la siguiente pantalla:

| Tansuata                                                                                                    |                                                                                                    |                                             |                                          |                                               | Comercio, 204100   | . /3                                 |
|----------------------------------------------------------------------------------------------------|----------------------------------------------------------------------------------------------------|---------------------------------------------|------------------------------------------|-----------------------------------------------|--------------------|--------------------------------------|
|                                                                                                    |                                                                                                    |                                             | Can                                      | nbiar password                                | Novedades   Imprim | Ir 🗃   Cerrar sesion<br>20/07/2010 0 |
| nsultar Importar Enviar Export                                                                                                    | ar Crear Estado                                                                                      | Seleccionar Come                            | rcio                                     |                                               |                    |                                      |
| vporter movimientes                                                                                                    |                                                                                                    |                                             |                                          |                                               |                    |                                      |
| kportar movimientos                                                                                                    |                                                                                                    |                                             |                                          |                                               |                    |                                      |
|                                                                                                    |                                                                                                    |                                             |                                          |                                               |                    |                                      |
|                                                                                                    |                                                                                                    |                                             |                                          |                                               |                    |                                      |
|                                                                                                    |                                                                                                    |                                             |                                          |                                               |                    |                                      |
| Evnortor movimion                                                                                                    | too                                                                                                  |                                             |                                          |                                               |                    |                                      |
| Exportar movimien                                                                                                    | tos                                                                                                  |                                             |                                          |                                               |                    |                                      |
| Exportar movimien                                                                                                    | tos                                                                                                  |                                             |                                          |                                               |                    |                                      |
| Exportar movimien                                                                                                    | tos                                                                                                  |                                             |                                          |                                               |                    |                                      |
| Exportar movimien                                                                                                    | tos<br>do Header 🗨                                                                                   |                                             |                                          |                                               |                    |                                      |
| Exportar movimien<br>Opción de encabezad                                                                                                    | tos<br>do Header 🗸                                                                                   |                                             |                                          |                                               |                    |                                      |
| Exportar movimien<br>Opción de encabezad<br>Movimientos                                                                                                | tos<br>do Header 💌                                                                                   |                                             |                                          |                                               |                    |                                      |
| Exportar movimien<br>Opción de encabezad<br>Movimientos<br>Referencia                                                                                  | tos<br>do Header 💌<br>Fecha hora recepción                                                           | Nº transacciones                            | Nombre archivo a grabar                  | Descargar                                     |                    |                                      |
| Exportar movimien<br>Opción de encabezad<br>Movimientos<br>Referencia<br>28418817 EVCEPCIONES 120110.2                                                 | tos<br>do Header<br>Fecha hora recepción<br>23/03/2010 12:08                                         | Nº transacciones                            | Nombre archivo a grabar                  | Descargar                                     |                    |                                      |
| Exportar movimien<br>Opción de encabezad<br>Movimientos<br>Referencia<br>28418817_EXCEPCIONES_120110.2                                                 | tos<br>do Header -<br>Fecha hora recepción<br>23/03/2010 12:08                                       | № transacciones<br>14995                    | Nombre archivo a grabar<br>Nombre Salida | Descargar<br>Exportar                         |                    |                                      |
| Exportar movimien Opción de encabeza Movimientos Referencia 28418817_EXCEPCIONES_120110.2 28418817 EXCEPCIONES 120110.2                                | tos<br>do Header<br>Fecha hora recepción<br>23/03/2010 12:08<br>23/03/2010 12:03                     | N° transacciones<br>14995<br>14995          | Nombre archivo a grabar                  | Descargar<br>Exportar                         |                    |                                      |
| Exportar movimien<br>Opción de encabezar<br>Movimientos<br>Referencia<br>28418817_EXCEPCIONES_120110.2<br>28418817_EXCEPCIONES_120110.2                | tos<br>do Header<br>Fecha hora recepción<br>23/03/2010 12:08<br>23/03/2010 12:03                     | N° transacciones<br>14995<br>14995          | Nombre archivo a grabar<br>Nombre Salida | Descargar<br>Exportar<br>Exportar             |                    |                                      |
| Exportar movimien Opción de encabezar Movimientos Referencia 28418817_EXCEPCIONES_120110.2 28418817_EXCEPCIONES_120110.2 28418817_EXCEPCIONES_120110.1 | tos<br>do Header<br>Fecha hora recepción<br>23/03/2010 12:08<br>23/03/2010 12:03<br>22/03/2010 10:48 | N° transacciones<br>14995<br>14995<br>14995 | Nombre archivo a grabar<br>Nombre Salida | Descargar<br>Exportar<br>Exportar<br>Exportar |                    |                                      |

Imagen Sistema Transdata – Exportar Movimientos

 Seleccionar en Opciones de Header la opción de encabezado para la exportación, al seleccionar la opción Registro de Control, su Archivo será exportado con una primera línea de registro de control. En cambio, si selecciona la opción Títulos, será exportado con la primera fila con la descripción de los datos contenidos en cada columna.

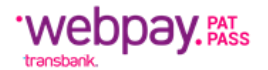

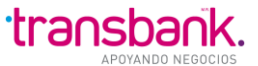

3. Si el usuario no ingresa ningún Nombre para el Archivo a Exportar, envía el siguiente mensaje de error:

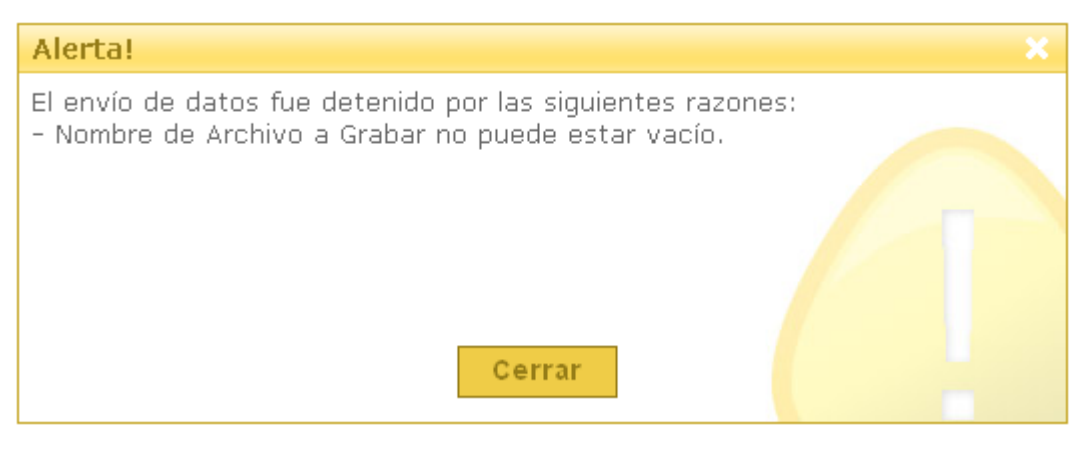

Imagen Sistema Transdata – Mensaje de Alerta

4. Presionar el Botón Exportar, una vez presionado este Botón aparecerá el siguiente mensaje.

| Transdata                             |                                                                                                |                                                                                 | Cliente: USUARIO TDATA1 PAD/<br>Comercio: 28418817/INACAP \ | 12244063K<br>/.ROSALES   |
|---------------------------------------|------------------------------------------------------------------------------------------------|---------------------------------------------------------------------------------|-------------------------------------------------------------|--------------------------|
|                                       | TEMA                                                                                           |                                                                                 | Cambiar password   Novedades   Imprimir 🖨   Cerra<br>20/07/ | r sesión 🗎<br>2010 06:32 |
| Consultar Importar Enviar Advertencia | le seguridad de Desc                                                                           | carga de archiv                                                                 | vas 🗙                                                       |                          |
| Exportar movimientos ¿Desea abrir     | o guardar este archivo                                                                         | ?                                                                               |                                                             |                          |
| Exportar movi                         | nbre: ArchivoExportar<br>Tipo: HTML Document<br>De: 10.71.249.11                               |                                                                                 |                                                             |                          |
| Opción de e                           | Abrir                                                                                          | Guardar                                                                         | Cancelar                                                    |                          |
| Movimientos                           |                                                                                                |                                                                                 |                                                             |                          |
| Referencia<br>28418817_MOVIMIENTOSIC  | e los archivos procedentes e<br>e archivo puede llegar a dañ,<br>, no abra ni guarde este soft | de Internet pueden s<br>ar el equipo. Si no co<br>ware. <u>ZCuál es el ries</u> | er útiles, este<br>anfía en el<br>sgo? Exportar             |                          |
| 28418817_MOVIMIENTOSIC_MovEjemplo1    | 30/06/2010 15:20                                                                               | 0                                                                               | Exportar                                                    |                          |
| 28418817_MOVIMIENTOSIC_MovEjemplo1    | 30/06/2010 14:33                                                                               | 0                                                                               | Exportar                                                    |                          |
| 28418817_RESPUESTAMOVIC_Ejemplo1.bt   | 23/03/2010 19:01                                                                               | 14995                                                                           | ArchivoExportar Exportar                                    |                          |
| 28418817_EXCEPCIONES_120110.2         | 23/03/2010 12:08                                                                               | 14995                                                                           | Exportar                                                    |                          |
| 28418817_EXCEPCIONES_120110.2         | 23/03/2010 12:03                                                                               | 14995                                                                           | Exportar                                                    |                          |
| 28418817_EXCEPCIONES_120110.1         | 22/03/2010 10:48                                                                               | 14995                                                                           | Exportar                                                    |                          |
| 28418817_RESPUESTAMOVIC_Ejemplo3.txt  | 15/10/2009 16:52                                                                               | 14995                                                                           | Exportar                                                    |                          |
|                                       |                                                                                                |                                                                                 |                                                             |                          |

Imagen Sistema Transdata – Exportar Movimientos

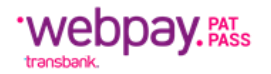

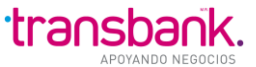

- 5. Aquí el Usuario podrá Abrir o Guardar su Archivo de Movimientos, si desea Abrir su Movimiento, deberá presionar el Botón Abrir, desplegándose los registros del archivo.
- 6. Si desea Guardar su Movimiento, desplegará la siguiente ventana, donde se debe elegir la ubicación física para guardar el archivo de movimientos.

| Guardar erc.                          | mp<br>ovÆjemplo1 |                        | ) 🤣 📂 🛄-     |          |                               | Ca              | Cliente: USUARIO TDATA1 PAD/1224406<br>Comercio: 28418817/INACAP V.ROSALI<br>mbiar password   Novedades   Imprimir 🖨   Cerrar sesión  <br>2000/2/2010 06 |
|---------------------------------------|------------------|------------------------|--------------|----------|-------------------------------|-----------------|----------------------------------------------------------------------------------------------------|
| Documentos<br>recientos<br>Escritorio | ovEjemplo1       |                        |              |          |                               | Ca              | mbiar password   Novedades   Imprimir 🖨   Cerrar sesión  <br>20/07/2010 06                                                                               |
| Escritorio                            |                  |                        |              |          |                               |                 | 2007/2010 00.                                                                                                    |
|                                       |                  |                        |              |          | omercio                       |                 |                                                                                                    |
| Mis documentos                        |                  |                        |              |          | vimiento.d                    | lo de 10.71.2 🤅 |                                                                                                    |
| Mi PC                                 |                  | Imager                 | n Sistema T  | ransdata | <sup>49.11</sup><br>– Exporta | ar Movimient    | os                                                                                                    |
| Nombr                                 | re: ArchivoExpo  | tar                    |              | Guardar  | )                             |                 | Descargar                                                                                                    |
| Mis sitios de red Tipo:               | Todos los ar     | chivos                 | -            | Cancelar | letar la desca                | rga             | Exportar                                                                                                    |
|                                       | 28418817_MOVIN   | IENTOSIC_MovEjemplo1   | 30           |          | Abrir                         | Abrir carpeta   | icelar Exportar                                                                                                    |
|                                       | 28418817_MOVIN   | IENTOSIC_MovEjemplo1   | 30,00,2010   | 4.00     |                               |                 | Exportar                                                                                                    |
|                                       | 28418817_RESPU   | ESTAMOVIC_Ejemplo1.txt | 23/03/2010 1 | 9:01     | 14995                         | ArchivoExportar | Exportar                                                                                                    |
|                                       | 28418817_EX      | EPCIONES_120110.2      | 23/03/2010 1 | 2:08     | 14995                         |                 | Exportar                                                                                                    |
|                                       | 28418817_EX      | EPCIONES_120110.2      | 23/03/2010 1 | 2:03     | 14995                         |                 | Exportar                                                                                                    |
|                                       | 28418817_EX      | EPCIONES_120110.1      | 22/03/2010 1 | 0:48     | 14995                         |                 | Exportar                                                                                                    |
|                                       | 28418817_RESPU   | ESTAMOVIC_Ejemplo3.txt | 15/10/2009 1 | 6:52     | 14995                         |                 | Exportar                                                                                                    |

Imagen Sistema Transdata – Exportar Movimientos

Al presionar el Botón Guardar se almacena el archivo seleccionado.

### **Movimientos-Crear**

Esta pantalla permite crear nuevos archivos de Movimientos, para lo cual se debe ingresar el nombre del archivo a crear y elegir la opción de creación de un Movimiento, que puede ser crear uno nuevo en blanco o crear un Movimiento copiado de Otro recibido con Rechazos.

## Crear Movimiento en Blanco

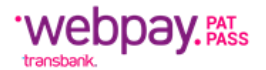

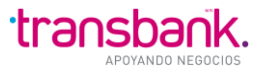

Para crear un archivo de Movimientos en blanco se debe seguir los siguientes pasos:

1. Ingresar el nombre del archivo a crear, como se muestra a continuación.

| Transdata                                                                                             | Cliente: USUARIO TDATA1 PAD/12244063K<br>Comercio: 28418817/INACAP V.ROSALES |  |  |  |
|----------------------------------------------------------------------------------------------------|------------------------------------------------------------------------------|--|--|--|
|                                                                                                    | Cambiar Password   Novedades   Cerrar Sesión 🗐                               |  |  |  |
| NÓMINA MOVIMIENTOS ITMCII OTROSARCH. SISTEMA                                                          | 05/10/2009 17:35                                                             |  |  |  |
| Consultar Importar Enviar Exportar Crear Estado                                                       |                                                                              |  |  |  |
| Crear movimiento                                                                                      |                                                                              |  |  |  |
| Crear Movimiento                                                                                      |                                                                              |  |  |  |
| Usuario Creador: MAE_TDA1                                                                             |                                                                              |  |  |  |
| Opción de Creación de un nuevo Movimiento                                                             |                                                                              |  |  |  |
| Crear Nuevo Movimiento en Bianco<br>Crear Nuevo Movimiento copiado de Movimiento Recibido con Rechazo |                                                                              |  |  |  |
|                                                                                                    |                                                                              |  |  |  |

Imagen Sistema Transdata – Crear Movimientos

Si no se ingresa ningún nombre de Archivo aparecerá la siguiente pantalla:

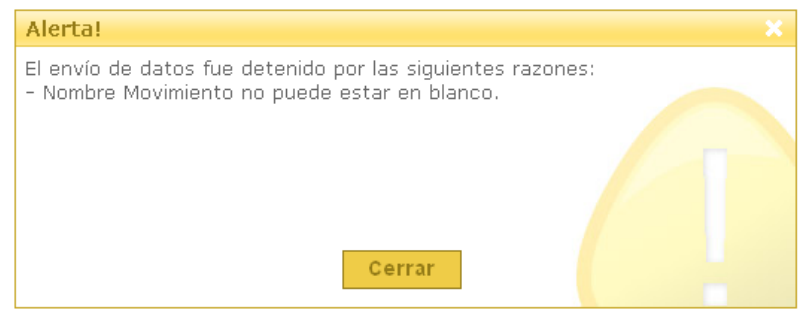

Imagen Sistema Transdata – Mensaje de Alerta

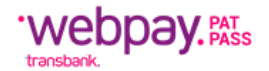

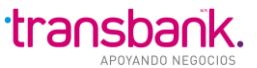

2. Seleccionar el botón Crear nuevo archivo de Movimientos en blanco, lo cual lo llevará a la siguiente pantalla:

| Transdata                                                                                                    | Cliente: USUARIO TDATA1 PAD/12244063K<br>Comercio: 28418817/INACAP V.ROSALES |
|----------------------------------------------------------------------------------------------------|------------------------------------------------------------------------------|
|                                                                                                    | Cambiar password   Novedades   Imprimir 😅   Cerrar sesión 🕮                  |
|                                                                                                    | 20/07/2010 06:39                                                             |
| Consultar Importar Enviar Exportar Crear Estado Seleccionar Comercio                                                                                |                                                                              |
| Crear movimiento                                                                                                    |                                                                              |
| Editar movimiento<br>Nombre movimiento: Nuevo_Mov001<br>Referencia 28418817_MOVIMIENTOSIC_Nuevo_Mov00<br>Usuario creador: MAE_TDA1 Crear movimiento | ]                                                                            |
| Tipo reg.:                                                                                                    | Monto aporte:                                                                |
| Nº tarjeta:                                                                                                    | Fecha expiración (mmiaa):                                                    |
| Tipo instrucción: Instrucción física                                                                                                    | Rut TH: (E). 12240070-0) Identificador servicio:                             |
| Insertar Begistro Limpior.<br>Opción de Creación de un nuevo Movimiento<br>Eliminar registro                                                        |                                                                              |

Imagen Sistema Transdata – Editar Movimientos

- 3. Se debe confirmar la creación del nuevo archivo, presionando el botón "Crear Movimiento".
- 4. Ingresar los campos correspondientes. Si el Tipo de Registro es Baja, el campo a ingresar es Id Servicio (Requerido).

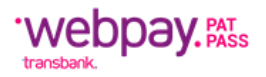

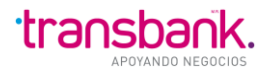

| Transdata                                                     |                                  | Cliente: USUARIO<br>Comercio: 28418  | TDATA1 PAD/12244063K<br>8817/INACAP V.ROSALES |  |  |  |  |
|---------------------------------------------------------------|----------------------------------|--------------------------------------|-----------------------------------------------|--|--|--|--|
|                                                               |                                  | Cambiar password   Novedades   Impri | imir d I Cerrar sesión 🗎                      |  |  |  |  |
| NÓMINA MOVIMIENTOS ITMCII OTROSARCH. SISTEMA                  |                                  |                                      | 20/07/2010 11:50                              |  |  |  |  |
| Consultar Importar Enviar Exportar Crear Estado Select        | cionar Comercio                  |                                      |                                               |  |  |  |  |
| Movimientos recibidos Movimientos por enviar Movimientos envi | ados Movimientos en prepara      | ción                                 |                                               |  |  |  |  |
|                                                               |                                  |                                      |                                               |  |  |  |  |
| Editar movimiento                                             |                                  |                                      |                                               |  |  |  |  |
| Nombre movimiento: Nuevo_Mov001                               |                                  |                                      |                                               |  |  |  |  |
| Referencia 28418817_MOVIMIENTOSIC_1                           | Nuevo_Mov00                      |                                      |                                               |  |  |  |  |
| Usuario creador: MAE_TDA1 Act                                 | tualizar movimiento Ce           | errar movimiento                     |                                               |  |  |  |  |
|                                                               |                                  |                                      |                                               |  |  |  |  |
| Tipo reg.: Baja 💌                                             |                                  | Monto aporte:                        |                                               |  |  |  |  |
| Nº tarjeta:                                                   | Fecha expira                     | ación (mm/aa):                       |                                               |  |  |  |  |
| Tipo instrucción: Instrucción física                          | •                                | Rut TH: (Ej. 12345878-               | -9)                                           |  |  |  |  |
|                                                               | Identificador servicio: IdServ01 |                                      |                                               |  |  |  |  |
|                                                               |                                  |                                      |                                               |  |  |  |  |
| Opción de Creación de un nuevo Movimiento                     |                                  |                                      |                                               |  |  |  |  |
| No se han encontrado registros.                               |                                  |                                      |                                               |  |  |  |  |
| Item/editar V/D Identificador de servicio                     | Monto aporte en pesos            | Rut TH Nº tarjeta Fecha ex           | cpl. Cod aut.                                 |  |  |  |  |
| Biminar registro                                              |                                  |                                      |                                               |  |  |  |  |
|                                                               |                                  |                                      |                                               |  |  |  |  |

Imagen Sistema Transdata – Editar Movimientos

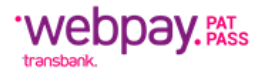

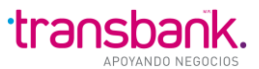

5. Presionar el Botón "Insertar Registro" A continuación se visualiza el nuevo registro ingresado.

| Transdata                                                     |                                | Clie                   | nte: USUARIO TDAT/<br>mercio: 28418817/IP | A PAD/12244063M<br>ACAP V.ROSALES |
|---------------------------------------------------------------|--------------------------------|------------------------|-------------------------------------------|-----------------------------------|
|                                                               |                                | Cambiar nassword I Nov | ectories Elementemic (4                   | I Cerrar sesión                   |
|                                                               |                                | Campa passion (1997    | tototo ( inginin G                        | 20/07/2010 11:53                  |
|                                                               |                                |                        |                                           |                                   |
| onsultar Importar Enviar Exportar Crear Estado Seleco         | Jonar Comercio                 | _                      |                                           |                                   |
| Movimientos recibidos Movimientos por enviar Movimientos envi | ados Hovimientos en preparacia | 57                     |                                           |                                   |
|                                                               |                                |                        |                                           |                                   |
| Editor movimiente                                             |                                |                        |                                           |                                   |
| Editar movimiento                                             |                                |                        |                                           |                                   |
| Newbra maximizator Rivey May 01                               |                                |                        |                                           |                                   |
|                                                               |                                |                        |                                           |                                   |
| Referencia 28418817_MOVIMIENTOSIC_N                           | ALEVO_MOV00                    |                        |                                           |                                   |
| Usuario creador: MAE_TDA1 Act                                 | ualizar movimiento Cerra       | ar movimiento          |                                           |                                   |
|                                                               |                                |                        |                                           |                                   |
| Tipo reg.:                                                    | 10                             | onto aporte:           |                                           |                                   |
| N° tarjeta:                                                   | Fecha expiraci                 | ón (mm/aa):            |                                           |                                   |
| Tipo Instrucción: Instrucción física                          |                                | Rut TH:                | (E). 12345678-91                          |                                   |
|                                                               | Identificar                    | dor servicio:          |                                           |                                   |
|                                                               |                                |                        |                                           |                                   |
|                                                               |                                |                        |                                           |                                   |
| Opción de Creación de un pueso Movimiento                     |                                |                        |                                           |                                   |
| la regultada espectada                                        |                                |                        |                                           |                                   |
| Chitesonado encontrado.                                       |                                |                        |                                           |                                   |
| Item/editar V/D Identificador de servicio                     | Monto aporte en pesos          | Rut TH Nº tarjeta      | Fecha expl.                               | Cod aut.                          |
| 541923 B IdServ01                                             | 0                              |                        | 12/49                                     | MP                                |
|                                                               |                                |                        |                                           |                                   |
| Eliminar registro                                             |                                |                        |                                           |                                   |
|                                                               |                                |                        |                                           |                                   |

Imagen Sistema Transdata – Editar Movimiento

Al hacer clic en el Número del Registro (ítem), se edita su información pudiendo ser modificada.
 El botón para Insertar cambia su texto a Actualizar, como se aprecia en la siguiente imagen: Por ejemplo, en un registro de Baja de Servicio:

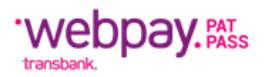

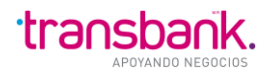

| Transdata                                                      |                               |                  | Cliente: US<br>Comercio | SUARIO TDATA<br>p: 28418817/IN/ | 1 PAD/12244063K<br>ACAP V.ROSALES |
|----------------------------------------------------------------|-------------------------------|------------------|-------------------------|---------------------------------|-----------------------------------|
|                                                                |                               | Cambiar passw    | ord I Novedade          | s I Imprimir 🖨                  | l Cerrar sesión 🗎                 |
| MINA MOVIMIENTOS ITMCII OTROSARCH. SISTEMA                     |                               |                  |                         |                                 | 20/07/2010 11:5                   |
| Consultar Importar Enviar Exportar Crear Estado Selecc         | ionar Comercio                |                  |                         |                                 |                                   |
| Movimientos recibidos Movimientos por enviar Movimientos envi  | ados Movimientos en preparaci | ión              |                         |                                 |                                   |
| movimientos recibidos movimientos por enviar movimientos envia | novimientos en preparaci      |                  |                         |                                 |                                   |
|                                                                |                               |                  |                         |                                 |                                   |
| Editar movimiento                                              |                               |                  |                         |                                 |                                   |
|                                                                |                               |                  |                         |                                 |                                   |
| Nombre movimiento: Nuevo_Mov001                                |                               |                  |                         |                                 |                                   |
| Referencia 28418817_MOVIMIENTOSIC_N                            | luevo_Mov00                   |                  |                         |                                 |                                   |
| Usuario creador: MAE_TDA1                                      | ualizar movimiento Cen        | ar movimiento    |                         |                                 |                                   |
|                                                                |                               |                  |                         |                                 |                                   |
| Tipo reg.: Baja                                                | Ν                             | Ionto aporte:    |                         |                                 |                                   |
| Nº tarieta:                                                    | Fecha expirad                 | :ión (mm/aa): 12 | /49                     |                                 |                                   |
|                                                                |                               | Dut TU:          |                         |                                 |                                   |
|                                                                | •                             |                  | (Ej.                    | 12345678-9)                     |                                   |
|                                                                | Identifica                    | idor servicio:   | berv01                  |                                 |                                   |
|                                                                |                               |                  |                         |                                 |                                   |
| Actualizar Registro Limpiar                                    |                               |                  |                         |                                 |                                   |
| Opción de Creación de un nuevo Movimiento —                    |                               |                  |                         |                                 |                                   |
| Un resultado encontrado.                                       |                               |                  |                         |                                 |                                   |
| Item/editar V/D Identificador de servicio                      | Monto aporte en pesos         | Rut TH N         | ° tarjeta 🛛 🛛 F         | echa expl.                      | Cod aut.                          |
| <u>641923</u> B IdServ01                                       | 0                             |                  |                         | 12/49                           | MF                                |
|                                                                |                               |                  |                         |                                 |                                   |
| Biminar registro                                               |                               |                  |                         |                                 |                                   |
|                                                                |                               |                  |                         |                                 |                                   |

Imagen Sistema Transdata – Editar Movimiento

### **OBSERVACIONES:**

- 1. Cada ventana tiene como máximo 10 líneas. Si el archivo editado contiene más que esta cantidad, se debe presionar el Botón Siguiente, para ver las siguientes 10.
- 2. Existe un Filtro que permite visualizar los registros erróneos.
- 3. Según la configuración del comercio, se desplegará el número de tarjeta truncada y la fecha oculta con la máscara 12/49.

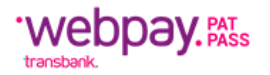

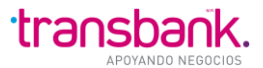

## Crear Nuevo Movimiento Copiado de Movimiento Recibidos con Rechazos

Para crear una nueva Nómina copiada de Nómina recibidas con Rechazos se deben seguir los siguientes pasos:

1. Ingresar el nombre del archivo a crear.

| Transdata                                                         | Cliente: USUARIO TDATA1 PAD/12244063K<br>Comercio: 28418817/INACAP V.ROSALES |
|-------------------------------------------------------------------|------------------------------------------------------------------------------|
|                                                                   | Cambiar Password   Novedades   Cerrar Sesión 📛                               |
|                                                                   | 05/10/2009 18:16                                                             |
| Consultar Importar Enviar Exportar Crear Estado                   |                                                                              |
| Crear movimiento                                                  |                                                                              |
|                                                                   |                                                                              |
| Usuario Creador: MAE_TDA1                                         |                                                                              |
| Opción de Creación de un nuevo Movimiento                         |                                                                              |
| Crear Nuevo Movimiento en Blanco                                  |                                                                              |
| Crear Nuevo Movimiento copiado de Movimiento Recibido con Rechazo |                                                                              |
|                                                                   |                                                                              |
|                                                                   |                                                                              |

Imagen Sistema Transdata – Crear Movimiento

2. Seleccionar el botón "Crear nuevo Movimiento copiado de Movimiento Recibido con Rechazo".

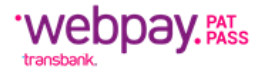

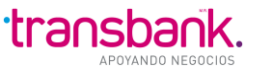

Se despliega la lista de Movimientos que cumplen la condición de poseer registros rechazados.

| Transdata                                               |                       | Cli                                     | ente: USUARIO TDATA1 PAD/12244063K<br>omercio: 28418817/INACAP V.ROSALES |
|---------------------------------------------------------|-----------------------|-----------------------------------------|--------------------------------------------------------------------------|
|                                                         |                       | Cambiar P                               | assword   Novedades   Cerrar Sesión 🗎                                    |
|                                                         | SISTEMA               |                                         | 05/10/2009 18:16                                                         |
| Consultar Importar Enviar Exportar                      | Crear Estado          |                                         |                                                                          |
| Crear movimiento                                        |                       |                                         |                                                                          |
| Crear Nuevo Movim                                       | iento de Movimien     | to con Rechazo                          |                                                                          |
| Nombre Archivo Movimiento                               | Nuevo_Mov03           |                                         |                                                                          |
| Referencia                                              | 28418817_MOVIMIENT(   |                                         |                                                                          |
| Usuario Creador                                         | MAE_TDA1              |                                         |                                                                          |
| Movimientos recibidos con<br>Seleccione el que copiará. | ı rechazo             |                                         |                                                                          |
| Sel Nº Movimiento                                       |                       | Nombre                                  | N° Transacciones                                                         |
| <ul> <li>2010</li> </ul>                                |                       | 28418817_RESPUESTAMOVIC_Movimientos.txt | 8                                                                        |
| Copiar                                                  | VISA Massing          |                                         |                                                                          |
| Imagen Sistema                                          | Transdata – Crear Nue | vo Movimiento de Movimiento             | o con Rechazo                                                            |

### NOTA:

- Las Nóminas Recibidas con Rechazos, son aquellas donde el campo Código de Respuesta es mayor a cero.
- Al presionar el botón Copiar, se copiarán los registros rechazados de la nómina seleccionada, quedando en estado "En Preparación".

| Transda                     | ita                                                               |                      | Cliente: USUARIO TDATA1 PAD/12244063K<br>Comercio: 28418817/INACAP V.ROSALES |  |  |  |  |  |  |
|-----------------------------|-------------------------------------------------------------------|----------------------|------------------------------------------------------------------------------|--|--|--|--|--|--|
| NÓMINA MOVIMIENTO           | s ITMCII OTROSARCH. SISTEMA<br>rtar Enviar Exportar Crear Est     | ado                  | Cambiar Password   Novedades   Cerrar Sesión 🗎<br>05/10/2009 18:21           |  |  |  |  |  |  |
| Movimientos reci<br>Consult | ibidos Movimientos por enviar Mov<br>ca de Movimientos E<br>entos | mientos enviados Mov | imientos en preparación                                                      |  |  |  |  |  |  |
|                             | Nombre                                                            | Número de Registros  |                                                                              |  |  |  |  |  |  |
| <u>284188</u>               | 317 MOVIMIENTOSIC Nuevo Movimiento                                | 0                    |                                                                              |  |  |  |  |  |  |
| 284188                      | 817 MOVIMIENTOSIC Nuevo Mov001                                    | 0                    |                                                                              |  |  |  |  |  |  |
| <u>284188</u>               | 817 MOVIMIENTOSIC Nuevo Mov03                                     | 0                    |                                                                              |  |  |  |  |  |  |
| Biminar                     |                                                                   |                      |                                                                              |  |  |  |  |  |  |
|                             |                                                                   |                      |                                                                              |  |  |  |  |  |  |

Imagen Sistema Transdata – Consulta de Movimiento en Preparación

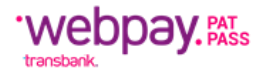

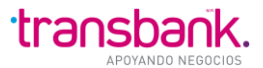

## **OBSERVACIONES:**

Al igual que para la creación de un Movimiento en Blanco, en los Movimientos con Rechazos, se pueden Ingresar, Modificar o Eliminar registros.

Además, desde la edición se puede cerrar el archivo recién copiado, haciendo clic en el botón respectivo.

| Cliente: USUARIO TDATA1 PAD/122440<br>Comercio: 28418817/INACAP V.ROSA<br>Cambiar password   Novedades   Imprimir 🗇   Cerrar sesiói                                                                                                    |                                                                                                    |                                                                                                    |                                                                                                    |                                                                                                    |                                                                                                    |                                                                                                    | PAD/12244063<br>CAP V.ROSALI<br>Cerrar sesión                                                      |                                                                |
|----------------------------------------------------------------------------------------------------|----------------------------------------------------------------------------------------------------|----------------------------------------------------------------------------------------------------|----------------------------------------------------------------------------------------------------|----------------------------------------------------------------------------------------------------|----------------------------------------------------------------------------------------------------|----------------------------------------------------------------------------------------------------|----------------------------------------------------------------------------------------------------|----------------------------------------------------------------|
| INA                                                                                                    |                                                                                                    | тмся                                                                                                    | OTROS ARCH. SISTEMA                                                                                                    |                                                                                                    |                                                                                                    |                                                                                                    |                                                                                                    | 20/07/2010 11:                                                 |
| lovim                                                                                                    | ar Importar<br>ilentos recibido                                                                                                    | Enviar<br>s Mov                                                                                                    | Exportar Crear Estado                                                                                                    | Seleccionar Comercio<br>tos enviados: Movimientos o                                                   | en preparació                                                                                                 | n                                                                                                    | _                                                                                                  | _                                                              |
| Editar movimiento Nombre movimiento: Mov0002 Referencia 28418817_MOVIMIENTOSIC_Mov0002 Usuario creador: MAE_TDA1 Actualizar movimiento Cerrar movimiento Tipo reg.:  N* tarjeta: 58971000000002253 Fecha expiración (mm/as): 12/49 Tipo instrucción: Instrucción física Rut TH: 102723228 (6) 12245076-9 Identificador servicio: PADID8703 |                                                                                                    |                                                                                                    |                                                                                                    |                                                                                                    |                                                                                                    |                                                                                                    |                                                                                                    |                                                                |
|                                                                                                    | Tipo ir                                                                                                    | nstrucció                                                                                                    | Instrucción física                                                                                                    |                                                                                                    | Identificad                                                                                                   | Rut TH: 102723228 (E)                                                                                                    | 12345678-9)                                                                                        |                                                                |
| A<br>14.9                                                                                                    | Tipo in<br>ctualizar Riegiat<br>Opción de (<br>95 resultados en<br>pera/Anterior 1 2                                                                                             | ro Creació                                                                                                    | Limpiar<br>5n de un nuevo Movimie<br>os desplegando de 1 a 10.<br>7 Riskulegando de 1 a 10.                                                                                                    | nto                                                                                                   | Identificad                                                                                                   | n (mmvagi: 12/45<br>Rut TH: 102723228 (E)<br>or servicio: PAD/D8703                                                                                                    | 12345678-9)                                                                                        |                                                                |
| A<br>14.9<br>[Prin                                                                                                    | Tipo II<br>ctualizar Regiat<br>Opción de O<br>95 resultados el<br>heralAnterior) 1.3<br>Item/editar                                                                              | ro<br>Creacio<br>23456                                                                                                    | Limpiar<br>Din de un nuevo Movimie<br>os. desplegando de 1 a 10.<br>2. Sisouiente/Limmal<br>Identificador de servicio                                                                                                    | nto                                                                                                   | Identificad                                                                                                   | n (mmvag): 1243<br>Rut TH: 102723228 (E)<br>or servicio: PADID8703                                                                                                    | 12246678-0)                                                                                        | Cod aut.                                                       |
| A<br>14.9<br>[Prin                                                                                                    | Tipo II<br>ctualizar Regist<br>Opción de (<br>95 resultados en<br>neral/Anterior) 1 (<br>Item/editar<br>455984                                                                   | ro<br>Creació<br>ncontrad<br>23456<br>V/D<br>A                                                                            |                                                                                                    | nto<br>Monto aporte en pesos<br>98.036                                                                | Identificad                                                                                                   | N (mm/aa): 12/43<br>Rut TH: 102723228 (E)<br>or servicio: PADID8703<br>N* tarjeta<br>58971000000002258                                                                                                    | 12246575-9)<br>Fecha expl.<br>12/49                                                                | Cod aut.<br>IMF                                                |
| A<br>14.9<br>[Prin                                                                                                    | Tipo in<br>ctualizar Regist<br>Opción de (<br>95 resultados el<br>hera/Anterior) 1 (<br>165994<br>455995                                                                         | ro<br>Creacia<br>Creacia<br>23456<br>V/D<br>A<br>A                                                                        | Impiar<br>Dimpiar<br>Din de un nuevo Movimie<br>os. desplegando de 1 a 10.<br>Z.8 (Sloviente/Úlima)<br>Identificador de servicio<br>PADID8703<br>PADID8704                                                                                                    | nto<br>Monto aporte en pesos<br>98.036<br>85.856                                                      | Rut: TH<br>102723228<br>146807127                                                                             | N* tarjeta<br>58971000000002258<br>4513680000005003                                                                                                    | 12345575-9)<br>Fecha expl.<br>12/49<br>12/49                                                       | Cod aut.<br>MF                                                 |
| A<br>14.9<br>[Prin                                                                                                    | Tipo in<br>ctualizar Regist<br>Opcion de (<br>95 resultados el<br>hera/Anterior) 1 (<br>1455984<br>455985<br>495988                                                              | ro<br>Creación<br>contrad<br>23456<br>V/D<br>A<br>A<br>A                                                                  | Impiar<br>Dimpiar<br>Din de un nuevo Movimie<br>os. desplegando de 1 a 10.<br>Z.8 (Sloviente/Úlima)<br>Identificador de servicio<br>PADID8703<br>PADID8704<br>PADID8705                                                                                              | Monto aporte en pesos<br>98.036<br>85.866<br>79.634                                                   | Rut. TH<br>102723228<br>146807127<br>119328373                                                                | N* tarjeta 58971000000016306                                                                                                    | 12345578-9)<br>Fecha expl.<br>12/49<br>12/49<br>12/49                                              | Cod aut.<br>MF<br>MF<br>MF                                     |
| A<br>14.9<br>[Prin                                                                                                    | Tipo in<br>ctualizar Regist<br>Opcion de Q<br>95 resultados el<br>teralAnterior) 1 (<br>165994<br>455995<br>455985<br>495985<br>495987                                           | ro Creacia<br>Creacia<br>23456<br>V/D<br>A<br>A<br>A<br>A                                                                 | Impiar<br>Dimpiar<br>Din de un nuevo Movimie<br>os. desplegando de 1 a 10.<br>Z.8 (Slovients/Úlima)<br>Identificador de servicio<br>PADID8703<br>PADID8705<br>PADID8705<br>PADID8705                                                                                 | Monto aporte en pesos<br>98.036<br>85.866<br>79.634<br>67.171                                         | Identificad<br>Identificad<br>Rut: TH<br>102723228<br>145807127<br>119328373<br>109690740                     | N* tarjeta<br>589710000000005003<br>59910000000005003<br>59910000000005003<br>59910000000000117                                                                                                    | Fecha expl.<br>12/49<br>12/49<br>12/49<br>12/49                                                    | Cod aut.<br>MF<br>MF<br>MF<br>MF                               |
| A<br>14.9<br>(Prin                                                                                                    | Tipo in<br>ctualizar Regist<br>Opción de (<br>95 resultados en<br>teralAnterior) 1 (<br>1455984<br>455985<br>455985<br>455985<br>455989                                          | no Creació<br>Creació<br>23456<br>V/D<br>A<br>A<br>A<br>A<br>A<br>A                                                       | Limpiar<br>Din le un nuevo Movimie<br>os. desplegando de 1 a 10.<br>Z.8 (Slouiente/Lima)<br>Identificador de servicio<br>PADID8703<br>PADID8704<br>PADID8705<br>PADID8705<br>PADID87076<br>PADID8707                                                                 | Monto aporte en pesos<br>98.036<br>85.856<br>79.634<br>67.171<br>54.707                               | Rut. TH<br>102723228<br>146807127<br>119328373<br>109690740<br>153083061                                      | N" tarjeta<br>58971000000002258<br>4513680000000003<br>58971000000002258<br>589710000000003<br>589710000000003<br>589710000000003<br>5897010000000003<br>58970100000000003<br>58970100000000003<br>58970100000000003<br>589701000000000003<br>58970100000000000000003<br>58970100000000003<br>58970100000000003<br>58970100000000003<br>58970000000003<br>589700000000003<br>5897000000000003<br>5897000000000003<br>5897000000000003<br>5897000000000003<br>5897000000000003<br>589700000000003<br>5897000000000003<br>5897000000000003<br>5897000000000003<br>5897000000000000000000000000000000000000 | Fecha expl.<br>12/49<br>12/49<br>12/49<br>12/49<br>12/49                                           | Cod aut.<br>MF<br>MF<br>MF<br>MF<br>MF                         |
| A<br>[Prin                                                                                                    | Tipo in<br>ctualizar Regist<br>Opción de (<br>95 resultados en<br>heral/Anterior) 1 (<br>Item/editar<br>465984<br>465985<br>465985<br>465988<br>465989                           | no contrad<br>23458<br>V/D<br>A<br>A<br>A<br>A<br>A<br>A                                                                  | Limpiar<br>on de un nuevo Movimie<br>os, desplegando de 1 a 10.<br>Z.8 (Slouiente/Lilima)<br>Identificador de servicio<br>PADID8703<br>PADID8704<br>PADID8705<br>PADID8705<br>PADID8707<br>PADID8707                                                                 | Monto aporte en pesos<br>98.036<br>85.856<br>79.634<br>67.171<br>54.707<br>23.256                     | Rut: TH<br>102723228<br>146807127<br>119328373<br>109690740<br>153083081<br>58962511                          | N" tarjeta<br>N" tarjeta<br>58971000000002258<br>45136800000003<br>59910000000003117<br>589701000000009111<br>58970100000000911                                                                                                    | 12348578-9)<br>Fecha expl.<br>12/49<br>12/49<br>12/49<br>12/49<br>12/49<br>12/49                   | Cod aut.<br>MF<br>MF<br>MF<br>MF<br>MF<br>MF                   |
| A<br>14.9<br>[Prin                                                                                                    | Tipo in<br>ctualizar Regist<br>Opción de (<br>95 resultados en<br>neral/Anterior) 1 (<br>1452984<br>455985<br>465987<br>465988<br>465989<br>455989<br>455989                     | ro<br>Creació<br>XUD<br>A<br>A<br>A<br>A<br>A<br>A<br>A<br>A<br>A<br>A<br>A<br>A<br>A<br>A                                | Limpiar<br>on de un nuevo Movimie<br>os, desplegando de 1 a 10.<br>Z.8 (Slouiente/Lima)<br>Identificador de servicio<br>PADID8703<br>PADID8705<br>PADID8705<br>PADID8706<br>PADID8707<br>PADID8708<br>PADID8708<br>PADID8708<br>PADID8708                            | Monto aporte en pesos<br>98.036<br>85.886<br>79.634<br>67.171<br>54.707<br>23.256<br>17.024           | Rut: TH<br>102723228<br>146807127<br>119328373<br>109690740<br>153083061<br>58962511<br>62382961              | N* tarjeta           S897100000002258           4513680000009111           589701000000009117           589701000000009117           589701000000009117           589701000000009117           589701000000009117           589701000000009117           5897010000000000009117           58970100000000000000000000000000000000000                                                                                                    | 12348578-9)<br>Fecha expl.<br>12/49<br>12/49<br>12/49<br>12/49<br>12/49<br>12/49<br>12/49          | Cod aut.<br>MF<br>MF<br>MF<br>MF<br>MF<br>MF<br>MF             |
| A 14.9 (Prin                                                                                                    | Tipo in<br>ctualizar Regist<br>Opción de (<br>95 resultados el<br>neral/Anterior) 1 (<br>1452984<br>455985<br>455985<br>455987<br>455989<br>455989<br>455990<br>455990<br>455991 | ro<br>Creación<br>hcontrad<br>A<br>A<br>A<br>A<br>A<br>A<br>A<br>A<br>A<br>A<br>A<br>A<br>A<br>A<br>A<br>A<br>A<br>A<br>A | Limpiar<br>Din de un nuevo Movimie<br>os. despiegando de 1 a 10.<br>Z.8 (Slouiente/Lima)<br>Identificador de servicio<br>PADID8703<br>PADID8704<br>PADID8705<br>PADID8707<br>PADID8707<br>PADID8708<br>PADID8708<br>PADID8708<br>PADID8709<br>PADID8709<br>PADID8709 | Monto aporte en pesos<br>98.036<br>85.866<br>79.634<br>67.171<br>54.707<br>23.256<br>17.024<br>87.331 | Rut: TH<br>102723228<br>146807127<br>119328373<br>109690740<br>153063061<br>58962511<br>62382961<br>509587604 | Rut TH: 102723228 (E)<br>Rut TH: 102723228 (E)<br>or servicio: PADID8703<br>N* tarjeta<br>589710000000012258<br>451368000000001258<br>589710000000009117<br>589701000000009117<br>589701000000009117<br>589701000000009176<br>589701000000009176                                                                                                    | 12348578-8)<br>Fecha expl.<br>12/49<br>12/49<br>12/49<br>12/49<br>12/49<br>12/49<br>12/49<br>12/49 | Cod aut.<br>MF<br>MF<br>MF<br>MF<br>MF<br>MF<br>MF<br>MF<br>MF |

Imagen Sistema Transdata – Editar Movimiento

Al cerrar un Movimiento, el archivo queda en estado "Por Enviar", verifique el estado en Consultar $\rightarrow$ Movimientos Por Enviar.

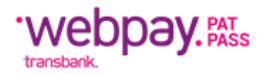

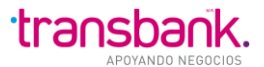

### MENU OTROS ARCHIVOS

Esta opción de Menú permite administrar de manera efectiva las funcionalidades asociadas al manejo de archivos genéricos sin formato estructurado. Desde aquí se puede: Consultar por el estado de los archivos (recibidos, enviados y por enviar), Cargar o importar un archivo al sistema para su posterior envío y Enviar un archivo a Transbank.

### **Otros Archivos-Consultar**

Esta opción de Menú permite al usuario revisar en todo momento el estado de sus archivos. Desde aquí se puede Consultar por los archivos recibidos desde Transbank, consultar por los archivos enviados y por enviar a Transbank.

### **Otros Archivos-Consultar-Recibido**

Al ingresar a esta opción es posible revisar el estado de los archivos recibidos por el cliente, se indica el Nombre de referencia, el tipo de archivo, la fecha y hora en que el archivo fue cargado al Sistema. Además, el Usuario podrá Descargar el archivo recibido.

| Tran      | nsdata                                                                     |                                 |                        | C                   | Cliente: USUARIO TDATA1 PAD/12244063K<br>omercio: 28073437/INACAP LOS ANGELES |  |  |  |  |
|-----------|----------------------------------------------------------------------------|---------------------------------|------------------------|---------------------|-------------------------------------------------------------------------------|--|--|--|--|
|           |                                                                            |                                 | Ca                     | ambiar password   N | vovedades   Imprimir d   Cerrar sesión 🗎 🛛                                    |  |  |  |  |
|           | OVIMIENTOS ITMCII OTROS ARCH. SI                                           | STEMA                           |                        |                     | 20/07/2010 12:00                                                              |  |  |  |  |
| Consultar | Importar Enviar Estado Se                                                  | leccionar Comercio              |                        |                     |                                                                               |  |  |  |  |
| Otros aro | chivos recibidos Otros archivos po                                         | r enviar Otros archivos enviado | os                     |                     |                                                                               |  |  |  |  |
|           |                                                                            |                                 |                        |                     |                                                                               |  |  |  |  |
|           |                                                                            |                                 |                        |                     |                                                                               |  |  |  |  |
| Con       | isulta de otros arcl                                                       | nivos recibidos                 |                        |                     |                                                                               |  |  |  |  |
| — Ar      | rchivos Recibidos                                                          |                                 |                        |                     |                                                                               |  |  |  |  |
| х         | Referencia                                                                 | Tipo archivo                    | Fecha hora Transbank   | Descargar           |                                                                               |  |  |  |  |
|           | 28073437_OTROS_111909.1                                                    | Otro Archivo CLOB salida        | 23/03/2010 12:34       | Descargar           |                                                                               |  |  |  |  |
|           | 28073437_OTROS_111909.1                                                    | Otro Archivo BLOB salida        | 23/03/2010 12:34       | <u>Descargar</u>    |                                                                               |  |  |  |  |
|           |                                                                            |                                 |                        |                     |                                                                               |  |  |  |  |
| Para elir | Para eliminar un archivo, márquelo(s) en la columna X y presione Eliminar. |                                 |                        |                     |                                                                               |  |  |  |  |
| Bimina    | Ir .                                                                       |                                 |                        |                     |                                                                               |  |  |  |  |
|           |                                                                            |                                 |                        |                     |                                                                               |  |  |  |  |
|           |                                                                            |                                 |                        |                     |                                                                               |  |  |  |  |
|           |                                                                            | VISA MasterCare                 | MAGNA Book Barnational |                     |                                                                               |  |  |  |  |

Imagen Sistema Transdata – Consulta de Otros Archivos Recibidos
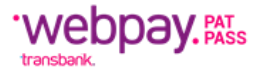

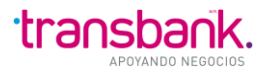

| Referencia:           | Nombre del Archivo estructurado: 99999999_OTROS_nombre. Donde<br>99999999 corresponde al código de comercio, y nombre al nombre<br>asignado por el usuario creador del archivo. |  |  |  |
|-----------------------|----------------------------------------------------------------------------------------------------|--|--|--|
| Tipo Archivo:         | Indica el Tipo de archivo.                                                                                                    |  |  |  |
| Fecha_hora Transbank: | Fecha y hora en que el archivo fue enviado desde Transbank.                                                                                                    |  |  |  |
| Descargar:            | Link que permite descargar el Archivo Recibido.                                                                                                    |  |  |  |
| Botón Eliminar:       | Botón que permite eliminar el o los Archivos Recibidos, ya que con el tiempo se acumularán.                                                                                     |  |  |  |

Al hacer clic en Descargar, podrá optar por abrir o guardar su archivo.

| Transdata                                     |                                                                                           |                                                                                                    | Cliente: USUARIO TDATA1 PAD/12244063K<br>Comercio: 28073437/INACAP LOS ANGELES |
|-----------------------------------------------|-------------------------------------------------------------------------------------------|----------------------------------------------------------------------------------------------------|--------------------------------------------------------------------------------|
|                                               |                                                                                           | Ca                                                                                                    | mbiar password   Novedades   Imprimir 🚭   Cerrar sesión 🗎                      |
| NÓMINA MOVIMIENTOS ITMCII OTROSARCH. SI       | STEMA                                                                                     |                                                                                                    | 20/07/2010 12:00                                                               |
| Consultar Importar Enviar Estado Se           | eccionar Comercio                                                                         |                                                                                                    |                                                                                |
| Otros archivos recibidos Otros archivos po    | enviar Otros archivos enviad                                                              | los                                                                                                    |                                                                                |
| Consulta de otros arci                        | nivos recibidos                                                                           |                                                                                                    |                                                                                |
| X Referencia                                  | Tipo archivo                                                                              | Fecha hora Transbank                                                                                                    | Descargar                                                                      |
| 28073437_OTROS_111909.1                       | Otro Archivo CLOB salida                                                                  | 23/03/2010 12:34                                                                                                    | Descargar                                                                      |
| 28073437_OTROS_111909.1                       | Advertencia de seguridad de                                                               | : Descarga de archivos                                                                                                  |                                                                                |
| Para eliminar un archivo, márquelo(s) en la c | ¿Desea abrir o guardar este ar                                                            | chivo?                                                                                                    |                                                                                |
| Biminar                                       | Nombre: otroArchivo<br>Tipo: HTML Documer<br>De: 10.71.249.11                             | nt, 430 bytes<br>Abrir Guardar                                                                                          | Cancelar                                                                       |
|                                               | Aunque los archivos procec<br>tipo de archivo puede llega<br>origen, no abra ni guarde es | dentes de Internet pueden ser útiles<br>ra dañar el equipo. Si no confía en<br>ste software. <u>¿Cuál es el riesgo?</u> | ,este<br>el                                                                    |
| L                                             |                                                                                           |                                                                                                    |                                                                                |

Imagen Sistema Transdata – Consulta de Otros Archivos Recibidos

Al descargar el archivo seleccionado, puede guardarlo en su disco o abrirlo directamente.

Si abre el archivo se desplegará en su formato original, siempre y cuando coincidan las versiones y software con el cual se creó dicho archivo.

Para eliminar el archivo, selecciónelo, haciendo clic en la columna "X", de la fila del archivo que desea eliminar y luego presionar el botón respectivo.

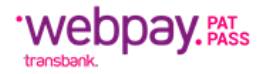

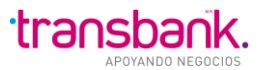

#### Otros Archivos-Consultar-Por Enviar

Al ingresar a esta opción es posible revisar el estado de los archivos que están listos para enviar a Transbank, se indica la referencia del archivo. La siguiente pantalla indica que aún no han quedado archivos listos para enviar.

| Transdata                                                                  | Cliente: USUARIO TDATA1 PAD/12244063K<br>Comercio: 25167988/EL MAGNATE |
|----------------------------------------------------------------------------|------------------------------------------------------------------------|
|                                                                            | Cambiar Password I Novedades I Cerrar Sesión 🗒                         |
|                                                                            | 03/11/2009 14:29                                                       |
| NÓMINA MOVIMIENTOS ITMCII OTROSARCH. SISTEMA                               |                                                                        |
| Consultar Importar Enviar Estado Seleccionar Comercio                      |                                                                        |
| Otros archivos recibidos Otros archivos por enviar Otros archivos enviados |                                                                        |
|                                                                            |                                                                        |
| Consulta da Otras Anchina e en Encien                                      |                                                                        |
| Consulta de Otros Archivos por Enviar                                      |                                                                        |
| Archivos Por Enviar                                                        |                                                                        |
| X Referencia                                                               |                                                                        |
| 25167988_OTROS_Paisaje.jpg                                                 |                                                                        |
| 25167988_OTROS_Ejemplos Nómina.rar                                         |                                                                        |
| 25167988_OTROS_Dibujo.bmp                                                  |                                                                        |
| 25167988_OTROS_DSC05696.JPG                                                |                                                                        |
| 25167988_OTROS_Nómina 1                                                    |                                                                        |
| 25167988_OTROS_Nómina 1                                                    |                                                                        |
|                                                                            |                                                                        |
| Para eliminar un archivo, márquelo(s) en la columna X y presione Eliminar. |                                                                        |
| Biminar                                                                    |                                                                        |
|                                                                            |                                                                        |
|                                                                            |                                                                        |

Imagen Sistema Transdata – Consulta de Otros Archivos por Enviar

| Referencia:     | Composición del nombre de archivo generado.                                             |
|-----------------|-----------------------------------------------------------------------------------------|
| Botón Eliminar: | Botón que permite eliminar los Archivos Por Enviar, ya que con el tiempo se acumularán. |

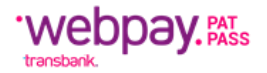

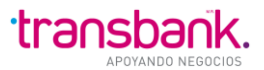

#### Otros Archivos-Consultar-Enviados

Al ingresar a esta opción es posible revisar el estado de los archivos enviados por el cliente, se indica la referencia del archivo, el estado del archivo y la fecha y hora en que el archivo fue enviado por el cliente y la hora y fecha en que el archivo fue recibido por Transbank. La siguiente pantalla indica que aún no se ha enviado ningún archivo a Transbank.

|                                                                                                    |                                                                          |                          | Cambiar p                                | assword   Noveda | des   Imprimir d   C | Cerrar sesión |
|----------------------------------------------------------------------------------------------------|--------------------------------------------------------------------------|--------------------------|------------------------------------------|------------------|----------------------|---------------|
| NA MOVIMENTOS ITMCII OTROSARCH. SISTEMA                                                                                                    |                                                                          |                          |                                          |                  | 2                    | 0/07/2010 12  |
|                                                                                                    | omorcio                                                                  |                          |                                          |                  |                      |               |
| nsultar Importar Enviar Estado Seleccionar Co                                                                                                    | Otros archivos enviados                                                  |                          |                                          |                  |                      |               |
| tros archivos recibidos Otros archivos por enviar Consulta de otros archivos archivos<br>Archivos enviados                                                                                                    | Otros archivos enviados enviados                                         | 5                        |                                          |                  |                      |               |
| tros archivos recibidos Otros archivos por enviar C<br>Consulta de otros archivos por enviar C<br>Archivos enviados<br>Referencia                                                                                     | Dtros archivos enviados enviados Estado envio Fecha h                    | hora envio               | Fecha hora recep, tra                    | nsbank           |                      |               |
| Importar Enviar Estado Seleccionar Consultar Importar Enviar Estado Seleccionar Consulta de otros archivos por enviar Consulta de otros archivos<br>Archivos enviados<br>Referencia<br>28073437_OTROS_archivo_DOC.doc | Dtros archivos enviados enviados Estado envio Fecha h Autorizado 08/03/2 | hora envio<br>2010 16:01 | Fecha hora recep. tra<br>20/07/2010 13:1 | nsbank<br>0      |                      |               |

Imagen Sistema Transdata – Consulta de Otros Archivos Enviados

| Referencia:                 | Composición del nombre de archivo generado.                                                                         |  |  |
|-----------------------------|----------------------------------------------------------------------------------------------------|--|--|
| Estado Envío:               | Estado del envío del archivo. Los posibles estados en que se puede encontrar son: Autorizado, Generado o Procesado. |  |  |
| Fecha-hora Envío:           | Fecha y Hora en el que se envió un Archivo.                                                                         |  |  |
| Fecha-hora Recep.Transbank: | Fecha y Hora en que fue recibido por Transbank.                                                                     |  |  |

#### **Otros Archivos-Importar**

En esta pantalla se importarán los archivos a ser enviados a Transbank.

Para importar un archivo se debe seleccionar o ingresar su ruta y nombre. Como se muestra en la siguiente pantalla.

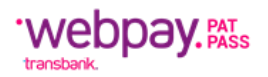

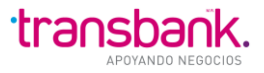

| Transdata                                                                  | Cliente: USUARIO TDATA1 PAD/12244063K<br>Comercio: 25167988/EL MAGNATE |
|----------------------------------------------------------------------------|------------------------------------------------------------------------|
|                                                                            | Cambiar Password   Novedades   Cerrar Sesión 🕮                         |
| NÓMINA MOVIMIENTOS ITMCII OTROSARCH. SISTEMA                               | 03/11/2009 14:34                                                       |
| Consultar Importar Enviar Estado Seleccionar Comercio                      |                                                                        |
| Importar Otros archivos Importar Archivo Nombre Archivo: Examinar Importar |                                                                        |
| VISA MACHAR MACHAR                                                         |                                                                        |

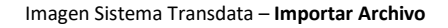

Para realizar el proceso de importación se deben seguir los siguientes pasos:

1. En algún directorio residente en su PC cliente, deje algún archivo que desee cargar, en el ejemplo se va a cargar el archivo que está en el directorio c:\tmp\Informe1.xls

| Transdata                                                                                | Cliente: USUARIO TDATA1 PAD/12244063K<br>Comercio: 25167988/EL MAGNATE |
|------------------------------------------------------------------------------------------|------------------------------------------------------------------------|
|                                                                                          | Cambiar Password   Novedades   Cerrar Sesión 🗒                         |
| NÓMINA MOVIMIENTOS ITMCII OTROSARCH. SISTEMA                                             | 03/11/2009 14:34                                                       |
| Consultar Importar Enviar Estado Seleccionar Comercio                                    |                                                                        |
| Importar Otros archivos                                                                  |                                                                        |
| Importar Archivo           Nombre Archivo:         C:\tmp\\Informe1.xls         Examinar |                                                                        |
| Importar                                                                                 |                                                                        |
|                                                                                          |                                                                        |

Imagen Sistema Transdata – Importar Archivo

Presionar el Botón Examinar... para realizar la búsqueda del archivo a cargar.
 Se desplegará una ventana "Elegir archivo", en donde el usuario debe seleccionar el nombre del archivo a abrir presionando el Botón Abrir, como se muestra a continuación:

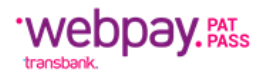

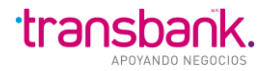

| Transdata                                             |                         |          | Cliente: USUARIO TDATA<br>Comercio: 2516           | 1 PAD/1224406<br>7988/EL MAGNA | ЗК<br>TE   |
|-------------------------------------------------------|-------------------------|----------|----------------------------------------------------|--------------------------------|------------|
|                                                       |                         |          | Cambiar Password   Novedades                       | Cerrar Sesión                  | -24        |
| NÓMINA MOVIMIENTOS ITMCII OTROSARCH. SISTEMA          |                         |          |                                                    | 03/11/2009 14                  | .54        |
| Consultar Importar Enviar Estado Seleccionar Comercio | Elegir archivo          |          |                                                    |                                | <b>?</b> X |
| Importar Otros archivos                               | Buscar en:              | 🗀 tmp    | <b>•</b>                                           | G 🦻 📂 🗄                        | 3-         |
| Importar Archivo                                      | Documentos<br>recientes | Informe1 | .xls                                               |                                |            |
| Nombre Archivo: C:\tmp\Informe1.xls Examinar          | C Escritorio            |          |                                                    |                                |            |
| Importar                                              | Dis documentos          |          |                                                    |                                |            |
|                                                       | <b>Si</b><br>Mi PC      |          |                                                    |                                |            |
|                                                       | Sector 1                |          |                                                    |                                |            |
|                                                       | Mis sitios de red       | Nombre:  | Informe1.xls                                       | •                              | Abrir      |
|                                                       |                         | Tipo:    | Todos los archivos ( <sup>×</sup> . <sup>×</sup> ) | •                              | Cancelar   |

En lugar de presionar el Botón Examinar..., el usuario puede escribir la ruta completa en donde está ubicado el archivo de nómina a validar, en el ejemplo: C:\tmp\Informe1.xls, en el campo Nombre de la pantalla de importación.

3. Al Presionar el Botón Importar enviará la siguiente pantalla de Resultado de Operación, que indica que el archivo se ha cargado exitosamente.

| Alerta!                                        |  |
|------------------------------------------------|--|
| Su importacion se ha iniciado en forma exitosa |  |
| Cerrar                                         |  |

Imagen Sistema Transdata – Mensaje de Alerta

Si el usuario desea verificar que el archivo fue cargado exitosamente y está listo para su envío a Transbank puede seleccionar del Menú la opción OTROS ARCHIVOS – CONSULTAR – POR ENVIAR, donde aparecerá el archivo Importado.

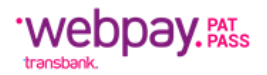

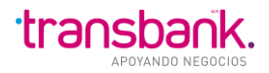

| Transdata                                                                  | Cliente: USUARIO TDATA1 PAD/12244063K<br>Comercio: 25167988/EL MAGNATE |
|----------------------------------------------------------------------------|------------------------------------------------------------------------|
|                                                                            | Cambiar Password   Novedades   Cerrar Sesión 🛱                         |
| NOMINA MOVIMIENTOS ITMCII OTROSARCH. SISTEMA                               | 03/11/2009 16:19                                                       |
| Consultar Importar Enviar Estado Seleccionar Comercio                      |                                                                        |
| Otros archivos recibidos Otros archivos por enviar Otros archivos enviados |                                                                        |
|                                                                            |                                                                        |
| Consulta de Otros Archivos por Enviar                                      |                                                                        |
|                                                                            |                                                                        |
| X Referencia                                                               |                                                                        |
| 25167988_OTROS_Paisaje.jpg                                                 |                                                                        |
| 25167988_OTROS_Ejemplos Nómina.rar                                         |                                                                        |
| 25167988_OTROS_Dibujo.bmp                                                  |                                                                        |
| 25167988_OTROS_DSC05696.JPG                                                |                                                                        |
| 25167988_OTROS_Informe1.xls                                                |                                                                        |
| 25167988_OTROS_Nómina 1                                                    |                                                                        |
| 25167988_OTROS_Nómina 1                                                    |                                                                        |
| Para eliminar un archivol márguelo(s) en la columna X y presione Eliminar  |                                                                        |
|                                                                            |                                                                        |
| Biminar                                                                    |                                                                        |
|                                                                            |                                                                        |
|                                                                            |                                                                        |
|                                                                            |                                                                        |
| Imagen Sistema Transdata – <b>Consulta de otros A</b>                      | rchivos por Enviar                                                     |

#### **OBSERVACIONES:**

El archivo cargado tendrá la siguiente composición de archivo:

CódigoComercio\_TipoArchivo\_nombre.extensión, por lo cual en este caso al archivo generado es 25167988\_OTROS\_Informe1.xls

#### Otros Archivos-Importar-Estado

En esta pantalla se visualizan los Otros Archivos actuales que ya están importados o en proceso de importación para su posterior envío. El Archivo estará listo para enviar cuando su Estado pase de En Proceso de Carga a Por Enviar. En esta página se pueden eliminar los Archivos ya importados.

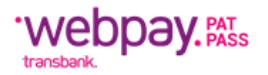

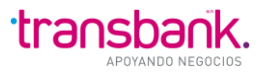

| Transdata                                             |                              |            | Cliente:                                | USUARIO TDATA1 PAD/12244063K<br>Comercio: 25167988/EL MAGNATE |
|-------------------------------------------------------|------------------------------|------------|-----------------------------------------|---------------------------------------------------------------|
| NÓMINA MOVIMIENTOS ITMCII OTROSARCH. SISTEMA          |                              |            | Cambiar Passw                           | rord   Novedades   Cerrar Sesión 🗎<br>03/11/2009 16:51        |
| Consultar Importar Enviar Estado Seleccion            | ar Comercio                  |            |                                         |                                                               |
| Estado Importación Otros archivos                     |                              |            |                                         |                                                               |
|                                                       |                              |            |                                         |                                                               |
| Visualizar Archivos Impo                              | rtados                       |            |                                         |                                                               |
| — Lista de Archivos                                   |                              |            |                                         |                                                               |
| X Usuario Comercio Fecha/Hora Cargo                   | Archivo Cargado              | Estado     | Descripción                             |                                                               |
| MAE_TDA1 25167988 2009-10-14 10:27:51.0               | 25167988_OTROS_Paisaje.jpg   | Por Enviar | Importacion exitosa                     |                                                               |
| MAE_TDA1 25167988 2009-11-02 18:28:43.0               | 25167988_OTROS_Dibujo.bmp    | Por Enviar | Importacion exitosa                     |                                                               |
| MAE_TDA1 25167988 2009-11-02 18:24:55.0               | 25167988_OTROS_Header.psd    | Eliminado  | Error en Importacion Ver Errores        |                                                               |
| MAE_TDA1 25167988 2009-11-02 18:25:33.0               | 25167988_OTROS_acws_logo.jpg | Eliminado  | Error en Importacion <u>Ver Errores</u> |                                                               |
| Para eliminar un archivol márquelo(s) en la columna ) | (voresione Eliminar          |            |                                         |                                                               |
|                                                       |                              |            |                                         |                                                               |
|                                                       |                              |            |                                         |                                                               |
|                                                       |                              |            |                                         |                                                               |
|                                                       |                              |            |                                         |                                                               |
|                                                       |                              |            |                                         |                                                               |
|                                                       |                              |            |                                         |                                                               |
| Biminar                                               |                              |            |                                         |                                                               |
|                                                       |                              |            |                                         |                                                               |
|                                                       | VISA MasterCard MAGNA        |            | rr Gab                                  |                                                               |

Imagen Sistema Transdata – Visualizar Archivos Importados

Si el usuario desea verificar que el Archivo fue importado exitosamente y está listo para su envío a Transbank puede seleccionar del Menú la opción OTROS ARCHIVOS – CONSULTAR – POR ENVIAR, donde aparecerá su archivo importado. Si existe algún problema en la importación quedará en estado Eliminado y tendrá que ser revisado e importado nuevamente.

#### **Otros Archivos-Enviar**

Para realizar el envío de otros archivos se debe seleccionar el Menú OTROS ARCHIVOS – ENVIAR y seguir los siguientes pasos:

- 1. Seleccionar la columna X para enviar uno o más archivos
- 2. Ingresar su Password.
- 3. Presionar el Botón Enviar.

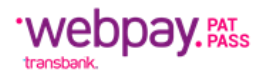

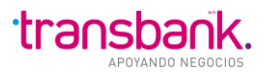

| Trai                  | nsdata                            |                     |                              |                          | Cliente: USUARIO TDATA1 PAD/12244063K<br>Comercio: 28073437/INACAP LOS ANGELES |
|-----------------------|-----------------------------------|---------------------|------------------------------|--------------------------|--------------------------------------------------------------------------------|
|                       |                                   |                     |                              | Cambiar password         | Novedades   Imprimir ᢖ   Cerrar sesión 🗎                                       |
|                       |                                   | Cli OTROS ARCH.     | SISTEMA                      |                          | 20/07/2010 12:02                                                               |
| Consultar             | r Importar E                      | nviar Estado        | Seleccionar Comercio         |                          |                                                                                |
| Enviar of             | otros archivos                    |                     |                              |                          |                                                                                |
| Env                   | viar otro                         | s archivo           | S                            |                          |                                                                                |
| х                     |                                   | N                   | ombre archivo                | Fecha hora imp. o cierre |                                                                                |
| <ul> <li>✓</li> </ul> | 28073437_OT                       | ROS_archivo_DO      | D.doc                        | 08/03/2010 16:01         |                                                                                |
| ✓                     | 28073437_OT                       | ROS_vpa_cv_sinc     | w_3cMensajeError.jpg         | 08/03/2010 16:01         |                                                                                |
|                       | 28073437_OT                       | ROS_vpa_cv_sinc     | w_3cMensajeError.jpg         | 02/03/2010 16:56         |                                                                                |
|                       | 28073437_OT                       | ROS_archivo_DO      | D.doc                        | 02/03/2010 16:56         |                                                                                |
| Para en<br>Passwor    | nviar un archivo, n<br>rd: •••••• | nárquelo(s) en la c | columna X y presione Enviar. |                          |                                                                                |
|                       |                                   |                     | VISA                         |                          |                                                                                |

Imagen Sistema Transdata – Enviar otros Archivos

| Referencia:             | Composición del Nombre del Archivo a Enviar.              |
|-------------------------|-----------------------------------------------------------|
| Fecha Hora Importación: | Fecha y hora de Importación.                              |
| Botón Enviar:           | Botón que permite enviar el o los archivos seleccionados. |

Al enviar el archivo se desplegará la siguiente pantalla de Resultado de Operación:

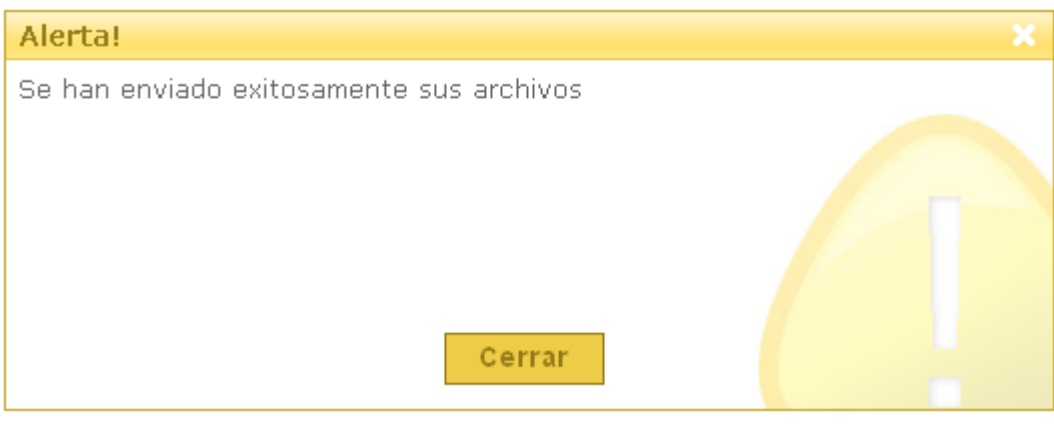

Imagen Sistema Transdata – Mensaje de Alerta

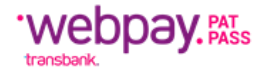

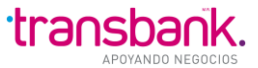

Para verificar que el archivo fue enviado a Transbank, se puede consultar por los archivos enviados, a través del Menú OTROS ARCHIVOS – CONSULTAR – ENVIADOS, donde se mostrará que el archivo fue enviado, como se muestra a continuación:

| Transdata                                      |              |                  | Cliente: USUARIO TDATA1 PAD/1224406<br>Comercio: 28073437/INACAP LOS ANGEL | 3K<br>E S |
|------------------------------------------------|--------------|------------------|----------------------------------------------------------------------------|-----------|
|                                                |              |                  | Cambiar password   Novedades   Imprimir 😅   Cerrar sesión                  | 2         |
| NÓMINA MOVIMIENTOS ITMCII OTROSARCH. SISTEMA   |              |                  | 20/07/2010 12:                                                             | :03       |
| Consultar Importar Enviar Estado Seleccionar C | omercio      |                  |                                                                            |           |
| Consulta de otros archivos                     | enviado      | S                |                                                                            |           |
| Referencia                                     | Estado envio | Fecha hora envio | Fecha hora recep. transbank                                                |           |
| 28073437_OTROS_archivo_DOC.doc                 | Autorizado   | 08/03/2010 16:01 | 20/07/2010 13:10                                                           |           |
| 28073437_OTROS_vpa_cv_sincw_3cMensajeError.jpg | Autorizado   | 08/03/2010 16:01 | 20/07/2010 13:10                                                           |           |
|                                                |              |                  |                                                                            |           |

Imagen Sistema Transdata – Consulta de otros Archivos enviados

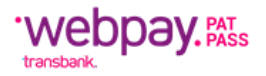

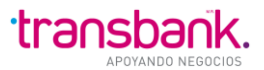

### SISTEMA-Administrar Plantilla

| En esta opción se p       | ueden ci           | rear, m          | odificar o            | eliminar plantillas de importación o exportación, asociadas |
|---------------------------|--------------------|------------------|-----------------------|-------------------------------------------------------------|
| OS                        |                    | arch             | ivos                  | de nómina                                                   |
|                           |                    |                  |                       | Cambiar password   Novedades   Imprimir 🎒   Cerrar sesión 🗎 |
|                           | 11                 | <u>_</u>         |                       | 25/05/2012 13:27                                            |
| NOMINA MOVIMIENTOS ITMCI  | OTROS ARCH         | I. SISTEMA       | _                     |                                                             |
| Administrar plantillas Lo | og archivos        | Seleccionar      | comercio              |                                                             |
| Administrar plantillas    |                    |                  |                       |                                                             |
|                           |                    |                  |                       |                                                             |
| Administracio             | ón de p            | lantilla         | as                    |                                                             |
| Creación de pla           | antillas —         |                  |                       |                                                             |
|                           |                    |                  | Nomb                  | re de plantilla: Crear                                      |
|                           |                    |                  |                       | Tipo plantilla: Importación 👻                               |
|                           |                    |                  |                       | Tipo de dato: 💿 Campos delimitados por caracter 🔋           |
|                           |                    |                  |                       | ◯ Campos de largo fijo                                      |
|                           |                    |                  |                       |                                                             |
| <u>Nombre</u>             | <u>Delimitador</u> | <u>Tipo dato</u> | <u>Tipo plantilla</u> |                                                             |
| nomina-base               | i                  | Caracter         | Importación           |                                                             |
| ejemplo                   | i                  | Caracter         | Importación           |                                                             |
| <u>nomina</u>             | i                  | Caracter         | Exportación           |                                                             |
| plantilla importancion    | i                  | Caracter         | Importación           |                                                             |
|                           | i                  | Caracter         | Exportación           |                                                             |
|                           | :                  | Caracter         | Importación           |                                                             |
|                           | 1                  |                  |                       |                                                             |
| Eliminar                  |                    |                  |                       |                                                             |
|                           |                    |                  |                       |                                                             |
|                           |                    | Ima              | gen Siste             | Tran <mark>sdata – Administración de Plantillas</mark>      |

#### **Crear Plantilla**

Para Crear una Plantilla, se deben ingresar obligatoriamente los campos:

- 1. Nombre Plantilla
- 2. Tipo de Plantilla
- 3. Tipo de Dato
- 4. y si los campos serán delimitados por carácter, se debe especificar el carácter específico.

Una vez ingresada la información anterior, se debe presionar el botón Crear.

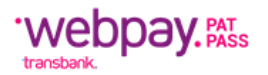

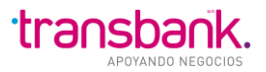

| Transdata                                                | Cliente: USUARIO TDATA1 PAD/12244063K<br>Comercio: 28073437/INACAP LOS ANGELES  |
|----------------------------------------------------------|---------------------------------------------------------------------------------|
| NÓMINA MOVIMENTOS ITMCII OTROSARCH. SISTEMA              | Cambiar password   Novedades   Imprimir 🖨   Cerrar sesión 🛱<br>20/07/2010 12:17 |
| Administrar plantillas Log archivos Seleccionar Comercio |                                                                                 |
| Administrar plantillas                                   |                                                                                 |
|                                                          |                                                                                 |
| Administración de plantillas                             |                                                                                 |
| Creación de plantillas                                   |                                                                                 |
|                                                          | Nombre de plantilla: Nueva Plantilla variable 1                                 |
|                                                          | Tipo plantilla: Importación 💌                                                   |
|                                                          | Tipo de dato: 💿 Campos delimitados por caracter 🗄                               |
|                                                          | Campos de largo fijo                                                            |
| Nombre Delimitador Tipo dato Tipo plantilla              |                                                                                 |
| Biminar                                                  |                                                                                 |

Imagen Sistema Transdata – Administración de Plantillas

Existen dos tipos de plantillas, que definen la manera de identificar los campos del archivo de nóminas.

# Creación de Plantillas de Largo Varible

Se abre una página con la información ingresada en la creación, sin poder modificarla. Además, se despliega la lista de campos que se utilizan en la importación:

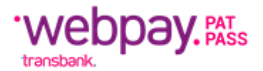

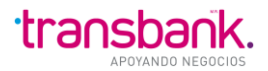

| NA    |                                     |                 |                      | Campiar password   Novedades   imprimir 🖼   Cerrar sesio<br>25/05/2012 1 |
|-------|-------------------------------------|-----------------|----------------------|--------------------------------------------------------------------------|
| mini  | istrar plantillas Log archivos Sele | ccionar comer   | rcio                 |                                                                          |
| A des | rinistrar plantillas                |                 |                      |                                                                          |
| Adh   | ninistrar piantillas                |                 |                      |                                                                          |
| Cr    | eación de plantillas                |                 |                      |                                                                          |
| -     | Creación de plantillas llargo       | fijo o por      | caracter]            |                                                                          |
|       | Nombre de                           | e plantilla: no | mina-base            |                                                                          |
|       | Tipo                                | plantilla: IMP  | PORTACION            |                                                                          |
|       | Πρ                                  | o de dato: Car  | mpos Delimitados por | Caracter ;                                                               |
|       |                                     |                 |                      |                                                                          |
| #     | Nombre                              | Posici          | on Largo             |                                                                          |
| 1     | venta                               | 2               | 1                    |                                                                          |
| 2     | Monto transacción "                 | 2               | 13                   |                                                                          |
| 3     | Numero de taljeta                   | 3               | 19                   |                                                                          |
| 4     | Fecha de expiración                 | 4               | 0                    |                                                                          |
| 5     | Cod. autorización / anulación       | 5               | 8                    |                                                                          |
| 6     | Nombre Tarjetahabiente              | 6               | 40                   |                                                                          |
| 7     | Dirección Tarjetahabiente           | 7               | 40                   |                                                                          |
| 8     | Teléfono Tarjetahabiente            | 8               | 12                   |                                                                          |
| 9     | Identificador del servicio *        | 9               | 20                   |                                                                          |
| 10    | Rut Tarjetahabiente                 | 10              | 11                   |                                                                          |
| 11    | Número boleta                       | 11              | 15                   |                                                                          |
| _os c | ampos con * son obligatorios        |                 |                      |                                                                          |
| Actua | alizar                              |                 |                      |                                                                          |
|       |                                     |                 |                      |                                                                          |

Imagen Sistema Transdata – Creación de Plantillas

Inicialmente, se propone el orden correlativo de los campos. El usuario puede modificarlos o no incluir alguno de ellos, colocando un cero (0).

La información obligatoria se indica con asteriscos (\*).

El campo Venta posee una regla diferente a los otros campos, ya que, si usted no lo incluye en su plantilla, colocando un cero (0), de todas maneras, todos los registros de la nómina se asumirán de "venta", grabando el valor 'V', en cada uno de ellos.

Si la creación es de una plantilla de exportación, entonces se muestran los siguientes campos:

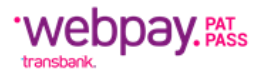

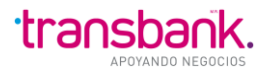

| Transdata                                                                                                    | Cliente: USUARIO TDATA1 PAD/12244063K<br>Comercio: 28073437/INACAP LOS ANGELES |
|----------------------------------------------------------------------------------------------------|--------------------------------------------------------------------------------|
|                                                                                                    | Cambiar password   Novedades   Imprimir 😅   Cerrar sesión 🗎                    |
| NÓMINA MOVIMIENTOS ITMCII OTROSARCH. SISTEMA                                                                                                    | 20/07/2010 12:34                                                               |
| Administrar plantillas Log archivos Seleccionar Comercio                                                                                                    |                                                                                |
| Administrar plantillas                                                                                                    |                                                                                |
| Administración de plantillas                                                                                                    |                                                                                |
| Creación de plantillas                                                                                                    |                                                                                |
| Nombre de plantilla:                                                                                                    | Nueva Plantilla Exp 1 Crear                                                    |
| Tipo plantilla:                                                                                                    | Exportación 👻                                                                  |
| Tipo de dato:                                                                                                    | O Campos delimitados por caracter                                              |
|                                                                                                    | 🔿 Campos de largo fijo                                                         |
| Nombre         Delimitador         Tipo dato         Tipo plantilla           Nueva Plantilla variable 1         ;         Caracter         Importación           Eliminar |                                                                                |

Imagen Sistema Transdata – Administración de Plantillas

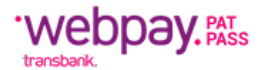

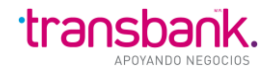

| Г<br>NÓMI | NA    | MOVIMIENTOS ITMCII OTROSARCH. SISTEM    | IA          |                       | Cambiar password   Novedades   Imprimir 🗃   Cerrar sesión 🗃<br>25/05/2012 13:32 |
|-----------|-------|-----------------------------------------|-------------|-----------------------|---------------------------------------------------------------------------------|
| Ad        | nini  | strar plantillas Log archivos Seleccion | ar comerci  | io                    |                                                                                 |
|           | Adm   | inistrar plantillas                     |             |                       |                                                                                 |
|           |       | eacion de plantillas                    |             | aracter]              |                                                                                 |
|           |       | Nombre de plantinas [largo lijo         | tilla: nom  | ina                   |                                                                                 |
|           |       | Tipo plan                               | tilla: EXP( | DRTACION              |                                                                                 |
| L         |       | Tipo de o                               | dato: Cam   | pos Delimitados por C | aracter ;                                                                       |
| ſ         | #     | Nombre                                  | Posició     | n Largo               |                                                                                 |
|           | 1     | Venta                                   | 1           | 1                     |                                                                                 |
|           | 2     | Monto transacción *                     | 2           | 13                    |                                                                                 |
|           | з     | Número de tarjeta                       | 3           | 19                    |                                                                                 |
|           | 4     | Fecha de expiración                     | 4           | 5                     |                                                                                 |
|           | 5     | Cod. autorización / anulación           | 5           | 8                     |                                                                                 |
|           | 6     | Nombre Tarjetahabiente                  | 6           | 40                    |                                                                                 |
|           | 7     | Dirección Tarjetahabiente               | 7           | 40                    |                                                                                 |
|           | 8     | Teléfono Tarjetahabiente                | 8           | 12                    |                                                                                 |
|           | 9     | Identificador del servicio *            | 9           | 20                    |                                                                                 |
|           | 10    | Rut Tarjetahabiente                     | 10          | 11                    |                                                                                 |
|           | 11    | Número boleta                           | 11          | 15                    |                                                                                 |
|           | 12    | Resp. código autorización               | 12          | 8                     |                                                                                 |
|           | 13    | Resp. código respuesta                  | 13          | 3                     |                                                                                 |
|           | 14    | Resp. glosa de respuesta                | 14          | 16                    |                                                                                 |
|           | 15    | Resp. nuevo número tarjeta              | 15          | 19                    |                                                                                 |
|           | 16    | Fecha de vencimiento nueva tarj.        | 16          | 5                     |                                                                                 |
|           | 17    | Resp. fecha proceso                     | 17          | 8                     |                                                                                 |
|           | 18    | Resp. observaciones                     | 18          | 50                    |                                                                                 |
| Ľ         | .05 C |                                         |             |                       |                                                                                 |
| )         | Actua | lizar                                   |             |                       |                                                                                 |
|           |       |                                         |             |                       |                                                                                 |

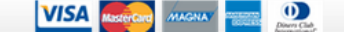

Imagen Sistema Transdata – Administración de Plantillas

Los campos obligatorios se indican con asteriscos (\*).

En la importación y exportación se ingresa o modifica solo la posición. Para el caso de campos de largo fijo se utiliza el largo del campo más la posición, para identificar la posición inicial de un campo en una línea del archivo.

### Creación de Plantillas de Largo Fijo

Ingresar información nombre de plantilla, tipo de plantilla y tipo de dato de largo fijo, como se aprecia en la siguiente página:

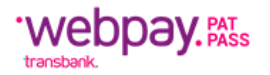

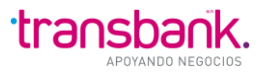

| Transdata                                                | Cliente: USUARIO TDATA1 PAD/12244063K<br>Comercio: 28073437/INACAP LOS ANGELES |
|----------------------------------------------------------|--------------------------------------------------------------------------------|
|                                                          | Cambiar password   Novedades   Imprimir 😅   Cerrar sesión 🗎                    |
|                                                          | 20/07/2010 12:36                                                               |
| Administrar plantillas Log archivos Seleccionar Comercio |                                                                                |
| Administrar plantillas                                   |                                                                                |
| Administración de plantillas                             |                                                                                |
| Creación de plantillas                                   |                                                                                |
| Nombre de plan                                           | tilla: Nueva Plantilla Crear                                                   |
| Tipo plar                                                | tilla: Importación 💌                                                           |
| Tipo de d                                                | lato: 🔘 Campos delimitados por caracter                                        |
|                                                          | O Campos de largo fijo                                                         |
|                                                          |                                                                                |
| Nombre Delimitador Tipo dato Tipo plantilla              |                                                                                |
| Nueva Plantilla variable 1 ; Caracter Importación        |                                                                                |
| <u>Nueva Plantilla Exp 1</u> ; Caracter Exportación      |                                                                                |
| Biminar                                                  |                                                                                |
|                                                          |                                                                                |

#### Imagen Sistema Transdata – Administración de Plantillas

Se abre una página con la información ingresada en la creación, sin poder modificarla. Además, se despliega la lista de campos que se utilizan en la importación, habilitando los campos de largo y posición (Offset).

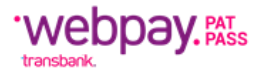

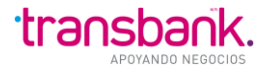

| ß      |      |                                                          |               |                | Cambiar password   Novedades   Imprimir 🕌   Cerrar sesión 🗃<br>25/05/2012 13:33 |
|--------|------|----------------------------------------------------------|---------------|----------------|---------------------------------------------------------------------------------|
| NÓMINA |      | MOVIMIENTOS ITMCII OTROSARCH. SISTEMA                    | •             |                |                                                                                 |
| Admi   | ni   | strar plantillas Log archivos Selecciona                 | r comercio    | )              |                                                                                 |
| Ac     | Im   | inistrar plantillas                                      |               |                |                                                                                 |
|        |      |                                                          |               |                |                                                                                 |
| С      | r    | eación de plantillas                                     |               |                |                                                                                 |
|        | - 1  | Creación de plantillas [largo fijo (                     | o por ca      | aracter]       |                                                                                 |
|        |      | Nombre de plantilla: Nueva                               |               |                |                                                                                 |
|        |      | Tipo plantilla: IMPORTACIO<br>Tipo de dato: Campos de La | N<br>rao Filo |                |                                                                                 |
|        |      | npo de dato. Oumpos de La                                | igorijo       |                |                                                                                 |
| #      | ŧ    | Nombre                                                   | Offset        | Largo          |                                                                                 |
| 1      | 1    | Venta                                                    | 1             | 1              |                                                                                 |
| 2      | 2    | Monto transacción *                                      | 2             | 13             |                                                                                 |
| 3      | 3    | Número de tarjeta                                        | 15            | 19             |                                                                                 |
| 4      | 1    | Fecha de expiración                                      | 34            | 5              |                                                                                 |
| e      | 5    | Cod. autorización / anulación                            | 39            | 8              |                                                                                 |
| e      | 3    | Nombre Tarjetahabiente                                   | 47            | 40             |                                                                                 |
| 7      | ,    | Dirección Tarjetahabiente                                | 87            | 40             |                                                                                 |
| ε      | 3    | Teléfono Tarjetahabiente                                 | 127           | 12             |                                                                                 |
| s      | 9    | Identificador del servicio *                             | 147           | 20             |                                                                                 |
| 1      | 0    | Rut Tarjetahabiente                                      | 159           | 11             |                                                                                 |
| 1      | 1    | Número boleta                                            | 170           | 15             |                                                                                 |
| Los    | 5 C4 | ampos con * son obligatorios                             |               |                |                                                                                 |
| Cre    | ear  |                                                          |               |                |                                                                                 |
|        |      | -                                                        |               |                |                                                                                 |
|        |      |                                                          |               | VISA MasterCar |                                                                                 |

Imagen Sistema Transdata – Creación de Plantillas

Inicialmente, se propone el orden correlativo de los campos. El usuario puede modificarlos o no incluir alguno de ellos, colocando un cero (0) en el offset.

La información obligatoria se indica con asteriscos (\*).

El campo Venta posee una regla diferente a los otros campos, ya que, si usted no lo incluye en su plantilla, colocando un cero (0), de todas maneras, todos los registros de la nómina se asumirán de "venta", grabando el valor 'V', en cada uno de ellos.

En esta página se pueden modificar el Offset o el Largo.

El Offset corresponde a la posición real del campo dentro del registro. Entonces si modifica su valor, tiene que preocuparse de que coincidan los largos con la posición del campo anterior, al que modifica.

No se puede colocar un valor mayor al largo predefinido de un campo. Solo puede ingresar un valor menor.

Los largos de los campos de fechas no pueden ser modificados.

Si la creación es de una plantilla de exportación, entonces se muestran los siguientes campos:

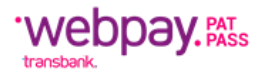

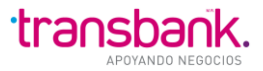

| Cliente: USUARIO TDATA1 PAD/12244063K         Comercio: 28073437/INACAP LOS ANGELES         Cambiar password   Novedades   Imprimir 🕑   Cerrar sesión 🖸         NOMINA       Imprimir Imprimir Imprimrimir Imprimrimir Imprimir Imprimir Imprimir Imprimrim Imprimir |
|----------------------------------------------------------------------------------------------------|
| Creación de plantillas<br>Nombre de plantilla: Nueva Plantilla Exp 1 Crear<br>Tipo plantilla: Exportación •<br>Tipo de dato: O Campos de limitados por caracter<br>• Campos de largo fijo                                                                                                    |
| Nombre       Delimitador       Tipo dato       Tipo plantilla         Nueva Plantilla Imp Fila 1       Largo Fijo       Importación         Nueva Plantilla variable 1       :       Caracter       Importación         Nueva Plantilla Exp 1       :       Caracter       Exportación                                                                                                    |

Imagen Sistema Transdata – Administración de Plantillas

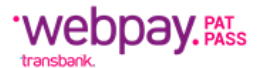

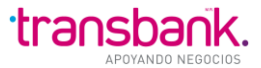

#### Creación de plantillas

|       | nombre de pranuna. IEAE-DR                     | .rgoFijo I              |      |   |
|-------|------------------------------------------------|-------------------------|------|---|
|       | Tipo plantilla: EXPORT<br>Tipo de dato: Campos | 'ACION<br>de Largo Fijo |      |   |
|       |                                                |                         |      |   |
| #     | Nombre<br>Venta                                | Offset                  | Larg | 0 |
| 2     | Monto transacción *                            | 2                       | 13   |   |
| 3     | Número de tarjeta                              | 15                      | 19   |   |
| 4     | Fecha de expiración                            | 34                      | 5    |   |
| 5     | Cod. autorización / anulación                  | 39                      | 8    |   |
| 6     | Nombre Tarjetahabiente                         | 47                      | 40   |   |
| 7     | Dirección Tarjetahabiente                      | 87                      | 40   |   |
| 8     | Teléfono Tarjetahabiente                       | 127                     | 12   |   |
| 9     | Identificador del servicio *                   | 147                     | 20   |   |
| 10    | Rut Tarjetahabiente                            | 159                     | 11   |   |
| 11    | Número boleta                                  | 170                     | 15   |   |
| 12    | Resp. código autorización                      | 185                     | 8    |   |
| 13    | Resp. código respuesta                         | 193                     | 3    |   |
| 14    | Resp. glosa de respuesta                       | 196                     | 16   |   |
| 15    | Resp. nuevo número tarjeta                     | 212                     | 19   |   |
| 16    | Fecha de vencimiento nueva tarj.               | 231                     | 5    |   |
| 17    | Resp. fecha proceso                            | 236                     | 8    |   |
| 18    | Resp. observaciones                            | 244                     | 50   |   |
| 203 0 |                                                |                         |      |   |
| Crear |                                                |                         |      |   |

Imagen Sistema Transdata – Creación de Plantillas

Inicialmente, se propone el orden correlativo de los campos. El usuario puede modificarlos o no incluir alguno de ellos, colocando un cero (0) en el offset.

La información obligatoria se indica con asteriscos (\*).

El campo Venta posee una regla diferente a los otros campos, ya que, si usted no lo incluye en su plantilla, colocando un cero (0), de todas maneras, todos los registros de la nómina se asumirán de "venta", grabando el valor 'V', en cada uno de ellos.

En esta página se pueden modificar el Offset o el Largo.

El Offset corresponde a la posición real del campo dentro del registro. Entonces si modifica su valor, tiene que preocuparse de que coincidan los largos con la posición del campo anterior, al que modifica.

No se puede colocar un valor mayor al largo predefinido de un campo. Solo puede ingresar un valor menor.

Los largos de los campos de fechas no pueden ser modificados.

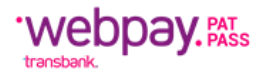

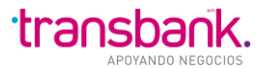

#### Modificar Plantilla

Para Modificar una Plantilla, se debe seleccionar de la lista inicial de Administración de Plantillas, haciendo clic en su nombre:

| Transdata                                                                                                    | Cliente: USUARIO TDATA1 PAD/12244063K<br>Comercio: 28073437/INACAP LOS ANGELES<br>Cambiar password   Novedades   Imprimir 🖼   Cerrar sesión 🛱<br>20/07/2010 12:23 |
|----------------------------------------------------------------------------------------------------|----------------------------------------------------------------------------------------------------|
| Administrar plantillas           Administrar plantillas           Administrar plantillas           Creación de plantillas | Illas<br>Nombre de plantilla:<br>Tipo plantilla: Importación ↓<br>Tipo de dato: O Campos delimitados por caracter<br>O Campos de largo fijo                       |
| Nombre     Delimitador     Tip       Nueva Plantilla variable 1     :     C       Nueva Plantilla Exp 1     :     C       | Vato     Tipo plantilla       aracter     Importación       aracter     Exportación                                                                               |

Imagen Sistema Transdata – Administración de Plantillas

Por Ejemplo, se selecciona "Nueva Plantilla Exp 1":

|    | Creación de plantillas [largo    | fijo o por car      | acter]                  |
|----|----------------------------------|---------------------|-------------------------|
|    | Nombre de p                      | Iantilla: Nueva Pla | ntilla Exp 1            |
|    | Тіро р                           | Iantilla: EXPORTAC  | ON                      |
|    | Tipo d                           | le dato: Campos De  | imitados por Caracter ; |
| #  | Nombre                           | Posición            | Largo                   |
| 1  | Venta                            | 1                   | 1                       |
| 2  | Monto transacción *              | 2                   | 13                      |
| 3  | Número de tarjeta                | 3                   | 19                      |
| 4  | Fecha de expiración              | 4                   | 5                       |
| 5  | Cod. autorización / Anulación    | 5                   | 8                       |
| 6  | Nombre trjeta habiente           | 6                   | 40                      |
| 7  | Dirección tarjeta habiente       | 7                   | 40                      |
| 8  | Teléfono tarjeta habiente        | 8                   | 12                      |
| 9  | Identificador del servicio *     | 9                   | 20                      |
| 10 | Rut tarjeta Habiente             | 10                  | 11                      |
| 11 | Número boleta                    | 11                  | 15                      |
| 12 | Resp. código autorización        | 12                  | 8                       |
| 13 | Resp. código respuesta           | 13                  | 3                       |
| 14 | Resp. glosa de Respuesta         | 14                  | 16                      |
| 15 | Resp. nuevo número tarjeta       | 15                  | 19                      |
| 16 | Fecha de vencimiento nueva tarj. | 16                  | 5                       |
| 17 | Resp. fecha proceso              | 17                  | 8                       |
| 18 | Resp. observaciones              | 18                  | 50                      |

Imagen Sistema Transdata – Creación de Plantillas

Las reglas de modificación son las mismas que en la creación.

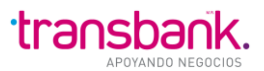

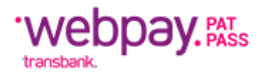

#### Eliminar Plantilla

Para Eliminar una o más Plantillas, se deben seleccionar de la lista inicial de Administración de Plantillas, haciendo clic en los check desplegados en cada línea:

| Transdata                                                       | Cliente: USUARIO TDATA1 PAD/12244063K<br>Comercio: 28418817/INACAP V.ROSALES |
|-----------------------------------------------------------------|------------------------------------------------------------------------------|
|                                                                 | Cambiar Password   Novedades   Cerrar Sesión 🗎                               |
| NÓMINA MOVIMIENTOS ITMCII OTROSARCH. SISTEMA                    | 04/11/2009 10:42                                                             |
| Administrar Plantillas Log Archivos Seleccionar Comercio        |                                                                              |
|                                                                 |                                                                              |
|                                                                 |                                                                              |
|                                                                 |                                                                              |
| Administración de Plantillas                                    |                                                                              |
| Creación de Plantillas                                          |                                                                              |
|                                                                 | Iombre de Plantilla: Crear                                                   |
|                                                                 | Tipo Plantilla: Importación 🔽                                                |
|                                                                 | Tipo de Dato: O Campos Delimitados por Caracter                              |
|                                                                 | O Campos de Largo Fijo                                                       |
|                                                                 |                                                                              |
| Nombre Delimitador Tipo Dato Tipo Pla                           | ntilla                                                                       |
| ✓ <u>Nueva Plantilla de Imp</u> ; Caracter Import               | ación                                                                        |
| ✓         Nueva plantilla Exp         Largo Fijo         Export | ación                                                                        |
| Plantilla Importación 1 ; Caracter Import                       | ación                                                                        |
| Nominas ; Caracter Import                                       | ación                                                                        |
| Respuesta Nominas ; Caracter Export                             | ación                                                                        |
|                                                                 |                                                                              |
| Eliminar                                                        |                                                                              |
|                                                                 |                                                                              |
|                                                                 |                                                                              |
|                                                                 |                                                                              |

Imagen Sistema Transdata – Administración de Plantillas

Para Eliminar se debe presionar el botón respectivo.

### SISTEMA-LOG Archivos

En esta opción se puede visualizar la historia de eventos (Cambios de estado), de los archivos importados por el usuario o los enviados desde Transbank.

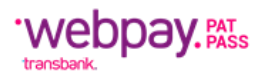

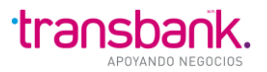

| Transdata                                                                 | Cliente: USUARIO TDATA1 PAD/12244063K<br>Comercio: 28418817/INACAP V.ROSALES |
|---------------------------------------------------------------------------|------------------------------------------------------------------------------|
|                                                                           | Cambiar Password I Novedades I Cerrar Sesión 🗐                               |
| NÓMINA MOVIMIENTOS ITMOI OTROSARCH. SISTEMA                               | 04/11/2009 10:47                                                             |
| Administrar Plantillas Log Archivos Seleccionar Comercio                  |                                                                              |
| Log Archivos                                                              |                                                                              |
| Registro de Eventos                                                       |                                                                              |
| Filtro Monitoreo                                                          |                                                                              |
| Fecha:                                                                    |                                                                              |
| Comercio:                                                                 |                                                                              |
| Tipo Archivo: Seleccione  Ordenado Por: Comercio  Ascendente  Descendente |                                                                              |
| Buscar                                                                    |                                                                              |
| No se han encontrado registros.                                           |                                                                              |
| Comercio Nombre Archivo Fecha Hora Estado Modificado por                  |                                                                              |
|                                                                           |                                                                              |

Imagen Sistema Transdata – Registro de Eventos

Inicialmente se despliega un filtro, para buscar archivos específicos que el usuario desee observar.

Los campos obligatorios en este filtro son las fechas desde y hasta.

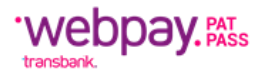

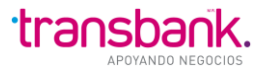

|                                                                                                    | IENTOS ITMCII OTROS ARCH. SISTEMA                                                                                                    |                                                                                                    |                                                                                                    |                                                                      | 21/07/201 |  |  |
|----------------------------------------------------------------------------------------------------|----------------------------------------------------------------------------------------------------|----------------------------------------------------------------------------------------------------|----------------------------------------------------------------------------------------------------|----------------------------------------------------------------------|-----------|--|--|
| ninistrar pla                                                                                                    | antillas Log archivos Seleccionar Comercio                                                                                                    |                                                                                                    |                                                                                                    |                                                                      |           |  |  |
| og archivos                                                                                                    |                                                                                                    |                                                                                                    |                                                                                                    |                                                                      |           |  |  |
| by archivos                                                                                                    |                                                                                                    |                                                                                                    |                                                                                                    |                                                                      |           |  |  |
|                                                                                                    |                                                                                                    |                                                                                                    |                                                                                                    |                                                                      |           |  |  |
| Regis                                                                                                    | tro de eventos                                                                                                    |                                                                                                    |                                                                                                    |                                                                      |           |  |  |
| - Filtro                                                                                                    | Monitoreo                                                                                                    |                                                                                                    |                                                                                                    |                                                                      |           |  |  |
|                                                                                                    | Desde                                                                                                    |                                                                                                    |                                                                                                    |                                                                      |           |  |  |
|                                                                                                    | 06/07/2009                                                                                                    |                                                                                                    |                                                                                                    |                                                                      |           |  |  |
|                                                                                                    | Hasta                                                                                                    |                                                                                                    |                                                                                                    |                                                                      |           |  |  |
|                                                                                                    | 06/07/2010                                                                                                    |                                                                                                    |                                                                                                    |                                                                      |           |  |  |
|                                                                                                    | Comercio:                                                                                                    |                                                                                                    |                                                                                                    |                                                                      |           |  |  |
|                                                                                                    | Tipo archivo: Seleccione                                                                                                    |                                                                                                    |                                                                                                    |                                                                      |           |  |  |
|                                                                                                    | Ordenado Bor: Comoroio                                                                                                    |                                                                                                    |                                                                                                    |                                                                      |           |  |  |
|                                                                                                    | Connercio Ascen                                                                                                    | dente O Descend                                                                                                    | ente                                                                                                    |                                                                      |           |  |  |
|                                                                                                    |                                                                                                    |                                                                                                    |                                                                                                    |                                                                      |           |  |  |
| Buscar                                                                                                    | Limpiar                                                                                                    |                                                                                                    |                                                                                                    |                                                                      |           |  |  |
| Buscar                                                                                                    | Limpiar                                                                                                    |                                                                                                    |                                                                                                    |                                                                      |           |  |  |
| Buscar                                                                                                    | Limpiar<br>de Archivos                                                                                                    |                                                                                                    |                                                                                                    |                                                                      |           |  |  |
| Buscar Lista                                                                                                    | Limpiar<br>de Archivos<br>tados encontrados, desplegando de 1 a 10.                                                                                                    |                                                                                                    |                                                                                                    |                                                                      |           |  |  |
| Buscar [<br>Lista<br>1.160 resul<br>[Primera/An                                                                                                    | Limpiar<br>de Archivos<br>tados encontrados, desplegando de 1 a 10.<br>teriorj 1.2.3.4.5.6.7.8 [Siquiente/Última]                                                                                                    |                                                                                                    |                                                                                                    |                                                                      |           |  |  |
| Buscar [<br>Lista<br>1.160 resul<br>[Primera/An<br>Comercio                                                                                                 | Limpiar<br>de Archivos<br>tados encontrados, desplegando de 1 a 10.<br>tterior] 1.2.3.4.5.6.7.8 [Siguiente/Última]<br>Nombre Archivo                                                                                                    | Fecha Hora                                                                                                    | Estado                                                                                                    | Modificado por                                                       |           |  |  |
| Buscar [<br>Lista<br>1.160 resul<br>[Primera/An<br>Comercio<br>25167988                                                                                     | Limpiar de Archivos tados encontrados, desplegando de 1 a 10. terior] 1.2.3.4.5.6.7.8 [Siguiente/Última] Nombre Archivo 25167988_OTROS_ITM_Rcb_09102009.btt                                                                                                    | Fecha Hora<br>13/10/2009 18:17                                                                                                    | Estado<br>CARGADO                                                                                         | Modificado por                                                       |           |  |  |
| Buscar [<br>Lista<br>1.160 resul<br>[Primera/An<br>Comercio<br>25167988<br>25167988                                                                         | Limpiar  de Archivos  tados encontrados, desplegando de 1 a 10.  terior] 1.2.3.4.5.6.7.8 [Siguiente/Ültima]  Nombre Archivo  25167988_OTROS_ITM_Rcb_09102009.btt  25167988_OTROS_ITM_Rcb_09102009.btt                                                                                                    | Fecha Hora<br>13/10/2009 18:17<br>13/10/2009 18:39                                                                                                    | Estado<br>CARGADO<br>CARGADO                                                                              | Modificado por                                                       |           |  |  |
| Buscar [<br>Lista<br>1.160 resul<br>[Primera/Ar<br>Comercio<br>25167988<br>25167988<br>25167988                                                             | Nombre Archivos           25167988_OTROS_ITM_Rcb_09102009.bt           25167988_OTROS_ITM_Rcb_09102009.bt           25167988_OTROS_ITM_Rcb_09102009.bt           25167988_OTROS_ITM_Rcb_09102009.bt                                                                                                    | Fecha Hora<br>13/10/2009 18:17<br>13/10/2009 18:39<br>23/06/2010 09:23                                                                                                    | Estado<br>CARGADO<br>CARGADO<br>CARGADO<br>CARGADO                                                        | Modificado por                                                       |           |  |  |
| Buscar [<br>Lista<br>1.160 resul<br>[Primera/Ar<br>Comercio<br>25167988<br>25167988<br>25167988                                                             | Nombre Archivos           25167988_OTROS_ITM_Rcb_09102009.btl           25167988_OTROS_ITM_Rcb_09102009.btl           25167988_OTROS_ITM_Rcb_09102009.btl           25167988_OTROS_ITM_Rcb_09102009.btl           25167988_OTROS_ITM_Rcb_09102009.btl           25167988_OTROS_ITM_Rcb_09102009.btl           25167988_OTROS_ITM_Rcb_09102009.btl           25167988_OTROS_ITM_Rcb_09102009.btl           25167988_OTROS_ITM_Rcb_09102009.btl           25167988_OTROS_SIIda Ejemplo.xls                                                                                                    | Fecha Hora<br>13/10/2009 18:17<br>13/10/2009 18:39<br>23/06/2010 09:23<br>15/10/2009 14:47                                                                                 | Estado<br>CARGADO<br>CARGADO<br>CARGADO<br>CARGADO                                                        | Modificado por<br>USER_TDATA_CMD<br>USER_TDATA_CMD                   |           |  |  |
| Buscar [<br>Lista<br>1.160 resul<br>[Primera/Ar<br>Comercio<br>25167988<br>25167988<br>25167988<br>25167988<br>25167988                                     | Limpiar de Archivos tados encontrados, desplegando de 1 a 10. tterior] 1.2.3.4.5.6.7.8 [Siquiente/Ültima] Nombre Archivo 25167988_OTROS_ITM_Rcb_09102009.btt 25167988_OTROS_ITM_Rcb_09102009.btt 25167988_OTROS_Informe de Ejemplo.xls 25167988_OTROS_Salida Ejemplo.png 25167988_OTROS_Informe de Ejemplo.xls                                                                                                    | Fecha Hora<br>13/10/2009 18:17<br>13/10/2009 18:39<br>23/06/2010 09:23<br>15/10/2009 14:47<br>20/10/2009 11:32                                                             | Estado<br>CARGADO<br>CARGADO<br>CARGADO<br>CARGADO<br>CARGADO<br>CARGADO                                  | Modificado por<br>USER_TDATA_CMD<br>USER_TDATA_CMD<br>USER_TDATA_CMD |           |  |  |
| Buscar [<br>Lista<br>1.160 resul<br>[Primera/Ar<br>Comercio<br>25167988<br>25167988<br>25167988<br>25167988<br>25167988<br>25167988                         | Limpiar  de Archivos  tados encontrados, desplegando de 1 a 10.  tterior] 1.2.3.4.5.6.7.8 [Siquiente/Ültima]  Nombre Archivo  25167988_OTROS_ITM_Rcb_09102009.btt  25167988_OTROS_ITM_Rcb_09102009.btt  25167988_OTROS_Informe de Ejemplo.xls  25167988_OTROS_Salida Ejemplo.ng  25167988_OTROS_Informe de Ejemplo.xls  25167988_OTROS_Informe de Ejemplo.xls  25167988_OTROS_ITM_Respueta_viajes_031109.btt_R                                                                                                    | Fecha Hora<br>13/10/2009 18:17<br>13/10/2009 18:39<br>23/06/2010 09:23<br>15/10/2009 14:47<br>20/10/2009 11:32<br>03/11/2009 17:38                                         | Estado<br>CARGADO<br>CARGADO<br>CARGADO<br>CARGADO<br>CARGADO<br>CARGADO                                  | Modificado por<br>USER_TDATA_CMD<br>USER_TDATA_CMD<br>USER_TDATA_CMD |           |  |  |
| Buscar [<br>Lista<br>1.160 resul<br>[Primera/Ar<br>Comercio<br>25167988<br>25167988<br>25167988<br>25167988<br>25167988<br>25167988<br>25167988             | Limpiar  de Archivos  tados encontrados, desplegando de 1 a 10. tterior[1.2.3.4.5.6.7.8 [Siquiente/Última]  Nombre Archivo  25167988_OTROS_ITM_Rcb_09102009.btt  25167988_OTROS_ITM_Rcb_09102009.btt  25167988_OTROS_Informe de Ejemplo.xls  25167988_OTROS_Salida Ejemplo.png  25167988_OTROS_Informe de Ejemplo.xls  25167988_OTROS_InfM_Respueta_viajes_031109.btt_R  25167988_OTROS_ITM_Respueta_viajes_031109.btt_R  25167988_OTROS_ITM_Respueta_viajes_031109.btt_R                                                                                                    | Fecha Hora<br>13/10/2009 18:17<br>13/10/2009 18:39<br>23/06/2010 09:23<br>15/10/2009 14:47<br>20/10/2009 11:32<br>03/11/2009 17:38<br>03/11/2009 17:38                     | Estado<br>CARGADO<br>CARGADO<br>CARGADO<br>CARGADO<br>CARGADO<br>CARGADO<br>CARGADO                       | Modificado por<br>USER_TDATA_CMD<br>USER_TDATA_CMD<br>USER_TDATA_CMD |           |  |  |
| Buscar [<br>Lista<br>1.160 resul<br>[Primera/Ar<br>Comercio<br>25167988<br>25167988<br>25167988<br>25167988<br>25167988<br>25167988<br>25167988<br>25167988 | Limpiar  de Archivos  tados encontrados, desplegando de 1 a 10. tterior[1.2.3.4.5.6.7.8 [Siquiente/Ultima]  Nombre Archivo  25167988_OTROS_ITM_Rcb_09102009.btt  25167988_OTROS_ITM_Rcb_09102009.btt  25167988_OTROS_Informe de Ejemplo.xls  25167988_OTROS_Salida Ejemplo.png  25167988_OTROS_ITM_Respueta_viajes_031109.btt_R  25167988_OTROS_ITM_Respueta_viajes_031109.btt_R  25167988_OTROS_ITM_Respueta_viajes_031109.bt_R  25167988_OTROS_ITM_Respueta_viajes_031109.bt_R  25167988_OTROS_ITM_Respueta_viajes_031109.bt_R  25167988_OTROS_ITM_Respueta_viajes_031109.bt_R  25167988_OTROS_ITM_Respueta_viajes_031109.bt_R  25167988_OTROS_ITM_Respueta_viajes_031109.bt_R  25167988_OTROS_ITM_Respueta_viajes_031109.bt_R  25167988_OTROS_ITM_Respueta_viajes_031109.bt_R  25167988_OTROS_ITM_Respueta_viajes_031109.bt_R  25167988_OTROS_ITM_Respueta_viajes_031109.bt_R  25167988_OTROS_ITM_Respueta_viajes_031109.bt_R  25167988_OTROS_ITM_Re | Fecha Hora<br>13/10/2009 18:17<br>13/10/2009 18:39<br>23/06/2010 09:23<br>15/10/2009 14:47<br>20/10/2009 11:32<br>03/11/2009 17:38<br>03/11/2009 17:50                     | Estado<br>CARGADO<br>CARGADO<br>CARGADO<br>CARGADO<br>CARGADO<br>CARGADO<br>CARGADO<br>CARGADO            | Modificado por<br>USER_TDATA_CMD<br>USER_TDATA_CMD<br>USER_TDATA_CMD |           |  |  |
| Buscar [<br>Lista<br>1.160 resul<br>[Primera/Ar<br>Comercio<br>25167988<br>25167988<br>25167988<br>25167988<br>25167988<br>25167988<br>25167988<br>25167988 | Nombre Archivos           25167988_0TROS_ITM_Rcb_09102009.btt           25167988_0TROS_ITM_Rcb_09102009.btt           25167988_0TROS_ITM_Rcb_09102009.btt           25167988_0TROS_ITM_Rcb_09102009.btt           25167988_0TROS_ITM_Rcb_09102009.btt           25167988_0TROS_ITM_Rcb_09102009.btt           25167988_0TROS_ITM_Rcb_09102009.btt           25167988_0TROS_ITM_Rcb_09102009.btt           25167988_0TROS_ITM_Rcb_0910209.btt           25167988_0TROS_ITM_Respueta_viajes_031109.btt_R           25167988_0TROS_ITM_Respueta_viajes_031109.btt_R           25167988_0TROS_ITM_Respueta_viajes_031109.btt_R           25167988_0TROS_ITM_Respueta_viajes_031109.btt_R           25167988_0TROS_ITM_Respueta_viajes_031109.btt_R           25167988_0TROS_ITM_Respueta_viajes_031109.btt_R                                                                                                    | Fecha Hora<br>13/10/2009 18:17<br>13/10/2009 18:39<br>23/06/2010 09:23<br>15/10/2009 14:47<br>20/10/2009 11:32<br>03/11/2009 17:38<br>03/11/2009 17:50<br>23/06/2010 09:23 | Estado<br>CARGADO<br>CARGADO<br>CARGADO<br>CARGADO<br>CARGADO<br>CARGADO<br>CARGADO<br>CARGADO<br>CARGADO | Modificado por<br>USER_TDATA_CMD<br>USER_TDATA_CMD<br>USER_TDATA_CMD |           |  |  |

#### Imagen Sistema Transdata – Registro de Eventos

Si los registros exceden las 10 líneas, entonces se activa la funcionalidad de paginar, como se ve en la imagen anterior.

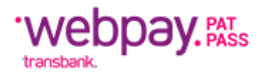

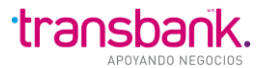

# 8 ANEXOS

# Formato Archivo de Movimientos

El **Archivo de Movimientos** es utilizado por el **Establecimiento** para informar a **Transbank** los movimientos de *Instrucciones de Cargo*: **altas, bajas, modificaciones e invalidez** de *Identificadores de Servicio*.

Nombre del Archivo: 99999999\_MOVIMIENTOSIC\_nombre archivo, donde:

- **99999999,** corresponde al código de comercio.
- **MOVIMIENTOSIC,** es el nombre que identifica el tipo de archivo y con el cual **Transbank** lo reconoce.
- **nombre archivo,** que corresponde al nombre que el **Establecimiento** asigna al archivo particular que se está enviando a **Transbank**.

| Descripción<br>TIPO DE REGISTRO<br>CODIGO COMERCIO<br>IDENTIFICADOR DE                                      | Altas<br>A<br>N/A<br>Si                 | <b>Bajas</b><br>B<br>N/A<br>Si | <b>Modificaciones</b><br>M<br>N/A<br>Si                                         | <b>Inst. de Cargo Inválidas</b><br>I<br>N/A<br>Si |
|----------------------------------------------------------------------------------------------------|-----------------------------------------|--------------------------------|---------------------------------------------------------------------------------|---------------------------------------------------|
| SERVICIO<br>MONTO APORTE EN<br>PESOS                                                                        | Si, cuando se trate de<br>Beneficencias | N/A                            | Sólo si se modifica<br>cuando se trate de<br>Beneficencias                      | N/A                                               |
| RUT DEL<br>TARJETAHABIENTE                                                                                  | Si                                      | Si                             | Sólo si se modifica                                                             | N/A                                               |
| NUMERO DE TARJETA<br>FECHA DE EXPIRACION<br>TIPO DE INSTRUCCIÓN<br>ORIGEN<br>ESTADO DE LA<br>INSTRUCCIÓN DE | Si<br>Si<br>Si (*)<br>N/A<br>N/A        | N/A<br>N/A<br>N/A<br>N/A       | Sólo si se modifica<br>Sólo si se modifica<br>Sólo si se modifica<br>N/A<br>N/A | N/A<br>N/A<br>N/A<br>N/A                          |
| CARGO<br>FECHA TBK INGRESO<br>AI TA                                                                         | N/A                                     | N/A                            | N/A                                                                             | N/A                                               |
|                                                                                                    | N/A                                     | N/A                            | N/A                                                                             | N/A                                               |
| FECHA TBK INGRESO                                                                                           | N/A                                     | N/A                            | N/A                                                                             | N/A                                               |
| HORA TBK INGRESO                                                                                            | N/A                                     | N/A                            | N/A                                                                             | N/A                                               |
|                                                                                                    | N/A                                     | N/A                            | N/A                                                                             | N/A                                               |
| HORA TBK INGRESO<br>MODIFICACION                                                                            | N/A                                     | N/A                            | N/A                                                                             | N/A                                               |
| NOMBRE DE LA<br>CAMPAÑA                                                                                     | N/A                                     | N/A                            | N/A                                                                             | N/A                                               |
| DIAS CORRIDOS DE LA<br>EXCEPCION                                                                            | N/A                                     | N/A                            | N/A                                                                             | N/A                                               |
| CODIGO DE<br>RESPUESTA                                                                                      | N/A                                     | N/A                            | N/A                                                                             | N/A                                               |
| GLOSA DE LA<br>RESPUESTA                                                                                    | N/A                                     | N/A                            | N/A                                                                             | N/A                                               |
| OBSERVACIONES<br>RESERVADO USO<br>FUTURO                                                                    | N/A<br>N/A                              | N/A<br>N/A                     | N/A<br>N/A                                                                      | N/A<br>N/A                                        |

# Formato Archivo de Respuesta a Movimientos

El **Archivo de Respuesta a Movimientos** es la respuesta que envía **Transbank** al **Establecimiento** para cada **Archivo de Movimientos** recibido y tiene por objeto dar a conocer al **Establecimiento**, el resultado del procesamiento de la información enviada.

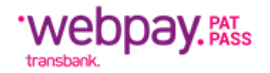

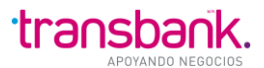

Nombre del Archivo: 99999999\_ RESPUESTAMOVIC \_nombre archivo, donde:

- 99999999, corresponde al código de comercio
- **RESPUESTAMOVIC**, es el nombre que identifica el tipo de archivo y con el cual *Establecimiento* lo reconoce.
- **nombre archivo**, que corresponde al nombre que el *Establecimiento* definió en el Archivo de Movimientos, y es el que *Transbank* está respondiendo.

| Descripción<br>TIPO DE REGISTRO | Altas<br>A               | <b>Bajas</b><br>B        | Modificaciones           | Inst. de Cargo Inválidas |
|---------------------------------|--------------------------|--------------------------|--------------------------|--------------------------|
| CODIGO COMERCIO                 | N/A                      | N/A                      | N/A                      | N/A                      |
| IDENTIFICADOR DE                | Lo informado por el EECC | Lo informado por el EECC | Lo informado por el EECC | Lo informado por el EECC |
| MONTO APORTE EN                 | Lo informado por el EECC | N/A                      | Lo informado por el EECC | N/A                      |
| RUT DEL                         | Lo informado por el EECC | Lo informado por el EECC | Lo informado por el EECC | N/A                      |
|                                 | Lo informado por ol EECC | Ν/Δ                      | Lo informado por al EECC | Ν//Δ                     |
|                                 | Lo informado por el EECC | N/A<br>N/A               | Lo informado por el EECC |                          |
|                                 | Lo informado por el EECC |                          | Lo informado por el EECC |                          |
|                                 |                          |                          | Lo informado por el EECC |                          |
| ORIGEN                          | N/A                      | N/A                      | N/A                      | N/A                      |
| INSTRUCCIÓN DE                  | N/A                      | N/A                      | N/A                      | N/A                      |
| CARGO                           |                          |                          |                          |                          |
| FECHA TBK INGRESO               | N/A                      | N/A                      | N/A                      | N/A                      |
| ALTA                            |                          |                          |                          |                          |
| HORA TBK INGRESO                | N/A                      | N/A                      | N/A                      | N/A                      |
| ALTA                            |                          |                          |                          |                          |
| FECHA TBK INGRESO               | N/A                      | N/A                      | N/A                      | N/A                      |
| BA.IA                           |                          |                          |                          |                          |
| HORA TBK INGRESO                | N/A                      | N/A                      | N/A                      | N/A                      |
| BA IA                           |                          | 10/7                     | 10/7                     | 10/1                     |
|                                 | NI/A                     | NI/A                     | NI/A                     | Ν/Δ                      |
|                                 | IN/A                     | N/A                      | N/A                      | N/A                      |
|                                 | NI/A                     | N1/A                     | N1/A                     | N1/A                     |
| MODIFICACION                    | N/A                      | N/A                      | IN/A                     | N/A                      |
| MODIFICACIÓN                    | N1/A                     | <b>N1/A</b>              | <b>N1/A</b>              | <b>N</b> 1/A             |
| NOMBRE DE LA                    | N/A                      | N/A                      | N/A                      | N/A                      |
| CAMPANA                         |                          |                          |                          |                          |
| DIAS CORRIDOS DE LA             | N/A                      | N/A                      | N/A                      | N/A                      |
| EXCEPCION                       |                          |                          |                          |                          |
| CODIGO DE RESPUESTA             | Si                       | Si                       | Si                       | Si                       |
| GLOSA DE LA                     | Si                       | Si                       | Si                       | Si                       |
| RESPUESTA                       |                          |                          |                          |                          |
| OBSERVACIONES                   | Si, cuando aplique       | Si, cuando aplique       | Si, cuando aplique       | Si, cuando aplique       |
| RESERVADO USO                   | N/A                      | N/A                      | N/A                      | N/A                      |
| FUTURO                          |                          |                          |                          |                          |

### Formato Archivo de Novedades

El **Archivo de Novedades** es enviado por **Transbank** al **Establecimiento** para informar los movimientos de **altas, bajas y modificaciones** de *Instrucciones de Cargo* efectuados por los **Emisores** y/o por **Transbank**.

- Nombre del Archivo: 99999999 NOVEDADESIC \_mmddaa.S, donde:
- 99999999, corresponde al código de comercio
- **NOVEDADESIC,** es el nombre que identifica el tipo de archivo y con el cual *Establecimiento* lo reconoce.
- mmddaa, corresponde al mes/día/año de proceso
- **S**, corresponde a una secuencia que se inicia en 1. Correlativo asociado a la fecha del envío en caso de existir más de un envío el mismo día.

| Altas     | Bajas                               | Modificaciones |    |
|-----------|-------------------------------------|----------------|----|
|           |                                     |                |    |
| Mayo 2024 | Manual de Usuario Comercios PatPass |                | 96 |

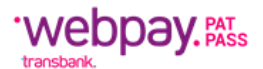

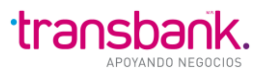

| TIPO DE REGISTRO                 | Si: A                                                      | Si: B                    | Si: M                               |
|----------------------------------|------------------------------------------------------------|--------------------------|-------------------------------------|
| CODIGO COMERCIO                  | Si                                                         | Si                       | Si                                  |
| IDENTIFICADOR DE SERVICIO        | Si                                                         | Si                       | Si                                  |
| MONTO APORTE EN PESOS            | Si, cuando se trate de                                     | N/A                      | Sólo si se modifica cuando se trate |
|                                  | beneficencias                                              |                          | de beneficencias                    |
| RUT DEL TARJETAHABIENTE          | No                                                         | No                       | No                                  |
| NUMERO DE TARJETA                | No                                                         | No                       | No                                  |
| FECHA DE EXPIRACION              | No                                                         | No                       | No                                  |
| TIPO DE INSTRUCCIÓN              | Si                                                         | N/A                      | Sólo si se modifica                 |
| ORIGEN                           | Si                                                         | Si                       | Si                                  |
| ESTADO DE LA INSTRUCCIÓN         | Si                                                         | Si                       | Si                                  |
| DE CARGO                         |                                                            |                          |                                     |
| FECHA TBK INGRESO ALTA           | Fecha de registro en TBK                                   | N/A                      | N/A                                 |
| HORA TBK INGRESO ALTA            | Hora de registro en TBK                                    | N/A                      | N/A                                 |
| FECHA TBK INGRESO BAJA           | N/A                                                        | Fecha de registro en TBK | N/A                                 |
| HORA TBK INGRESO BAJA            | N/A                                                        | Hora de registro en TBK  | N/A                                 |
| FECHA TBK INGRESO                | N/A                                                        | N/A                      | Fecha de registro en TBK            |
| MODIFICACION                     |                                                            |                          | -                                   |
| HORA TBK INGRESO                 | N/A                                                        | N/A                      | Hora de registro en TBK             |
| MODIFICACION                     |                                                            |                          | <sup>o</sup>                        |
| NOMBRE DE LA CAMPAÑA             | Si, cuando Alta es por Campaña<br>Contact Center Transbank | N/A                      | N/A                                 |
| DIAS CORRIDOS DE LA<br>EXCEPCION | N/A                                                        | N/A                      | N/A                                 |
| CODIGO DE RESPUESTA              | N/A                                                        | N/A                      | N/A                                 |
| GLOSA DE LA RESPUESTA            | N/A                                                        | N/A                      | N/A                                 |
| OBSERVACIONES                    | Si, cuando aplique                                         | Si, cuando aplique       | Si, cuando aplique                  |
| RESERVADO USO FUTURO             | N/A                                                        | N/A                      | N/A                                 |
|                                  |                                                            |                          |                                     |

# Formato de Archivo de Base de Instrucción de Cargo

El **Archivo de Base de Instrucciones de cargo** es enviado por **Transbank** al **Establecimiento** según la periodicidad convenida y contiene el detalle de todas las *Instrucciones de Cargo* que se encuentran VIGENTES (con cargos procesados en periodos anteriores) o INFORMADAS (para las cuales auún no ha llegado un primer cargo) registradas en **Transbank**.

Nombre del Archivo: 99999999 BASEINSTDECARGO \_mmddaa.S, donde:

- **99999999,** corresponde al código de comercio
- **BASEINSTDECARGO,** es el nombre que identifica el tipo de archivo y con el cual **Establecimiento** lo reconoce.
- mmddaa, corresponde al mes/día/año de proceso
- **S**, corresponde a una secuencia que se inicia en 1. Correlativo asociado a la fecha del envío en caso de existir más de un envío el mismo día.

| Descripción<br>TIPO DE REGISTRO<br>CODIGO COMERCIO<br>IDENTIFICADOR DE SERVICIO<br>MONTO APORTE EN PESOS<br>RUT DEL TARJETAHABIENTE<br>NUMERO DE TARJETA<br>FECHA DE EXPIRACION<br>TIPO DE INSTRUCCIÓN<br>ORIGEN<br>ESTADO DE LA INSTRUCCIÓN DE CARGO<br>FECHA TBK INGRESO ALTA<br>HORA TBK INGRESO BAJA<br>HORA TBK INGRESO BAJA<br>FECHA TBK INGRESO BAJA<br>HORA TBK INGRESO BAJA<br>HORA TBK INGRESO MODIFICACION<br>HORA TBK INGRESO MODIFICACION<br>HORA TBK INGRESO MODIFICACION<br>NOMBRE DE LA CAMPAÑA<br>DIAS CORRIDOS DE LA EXCEPCION<br>CODIGO DE RESPLIESTA | Base completa<br>IC<br>Si<br>Si<br>Si cuando se trate de Beneficencias<br>No<br>No<br>No<br>Si<br>Si<br>Si<br>Fecha de registro en TBK<br>Hora de registro en TBK<br>Hora de registro en TBK<br>N/A<br>N/A<br>N/A<br>Si, cuando Alta es por Campaña Contact<br>Center Transbank<br>N/A |
|----------------------------------------------------------------------------------------------------|----------------------------------------------------------------------------------------------------|
| CODIGO DE RESPUESTA                                                                                                    | N/A<br>N/A                                                                                                    |
|                                                                                                    |                                                                                                    |

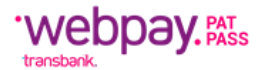

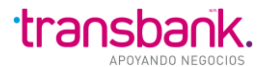

OBSERVACIONES RESERVADO USO FUTURO Si, cuando aplique N/A

### Formato de Archivo de Excepciones

El **Archivo de Excepciones** es enviado por **Transbank** al **Establecimiento** para informar las situaciones de excepción con relación a las *Instrucciones de Cargo* que los procesos de contraloría han detectado en **Transbank**.

Nombre del Archivo: 99999999 EXCEPCIONES \_mmddaa.S, donde:

- 99999999, corresponde al código de comercio
- **EXCEPCIONES,** es el nombre que identifica el tipo de archivo y con el cual **Establecimiento** lo reconoce.
- mmddaa, corresponde al mes/día/año de proceso
- **S**, corresponde a una secuencia que se inicia en 1. Correlativo asociado a la fecha del envío en caso de existir más de un envío el mismo día.

| Instrucciones de Cargo en estado INFOR<br>movimiento | MADAS sin                                       | Instrucciones de Car<br>movimientos | rgo en estado VIGENTES sin                                 |
|------------------------------------------------------|-------------------------------------------------|-------------------------------------|------------------------------------------------------------|
| TIPO DE REGISTRO                                     | E1                                              |                                     | E2                                                         |
| CODIGO COMERCIO                                      | Si                                              |                                     | Si                                                         |
| IDENTIFICADOR DE SERVICIO                            | Si                                              |                                     | Si                                                         |
| MONTO APORTE EN PESOS                                | Si cuando se trate de                           | Beneficencias                       | Si cuando se trate de Beneficencias                        |
| RUT DEL TARJETAHABIENTE                              | No                                              |                                     | No                                                         |
| NUMERO DE TARJETA                                    | No                                              |                                     | No                                                         |
| FECHA DE EXPIRACION                                  | No                                              |                                     | No                                                         |
| TIPO DE INSTRUCCIÓN                                  | Si                                              |                                     | Si                                                         |
| ORIGEN                                               | Si                                              |                                     | Si                                                         |
| ESTADO DE LA INSTRUCCIÓN DE                          | Si                                              |                                     | Si                                                         |
|                                                      |                                                 |                                     |                                                            |
|                                                      | Fecha de registro en l                          | IBK                                 | Fecha de registro en TBK                                   |
| HORA I BK INGRESO ALTA                               | Hora de registro en TE                          | ЗK                                  | Hora de registro en TBK                                    |
| FECHA TBK INGRESO BAJA                               | N/A                                             |                                     | N/A                                                        |
| HORA TBK INGRESO BAJA                                | N/A                                             |                                     | N/A                                                        |
| FECHA TBK INGRESO<br>MODIFICACION                    | N/A                                             |                                     | N/A                                                        |
| HORA TBK INGRESO MODIFICACION                        | N/A                                             |                                     | N/A                                                        |
| NOMBRE DE LA CAMPAÑA                                 | Si, cuando Alta es por<br>Contact Center Transl | <sup>-</sup> Campaña<br>bank        | Si, cuando Alta es por Campaña<br>Contact Center Transbank |
| DIAS CORRIDOS DE LA EXCEPCION                        | Si                                              |                                     | Si                                                         |
| CODIGO DE RESPUESTA                                  | N/A                                             |                                     | N/A                                                        |
| GLOSA DE LA RESPUESTA                                | N/A                                             |                                     | N/A                                                        |
| OBSERVACIONES                                        | Si, cuando aplique                              |                                     | Si, cuando aplique                                         |
| RESERVADO USO FUTURO                                 | N/A                                             |                                     | N/A                                                        |

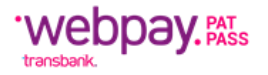

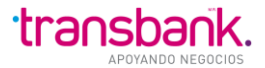

# Anexo: Códigos Respuestas de Nóminas

| Códigos de<br>Respuestas Nóminas<br>сор | GLOSA            | OBSERVACIÓN                                           | ACCIÓN       |
|-----------------------------------------|------------------|-------------------------------------------------------|--------------|
| 15                                      | NO PROCESADA     | NO PROCESADA POR SOLICITUD DEL<br>COMERCIO            | REINTENTAR   |
| 15                                      | ERROR INTERNO    | ERROR INTERNO, REINTENTE                              | REINTENTAR   |
| 50                                      | RECHAZO          | CONTACTE A SU CLIENTE O REINTENTE                     | REINTENTAR   |
| 51                                      | RECHAZO          | TARJETA VENCIDA. CONTACTE A SU<br>CLIENTE O REINTENTE | REINTENTAR   |
| 55                                      | RECHAZO          | CONTACTE A SU CLIENTE O REINTENTE                     | REINTENTAR   |
| 57                                      | RECHAZO          | CONTACTE A SU CLIENTE O REINTENTE                     | REINTENTAR   |
| 58                                      | RECHAZO          | CONTACTE A SU CLIENTE O REINTENTE                     | REINTENTAR   |
| 64                                      | RECHAZO          | CONTACTE A SU CLIENTE O REINTENTE                     | REINTENTAR   |
| 67                                      | RECHAZO          | CONTACTE A SU CLIENTE O REINTENTE                     | REINTENTAR   |
| 73                                      | RECHAZO          | CONTACTE A SU CLIENTE O REINTENTE                     | REINTENTAR   |
| 74                                      | RECHAZO          | CONTACTE A SU CLIENTE O REINTENTE                     | REINTENTAR   |
| 76                                      | RECHAZO          | EXCEDE MAXIMO, REINTENTE                              | REINTENTAR   |
| 78                                      | RECHAZO          | CONTACTE A SU CLIENTE O REINTENTE                     | REINTENTAR   |
| 88                                      | RECHAZO          | CONTACTE A SU CLIENTE O REINTENTE                     | REINTENTAR   |
| 89                                      | RECHAZO          | TARJETA BLOQUEADA, REINTENTE                          | REINTENTAR   |
| 99                                      | RECHAZO          | CONTACTE A SU CLIENTE O REINTENTE                     | REINTENTAR   |
| 107                                     | RECHAZO          | EXCEDE MAXIMO, REINTENTE                              | REINTENTAR   |
| 118                                     | DETENCION CARGO  | CLIENTE SOLICITO DETENCION DE<br>CARGO                | REINTENTAR   |
| 150                                     | RECHAZO          | CONTACTE A SU CLIENTE O REINTENTE                     | REINTENTAR   |
| 200                                     | RECHAZO          | CONTACTE A SU CLIENTE O REINTENTE                     | REINTENTAR   |
| 909                                     | RECHAZO          | CONTACTE A SU CLIENTE O REINTENTE                     | REINTENTAR   |
| 16                                      | RECHAZO          | TARJETA CON PROBLEMAS, CONTACTE<br>A SU CLIENTE       | NO RENTENTAR |
| 16                                      | RECHAZO DEFINIT. | TARJETA PERDIDA O ROBADA,<br>CONTACTE A SU CLIENTE    | NO RENTENTAR |
| 16                                      | RECHAZO          | TARJETA NO EXISTE, CONTACTE A SU<br>CLIENTE           | NO RENTENTAR |
| 114                                     | INST. CON BAJA   | CARGO RECHAZADO POR<br>ELIMINACION DE PAT             | NO RENTENTAR |

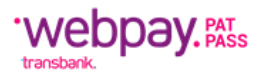

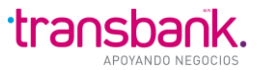

| 115 | MONTO TOPE       | CARGO EXCEDE MONTO TOPE<br>AUTORIZADO POR EMISOR    | NO RENTENTAR         |
|-----|------------------|-----------------------------------------------------|----------------------|
| 10  | NO EXISTE IC     | INSTRUCCION DE CARGO NO<br>REGISTRADA EN TRANSBANK  | REALIZAR ALTA        |
| 11  | INST. INCOMPLETA | FALTAN DATOS PARA REGISTRAR<br>INSTRUCCION DE CARGO | REALIZAR ALTA        |
| 12  | NO ES CREDITO    | TARJETA NO ES CREDITO. CONTACTE A<br>SU CLIENTE     | CONTACTAR AL CLIENTE |
| 13  | TARJETA ERRONEA  | TARJETA INCORRECTA, CONTACTE A<br>SU CLIENTE        | CONTACTAR AL CLIENTE |
| 17  | ERROR ID SERVIC. | ID. DE SERVICIO ERRONEO,CORRIJA Y<br>REENVIE        | REALIZAR ALTA        |

# **9** SERVICIO AL CLIENTE

Contacta a tu ejecutivo o llama al 600 638 63080 o escribe a soporteweb@transbank.cl

Aquí se podrá responder a los Clientes todas sus dudas o consultas relacionados con PatPass.